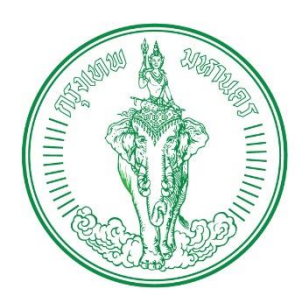

# **คู่มือการใช้งาน** ระบบบริหารจัดการผู้ป่วย Home และ Community Isolation (BKK HI/CI CARE)

เวอร์ชัน 1.11.2

ปรับปรุงเมื่อ วันที่ 09 ม.ค. 2565

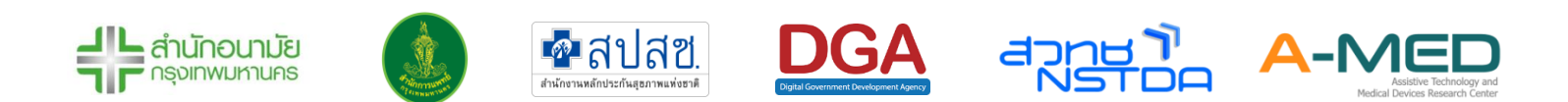

## สารบัญ

| 1 | การเข้ | าระบบบริหารจัดการผู้ป่วย Home/Community Isolation           | 1  |
|---|--------|-------------------------------------------------------------|----|
| 2 | การลง  | ทะเบียน                                                     | 2  |
|   | 2.1    | การลงทะเบียนแพทย์ สหวิชาชีพ และนักสังคมสงเคราะห์            | 2  |
|   | 2.2    | การลงทะเบียนผู้ป่วย                                         | 3  |
| 3 | การใช้ | งานส่วนของผู้ป่วย                                           | 6  |
|   | 3.1    | ดูรายละเอียดข้อมูลส่วนตัวของผู้ป่วย                         | 6  |
|   | 3.2    | ข้อมูลการรายงานผล                                           | 8  |
|   | 3.3    | แบบรายงานประจำวัน                                           | 10 |
|   | 3.4    | ใบรับรองแพทย์                                               | 11 |
|   | 3.5    | ติดตั้งแอปฯ บนอุปกรณ์                                       | 12 |
|   | 3.6    | การออกจากระบบ                                               | 12 |
|   | 3.7    | วิดีโอแซทกับแพทย์/พยาบาล                                    | 13 |
| 4 | การใช้ | งานส่วนของนักสังคมสงเคราะห์                                 | 14 |
|   | 4.1    | รายละเอียดของผู้ป่วย                                        | 14 |
|   | 4.2    | ข้อมูลผู้ป่วย การเปลี่ยนสถานะของผู้ป่วย และหน้าที่รับผิดชอบ | 16 |
|   | 4.3    | แบบประเมินของนักสังคมสงเคราะห์                              | 17 |
|   | 4.4    | เมนูหลัก                                                    | 18 |
|   | 4.5    | เมนูแดชบอร์ด                                                | 19 |
|   | 4.6    | เมนูผู้ป่วยทั้งหมด                                          | 20 |
|   | 4.7    | แบบประเมินทั้งหมด                                           | 21 |

|   | 4.8    | เมนูบุคลากรทั้งหมด                                          | 22 |
|---|--------|-------------------------------------------------------------|----|
|   | 4.9    | ติดตั้งแอปฯ บนอุปกรณ์                                       | 22 |
|   | 4.10   | การออกจากระบบ                                               | 22 |
| 5 | การใช้ | งานส่วนของพยาบาล                                            | 23 |
|   | 5.1    | รายละเอียดของผู้ป่วย                                        | 23 |
|   | 5.2    | ข้อมูลผู้ป่วย การเปลี่ยนสถานะของผู้ป่วย และหน้าที่รับผิดชอบ | 25 |
|   | 5.3    | รายงานผล                                                    | 32 |
|   | 5.4    | รูปภาพหลักฐาน                                               | 33 |
|   | 5.5    | ใบสั่งแพทย์                                                 | 34 |
|   | 5.6    | ปัญหาการวินิจฉัยโรค                                         | 35 |
|   | 5.7    | SOAP Note                                                   | 35 |
|   | 5.8    | บันทึกการพยาบาล                                             | 36 |
|   | 5.9    | แบบประเมินของนักสังคมสงเคราะห์                              | 36 |
|   | 5.10   | สรุปการจำหน่าย                                              | 37 |
|   | 5.11   | ใบรับรองแพทย์กรณีผู้ติดเชื้อโควิด 19                        | 37 |
|   | 5.12   | เมนูหลัก                                                    | 38 |
|   | 5.13   | เมนูแดชบอร์ด                                                | 39 |
|   | 5.14   | เมนูผู้ป่วยทั้งหมด                                          | 40 |
|   | 5.15   | รับย้าย/ส่งต่อ                                              | 41 |
|   | 5.16   | เมนูใบสั่งแพทย์ทั้งหมด                                      | 44 |
|   | 5.17   | เมนูแบบประเมินทั้งหมด                                       | 45 |
|   | 5.18   | เมนูบุคลากรทั้งหมด                                          | 45 |

|   | 5.19   | รับเข้า/ขอเตียง                                             | 46 |
|---|--------|-------------------------------------------------------------|----|
|   | 5.20   | ติดตั้งแอปฯ บนอุปกรณ์                                       | 47 |
|   | 5.21   | การออกจากระบบ                                               | 47 |
|   | 5.22   | วิดีโอแชทกับผู้ป่วย                                         | 47 |
| 6 | การใช้ | งานส่วนของแพทย์                                             | 48 |
|   | 6.1    | รายละเอียดของผู้ป่วย                                        | 48 |
|   | 6.2    | ข้อมูลผู้ป่วย การเปลี่ยนสถานะของผู้ป่วย และหน้าที่รับผิดชอบ | 50 |
|   | 6.3    | การรายงานผล                                                 | 57 |
|   | 6.4    | รูปภาพหลักฐาน                                               | 58 |
|   | 6.5    | บันทึกการพยาบาล                                             | 59 |
|   | 6.6    | ปัญหาการวินิจฉัยโรค                                         | 59 |
|   | 6.7    | SOAP Note                                                   | 60 |
|   | 6.8    | ใบสั่งแพทย์                                                 | 60 |
|   | 6.9    | แบบประเมินของนักสังคมสงเคราะห์                              | 61 |
|   | 6.10   | สรุปการจำหน่าย                                              | 62 |
|   | 6.11   | ใบรับรองแพทย์กรณีผู้ติดเชื้อโควิด 19                        | 62 |
|   | 6.12   | เมนูหลัก                                                    | 63 |
|   | 6.13   | เมนูแดชบอร์ด                                                | 64 |
|   | 6.14   | เมนูผู้ป่วยทั้งหมด                                          | 66 |
|   | 6.15   | รับย้าย/ส่งต่อ                                              | 67 |
|   | 6.16   | เมนูใบสั่งแพทย์ทั้งหมด                                      | 70 |
|   | 6.17   | เมนูแบบประเมินทั้งหมด                                       | 71 |

|   | 6.18     | เมนูบุคลากรทั้งหมด                 | 71 |
|---|----------|------------------------------------|----|
|   | 6.19     | รับเข้า/ขอเตียง                    | 72 |
|   | 6.20     | ติดตั้งแอปฯ บนอุปกรณ์              | 73 |
|   | 6.21     | การออกจากระบบ                      | 73 |
|   | 6.22     | วิดีโอแชทกับผู้ป่วย                | 73 |
| 7 | การตั้งผ | ท่าบัญชีผู้ใช้                     | 74 |
|   | 7.1      | การแก้ไขข้อมูลการลงทะเบียน         | 74 |
|   | 7.2      | การเพิ่มหน่วยงานใหม่               | 75 |
| 8 | การอัพ   | เดตเวอร์ชันการใช้งาน               | 76 |
|   | 8.1      | ตรวจสอบเวอร์ชันการใช้งาน           | 76 |
|   | 8.2      | วิธีการตรวจอัพเดตเวอร์ชันการใช้งาน | 76 |
| 9 | การดูภ   | าพรวม Dashboard                    | 77 |
|   | 9.1      | ภาพรวมทั้งหมดของระบบ               | 77 |
|   | 9.2      | รายงานสถานการณ์รายเขต              | 80 |
|   | 9.3      | รายงานสถานกาณ์ของสถานพยาบาล        | 82 |

ระบบบริหารจัดการผู้ป่วย COVID-19 Home และ Community Isolation เป็นเครื่องมือในการจัดการผู้ป่วย ที่อยู่ในโรงพยาบาลสนาม หรือผู้ป่วยที่กักตัวที่บ้าน/ชุมชน โดยผู้ที่ใช้เครื่องมือนี้จะเป็นหน่วยที่ให้บริการทางการ แพทย์ เช่น โรงพยาบาล โรงพยาบาลสนาม Hospital คลินิก ที่มีแพทย์ พยาบาลหรือสหวิชาชีพคอยดูแลและ ติดตามอาการของผู้ป่วยอย่างใกล้ชิดผ่านระบบ Telehealth หรือแพทย์ทางไกล ที่สามารถดูแลผู้ป่วยได้ตลอด 24 ชั่วโมง ออกแบบและพัฒนาต่อยอดจากต้นแบบงานวิจัย A-MED Telehealth ของสำนักงานพัฒนาวิทยาศาสตร์ และเทคโนโลยีแห่งชาติ (สวทช.) โดยความร่วมมือจาก สำนักอนามัยกรุงเทพมหานคร สำนักงานหลักประกัน สุขภาพแห่งชาติ (สปสช.) สำนักงานพัฒนารัฐบาลดิจิทัล (องค์การมหาชน) (DGA) สำนักการแพทย์ เพื่อให้หน่วย บริการสาธารณสุขในพื้นที่กรุงเทพฯ ใช้งานได้ฟรี ไม่ค่าใช้จ่าย ในการบริหารจัดการผู้ป่วย COVID-19 HI/CI สนใจ เปิดใช้งานระบบได้ที่ คุณสุกานดา สุธรรมกิตติวุฒิ 081-880-1180 นักวิชาการสาธารณสุขปฏิบัติการ กองสร้าง เสริมสุขภาพ สานักอนามัย

### 1 การเข้าระบบบริหารจัดการผู้ป่วย Home/Community Isolation

สามารถใช้งานได้บนอุปกรณ์มือถือ/แท็บเล็ตทั้งระบบปฏิบัติการ Android หรือ iOS และสามารถเข้าใช้งาน ผ่านคอมพิวเตอร์ PC โดยการเปิดเว็บบราวเซอร์และไปที่ URL <u>https://hibkkcare.bangkok.go.th/</u>

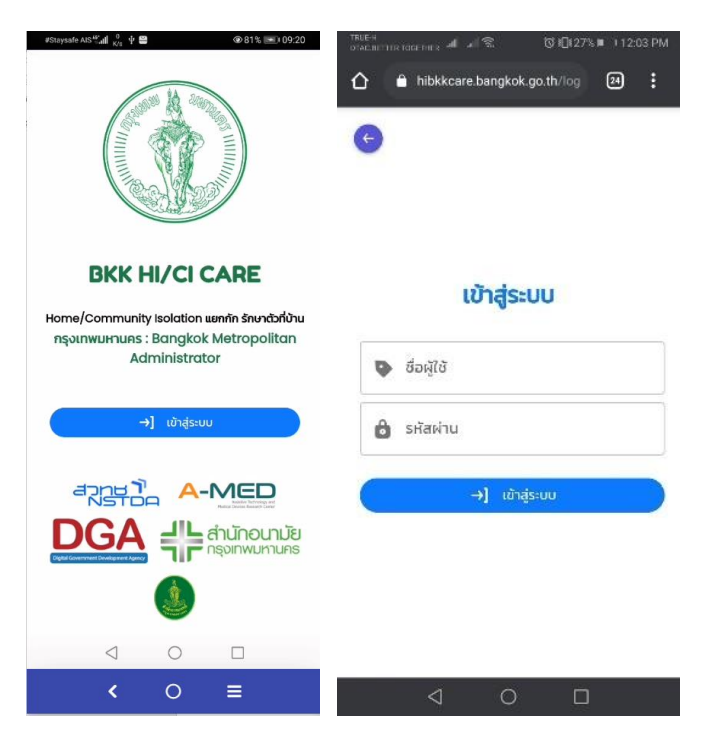

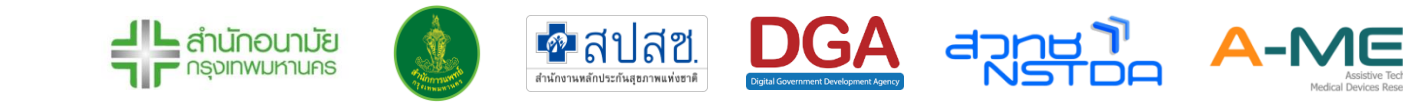

### 2 การลงทะเบียน

### 2.1 การลงทะเบียนแพทย์ สหวิชาชีพ และนักสังคมสงเคราะห์

- 2.1.1 กรุณาติดต่อผู้ดูแลระบบเพื่อสร้างหน่วยงานหรือโรงพยาบาลสนามในระบบก่อนเริ่มลงทะเบียน เข้าใช้งาน
- 2.1.2 การลงทะเบียนเข้าระบบจะมี URLหรือ QR Code ให้แพทย์ สหวิชาชีพ และนักสังคมสงเคราะห์ ลงทะเบียน โดย URL หรือ QR Code นี้จะมอบให้กับเจ้าหน้าที่ของโรงพยาบาลที่ได้รับ มอบหมายเท่านั้น หากหน่วยงานไหนที่ไม่มีนักสังคมสงเคราะห์ ก็ไม่จำเป็นต้องลงทะเบียนของนัก สังคมสงเคราะห์
- 2.1.3 เจ้าหน้าที่ที่รับลงทะเบียนจะสามารถเข้าถึงหน้าลงทะเบียนผ่าน URLหรือ QR Code ที่กำหนดให้ เท่านั้น
- 2.1.4 ข้อมูลที่จำเป็นต่อการลงทะเบียนของแพทย์สหวิชาชีพ และนักสังคมสงเคราะห์คือ เลขที่ประกอบ
   วิชาชีพ รหัสผ่านเพื่อเข้าระบบ เพศ คำนำหน้าชื่อ ชื่อ-นามสกุล ความเชี่ยวชาญพิเศษ หมายเลข
   โทรศัพท์ และอีเมล์

|                         | เลือกภาพ        | vīusīwā        |   |
|-------------------------|-----------------|----------------|---|
| ข้อมูลการลงทะเบียน      |                 |                |   |
| โรงพยาบาล<br>โรงพยาบาลเ | าดสอบ           |                | ~ |
| 🗣 เลขที่ประกล           | งบวิชาชีพ (ใช้เ | ป็นชื่อผู้ใช้) |   |
| 👌 รหัสผ่าน              |                 |                |   |
| 🗊 คำนำหน้าชื่           | ə v             | ุ เพศ          | ~ |
| 2 ชื่อ                  |                 | 💄 นามสกุล      |   |
| 📕 ความเชี่ยวข           | งาญพิเศษ        |                |   |
| 📞 เบอร์มือถือ           |                 |                |   |
| 📔 ອົເມລ                 |                 |                |   |
|                         | 💄 ยืนยันห       | การลงทะเบียน   |   |

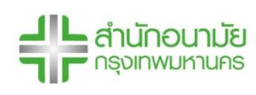

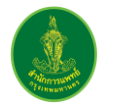

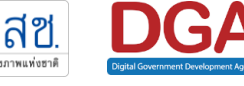

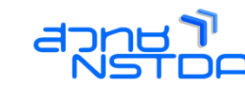

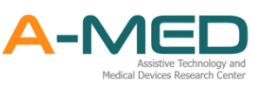

2.1.5 เมื่อกดยืนยันการลงทะเบียนจะปรากฏหน้าต่างการยืนยันตัวตน โดยผู้ลงทะเบียนต้องอ่าน ข้อตกลงและยินยอมก่อนลงทะเบียน หลังจากนั้นให้กด ขอรหัส OTP และกรอกในช่อง OTP Code กดยืนยัน OTP เป็นอันเสร็จสิ้นการลงทะเบียนผู้ใช้งาน หากไม่ได้ยืนยันตัวตนด้วยรหัส OTP จะต้องให้ผู้ดูแลระบบทำการยืนยันก่อนจึงจะสามารถเข้าใช้งานได้

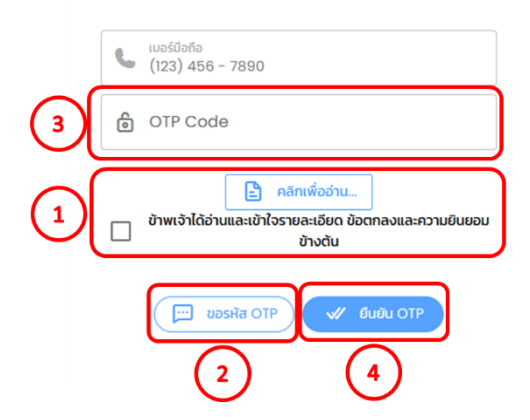

#### การยืนยันตัวตน ข้อตกลงและความยินยอม

- 2.1.6 แพทย์ พยาบาล สหวิชาชีพ และนักสังคมสงเคราะห์ สามารถเป็นสมาชิกได้มากกว่า 1 หน่วยงาน โดยจะต้องมี QR Code ของหน่วยงานนั้น ๆ ก่อน (กรุณาติดต่อ super admin ของหน่วยงาน เพื่อขอรับ QR Code)
- 2.1.7 วิธีการเปลี่ยนหน่วยงาน อธิบายในส่วนที่ 7 การตั้งค่าบัญชีผู้ใช้
- 2.2 การลงทะเบียนผู้ป่วย
  - 2.2.1 ผู้ป่วยไม่สามารถลงทะเบียนได้เอง ดังนั้นผู้ที่สามารถลงทะเบียนได้คือ แพทย์/พยาบาล หรือ เจ้าหน้าที่ที่เกี่ยวข้องเท่านั้น โดยเลือกเมนูลงทะเบียนผู้ป่วยจากแถบเมนูทางซ้าย

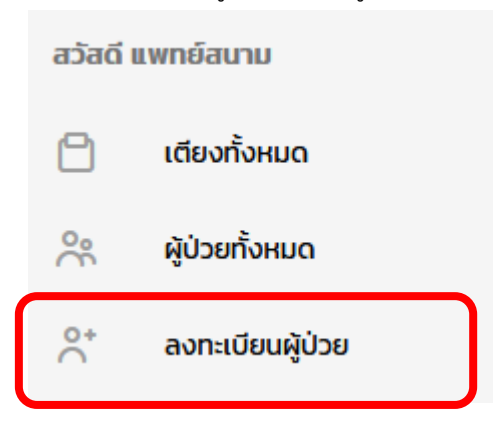

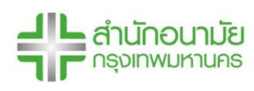

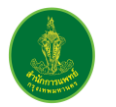

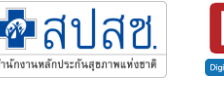

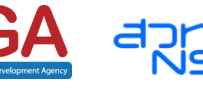

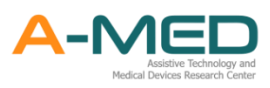

- 2.2.2 ข้อมูลของผู้ป่วยจะแบ่งออกเป็น 3 ส่วน คือ 1. ข้อมูลโรงพยาบาล ส่วนนี้จะเป็นข้อมูลเพิ่มเติมเช่น สิทธิการรักษาพยาบาล การบริโภคอาหาร การแพ้ยา แพ้อาหาร โรคประจำตัว ประวัติการเข้ารับ การตรวจ ATK หรือ RT-PCR และข้อมูลอื่น ๆ สามารถเพิ่มเพื่อเป็นประโยชน์ต่อการรักษา 2. ข้อมูลส่วนตัวและ 3. ข้อมูลที่อยู่ ส่วนนี้รายละเอียดเลขที่บ้าน ซอย ถนน ให้กรอกในรายละเอียด ที่อยู่ ตำแหน่งที่ตั้งให้ใสข้อมูลของแขวง ระบบจะกรอกเขต จังหวัด และรหัสไปรษณีย์ให้อัตโนมัติ ในส่วนของ Google Maps Location URL เพื่อใช้ในการส่งอาหาร และยาให้ผู้ป่วย ข้อมูลส่วนนี้ แพทย์/พยาบาล ต้องขอมาจากผู้ป่วยผ่านทาง Line OA
- 2.2.3 ข้อมูลที่ จำเป็นต้องกรอก ได้แก่ ประเภทการกักตัว ประเภทบัตรที่ใช้ลงทะเบียน สัญชาติ เลข บัตรประจำตัวประชาชน เลขบัตรประจำตัวต่างด้าว หรือเลขที่หนังสือเดินทาง หมายเลขโทรศัพท์ คำนำหน้าชื่อ ชื่อ-นามสกุล และที่อยู่

| boyotovernon<br>borevna<br>guliotoromonouvjo I navnauzov                                                                                                    | ู้ ข้อเ                               | มูลส่วนตัว                   |                 | ข้อมูลที่อยู่                                           |
|----------------------------------------------------------------------------------------------------|---------------------------------------|------------------------------|-----------------|---------------------------------------------------------|
| (NH) กลางรัฐการสะ อี<br>เปล่ายางรัฐการสะ อี<br>เหตุ (NH) กลางรัฐการสะ อี<br>เปล่ายางรัฐการสะ อี<br>เปล่ายางรัฐการจัฐการสะ อี<br>เปล่ายางรัฐการสะ อี<br>เปล่ายางรางรัฐการสะ อี<br>เปล่ายางรัฐการสะ อี<br>เปล่ายางรัฐการสะ อี<br>เปล่ายางรัฐการสะ อี<br>เปล่ายางรัฐการสะ อี<br>เปล่ายางรัฐการสะ อี<br>เปล่ายางรัฐการสะ อี<br>เปล่ายางรัฐการสะ อี<br>เปล่ายางรัฐการสะ อี<br>เปล่ายางรางรางรัฐการสะ อี<br>เปล่ายางรางรางรางรางรางรางรางรางรางรางรางรางรา | (AN)                                  | 😑 ประเภทบั 🗸                 | สัญหาติ ห       | 🏠 รายละเอียดที่อยู่ (อาคาร/เลขที่/ห้อง, หมู่/ชั้น, ตรอก |
| ucüğınmıatı 💧 🗸 chnharinnmıatı                                                                                                    | *                                     |                              |                 |                                                         |
| 🔹 สิกธิการรักษาพรามาล                                                                                                    | ~                                     | 🗖 เลขประจำตัวประชาช          | ชน ต่างด้าว / P |                                                         |
|                                                                                                    | о/жя.                                 |                              |                 | 11.                                                     |
| 8# ປະ.20ທາຣເປັນເວັຍ                                                                                                    |                                       | 📞 เบอร์มือถือ (ใช้เป็นร      | รหัสผ่าน)       | o ตำแหน่งที่ตั้ง<br>ตามล/แขวง                           |
| 🕑 us-tomsläur                                                                                                    |                                       | 🗊 คำนำหน้า 🗸                 | ุ^ เพศ ✓        | สำเภอ/เขต                                               |
|                                                                                                    | 11.                                   | 2 ชื่อ                       | 🛓 นามสกุล       | จังหวัด                                                 |
| <ul> <li>การบริโภงอาหาร</li> <li>การอภิยาหารแนะยา</li> </ul>                                                                                                    | · · · · · · · · · · · · · · · · · · · | วันเดือนปีเกิด<br>12-08-2021 |                 | รหัสไปรษณีย์                                            |
| Christinal     Christinal     Lanal     Lanal     Lanal     Lanal     Lanal                                                                                                    | _ илюли<br>_ Inseed                   | 🥏 น้ำหนัก                    | Ξ ส่วนสูง       | กรุณากรอกตำแหน่งที่ดั่งให้ถูกด้อง<br>📚 โชนเทื่อยู่      |
| E Sun<br>Q us-dimetifisumences<br>□ ATK □ RT-PCR                                                                                                    |                                       | 🚖 อาชีพ                      | ~               | G Google Maps Location URL                              |

2.2.4 **ประเภทการกักตัว** ถ้าผู้ป่วยเข้ารับการรักษาแบบ Home Isolation ให้เลือกประเภทการกักตัว เป็น Home หรือเข้ารับการรักษาแบบ Community Isolation ให้เลือกประเภทการกักตัวเป็น Community หากไม่ได้กรอกประเภทการกักตัว จะมีผลต่อการนับจำนวนผู้ป่วยจริงและผู้ป่วยใน ระบบ และจะเป็นปัญหาต่อระบบของหน่วยงาน ดังนั้นผู้ป่วยในระบบท่านไหนที่ยังไม่ได้กรอก ข้อมูล ประเภทการกักตัว เจ้าหน้าที่แพทย์/พยาบาล สามารถเข้าไปแก้ไขได้ภายหลัง

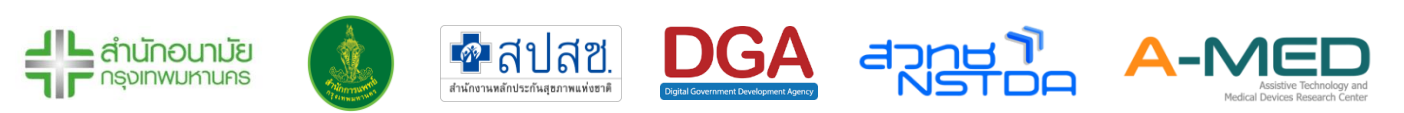

| ข้อมูลโรง | พยาบาล                             |                            |   |
|-----------|------------------------------------|----------------------------|---|
| A         | โรงพยาบาล<br><b>โรงพยาบาลทดสอบ</b> |                            | ~ |
| •         | เลขที่ผู้ป่วยนอก (HN)              | 🕞 เลขที่ผู้ป่วยใน (AN)     |   |
| 6         | ประเภทการกักตัว 🗸                  | <sub>1</sub> ประเภทผู้ป่วย | ~ |
|           | สิทธิการรักษาพยาบาล                |                            | ~ |
|           |                                    |                            |   |

### 2.2.5 **ประเภทผู้ป่วย** มี 4 ประเภทให้เลือก

Step up คือ กำลังเริ่มป่วย Step down คือ คล้ายกับใกล้จะหาย ไม่ตรงเกณฑ์ (Step Up) คือ ไม่มีอาการ ไม่ตรงเกณฑ์ (Step Down) คือ อาการยังไม่ดีขึ้น

2.2.6 สามารถตรวจสอบการลงทะเบียนเลขบัตรประจำตัวประชาชน เลขบัตรประจำตัวต่างด้าว หรือ
 เลขที่หนังสือเดินทางได้ โดยการกดเครื่องหมายถูก หากลงทะเบียนได้จะมีข้อความว่า
 "ตรวจสอบสำเร็จ" สามารถลงทะเบียนผู้ป่วยได้ แต่ถ้าเลขบัตรประจำตัวประชาชน เลขบัตร
 ประจำตัวต่างด้าว หรือเลขที่หนังสือเดินทาง มีการลงทะเบียนในระบบแล้ว จะแสดงข้อความ
 "พบข้อมูลซ้ำซ้อน" และ แสดงชื่อของหน่วยงานที่เคยลงทะเบียนในระบบ

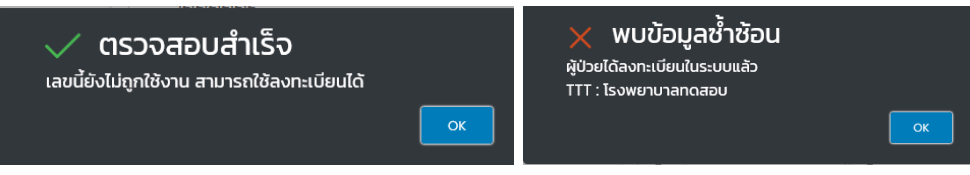

- 2.2.7 กรอกข้อมูลเพื่อทำการลงทะเบียน ตรวจสอบความถูกต้องของข้อมูล และกดยืนยันการ ลงทะเบียน
- 2.2.8 Username การเข้าใช้งานสำหรับผู้ป่วยคือ เลขบัตรประจำตัวประชาชน เลขบัตรประจำตัวต่าง ด้าว หรือเลขที่หนังสือเดินทาง และ Password คือหมายเลขโทรศัพท์ที่ใช้ลงทะเบียน
   หมายเหตุ : Username การเข้าใช้งานจะเป็นเลขที่ประกอบวิชาชีพ (สำหรับแพทย์และพยาบาล) เลขบัตร
   ประจำตัวประชาชน เลขบัตรประจำตัวต่างด้าว หรือเลขที่หนังสือเดินทาง (สำหรับผู้ป่วย) และ Password จะเป็น
   หมายเลขโทรศัพท์ที่ใช้ลงทะเบียน (สำหรับผู้ป่วย)

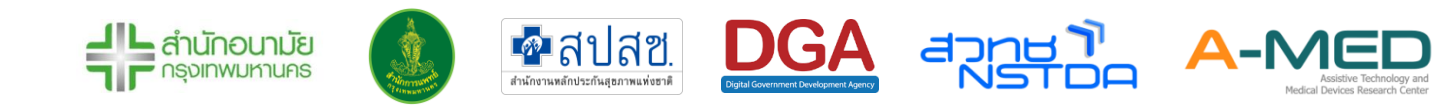

### 3 การใช้งานส่วนของผู้ป่วย

### 3.1 ดูรายละเอียดข้อมูลส่วนตัวของผู้ป่วย

3.1.1 ก่อนผู้ป่วยจะเริ่มใช้งานระบบบริหารจัดการผู้ป่วย Home/Community Isolation ผู้ป่วยจะต้อง เพิ่มโรงพยาบาลเสมือนแห่งนั้นเป็นเพื่อนก่อน โดยจะมี Line OA ของแต่ละโรงพยาบาลให้ผู้ป่วย สแกน

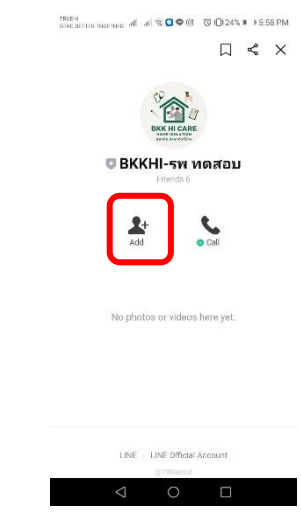

3.1.2 จากนั้นสามารถเข้าสู่หน้าแชทกับหน่วยงาน

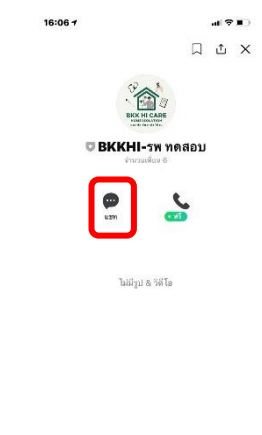

LINE | LINE Official Ac

- 3.1.3 ในหน้าหน่วยงานจะเมนูต่าง ๆ ให้ผู้ใช้งานเลือก
  - 1. เมนูข้อปฏิบัติ แนะนำแนวทางการแยกกักตัว/การใช้งาน Home/Community Isolation
  - 2. เมนูถ่ายรูปจะเข้าสู่กล้องเพื่อถ่ายรูปที่จำเป็นต่อการวินิจฉัยของแพทย์

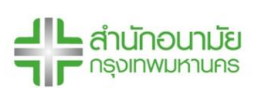

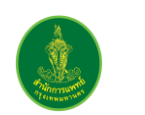

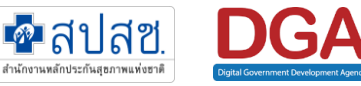

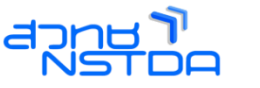

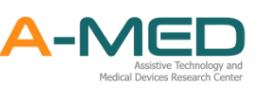

- 3. เมนูแชร์พิกัดจะแชร์พิกัดตัวผู้ใช้งานเข้าสู่ระบบ
- 4. เมนูติดต่อจะเป็นการขอช่องทางการติดต่อของหน่วยงานที่เข้ารักษาตัว
- เมนูรายงานสุขภาพตนเองประจำวันเพื่อเข้าไปรายงานสุขภาพตัวเอง ซึ่งเมนูในหน้านี้ สถานพยาบาลอาจมีการเปลี่ยนแปลง

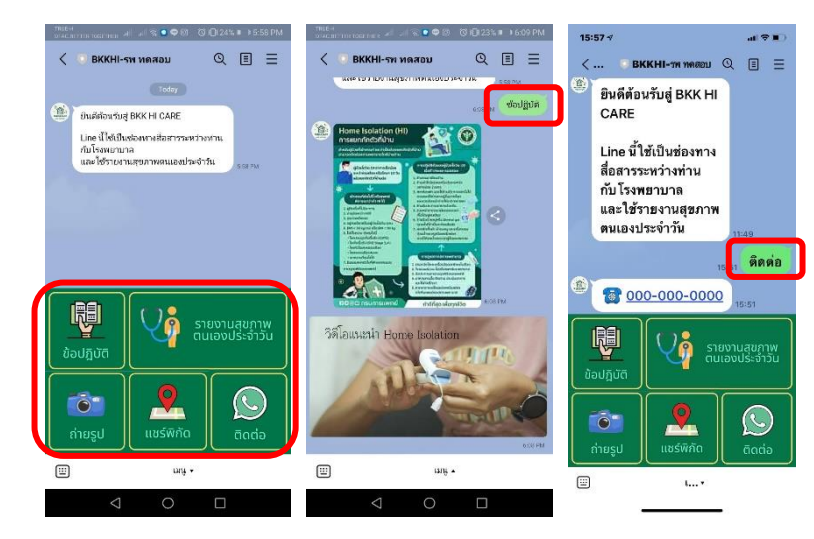

3.1.4 ให้ผู้ใช้งานเข้า Line OA ของโรงพยาบาลเสมือนที่รักษาตัวอยู่ กดเมนูรายงานสุขภาพตนเอง ประจำวัน จากนั้นระบบจะเข้าสู่หน้าสำหรับเข้าใช้งาน

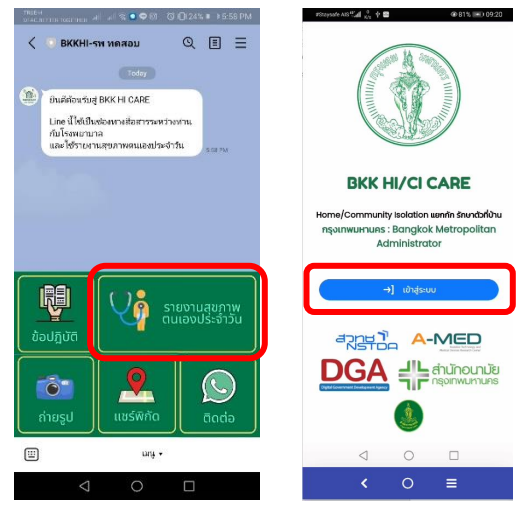

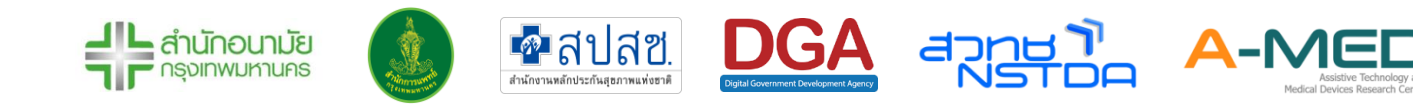

- 3.1.5 กดเข้าสู่ระบบโดยที่ Username จะเป็นคือ เลขบัตรประจำตัวประชาชน เลขบัตรประจำตัวต่าง ด้าว หรือเลขที่หนังสือเดินทาง และ Password คือหมายเลขโทรศัพท์
- 3.1.6 หลังจากเข้าสู่ระบบเรียบร้อยจะเห็นรายละเอียดข้อมูลชื่อ-นาสกุล เลขผู้ป่วย ข้อมูลส่วนตัว ส่วนสูง น้ำหนัก เลขเตียง ในหน้าแรกของโปรแกรม

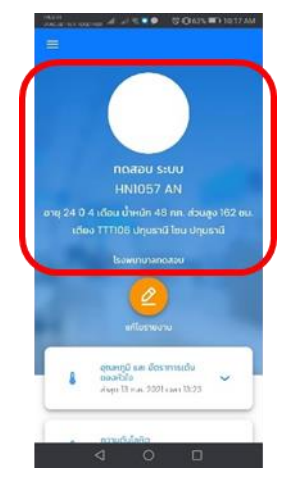

### 3.2 ข้อมูลการรายงานผล

 3.2.1 ด้านล่างของข้อมูลส่วนตัว จะเป็นข้อมูลเส้นกราฟการรายงานผลของอุณหภูมิ อัตราการเต้นของ หัวใจ ความดันโลหิต ความอิ่มตัวของออกซิเจนในเลือด อาการประกอบรายงานประจำวันและ รูปภาพประกอบการรายงานประจำวัน

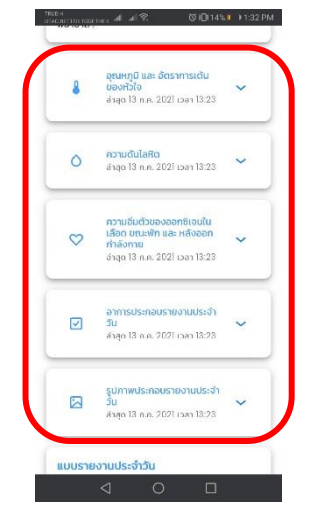

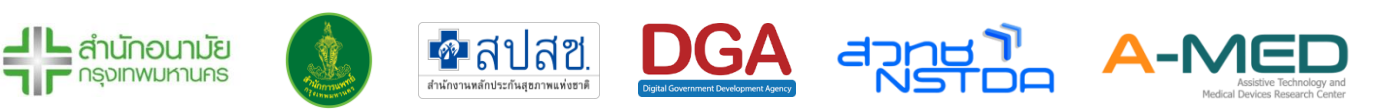

 3.2.2 ผู้ป่วยสามารถเลือกข้อมูลที่ต้องการเพื่อแสดงข้อมูลเพิ่มเติมได้ ข้อมูลในส่วนนี้ประกอบด้วย รายงานผลของอุณหภูมิ อัตราการเต้นของหัวใจ ความดันโลหิตและความอิ่มตัวของออกซิเจนใน เลือด แสดงออกมาในรูปของกราฟ อาการประกอบรายงานประจำวันในรูปของตาราง

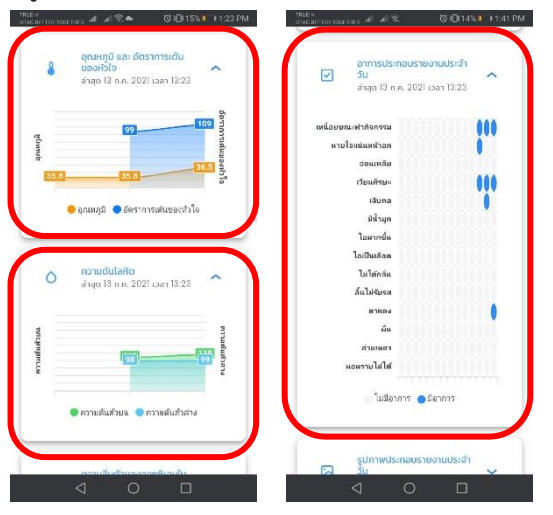

 3.2.3 ผู้ป่วยสามารถแก้ไขข้อมูลรายงานประจำวันได้ภายใน 24 ชั่วโมง หลังจากนั้นจะไม่สามารถแก้ไข ได้อีก แต่สามารเข้าไปดูบันทึกการรายงานที่ผ่านมาได้ สามารถเลื่อนไปด้านข้างเพื่อดูข้อมูล เพิ่มเติม

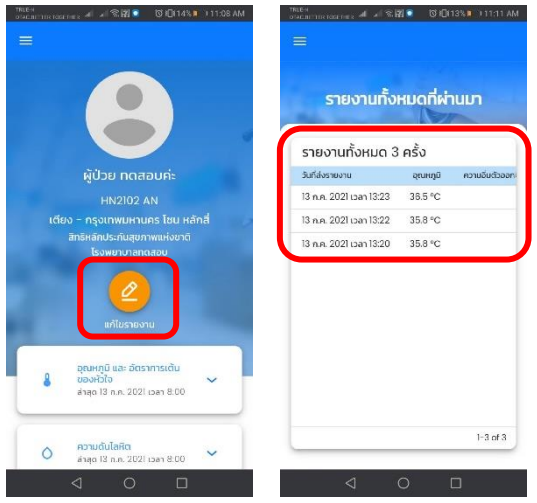

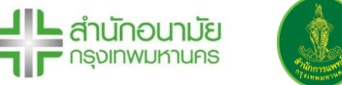

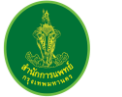

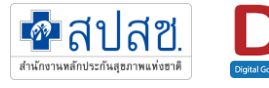

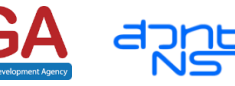

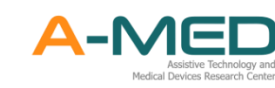

#### 3.3 แบบรายงานประจำวัน

3.3.1 เลื่อนลงมาด้านล่างจะพบแบบรายงานประจำวัน แบบสอบถามอาการ และแนบไฟล์รูปภาพ ใน ส่วนแบบฟอร์มนี้ใช้สำหรับการรายงานผลการวัดสัญญาณชีพ (Vital Signs) รายงานอาการ ประจำวันที่เกิดขึ้น และแนบรูปภาพที่จำเป็นต่อการวินิจฉัย โปรดบันทึกทุกวัน วันละ 2 เวลา เช้า/เย็น หรือตามที่แต่ละหน่วยงานกำหนด

|          | แบบรายงานประจำวัน                                | รูปภาพหลักฐาน  |              |
|----------|--------------------------------------------------|----------------|--------------|
| LUU      | รายงานประจำวัน                                   | (              | <b>)</b> (1) |
| กรุณา    | าทำรายงานประจำวัน ส่งทุกๆเช้า หรือ ประมาณทุก     | าๆ 8 ช.ม.ครั้ง |              |
| 8        | อุณหภูมิ (ถ้ามี)                                 |                |              |
|          | ) ความอิ่มตัวออกซิเจน *ขณะพัก (ถ้ามี)            |                |              |
| 0        | ) ความอิ่มตัวออกชีเจน *หลังออกกำลังก             | າຍ (ຄ້າມี)     |              |
| ~~       | * ความดันตัวบน (ถ้ามี)                           |                |              |
| <b>~</b> | 🔹 ความดันตัวล่าง (ถ้ามี)                         |                |              |
| ~        | <ul> <li>อัตราการเต้นของหัวใจ (ถ้ามี)</li> </ul> |                |              |

3.3.2 เมื่อกรอกข้อมูลครบถ้วนแล้วให้กด "ส่งรายงาน" เพื่อส่งข้อมูลเข้าสู่ระบบ

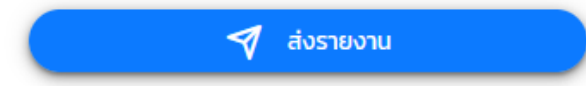

3.3.3 ถัดมาจากแบบรายงานประจำวันจะเป็น แนบรูปหลักฐาน โดยจะเป็นการแนบไฟล์รูปภาพ หลักฐานการดูแลต่าง ๆ สามารถเลือกประเภทของหลักฐานที่จะแนบได้ไม่ว่าจะเป็น อาหาร ยา และเวชภัณฑ์ ผลตรวจ ATK/RT-PCR เอกสารสำคัญ และ อื่น ๆ

| แบบรายงานประจำวัน                                | รูปภาพหลักฐาน               |
|--------------------------------------------------|-----------------------------|
| รูปภาพหลักฐาน                                    |                             |
| กรุณาส่งรูปภาพหลักฐาน ทุกๆครั้งเมื่อได้รับสิ่งข  | องหรือเอกสารต่างๆ ตามประเภท |
| 🧿 อาหาร 🔵 ยาและเวชภัณฑ์ 🔵 ผ                      | aตรวจ ATK/RT-PCR            |
| 🔵 เอกสารสำคัญ 🔵 อื่นๆ                            |                             |
| แบบไฟล์รูปภาพ<br>แนบไฟล์รูปภาพหลักฐานประเภทอาหาร | ^                           |
| คลิกที่นี่ เพื่อแนบไข                            | <b>ปล์รูปภาพ</b>            |
| 🕈 ส่งรูปภาพ                                      | หลักฐาน                     |

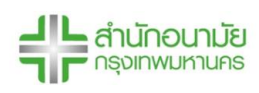

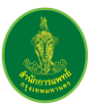

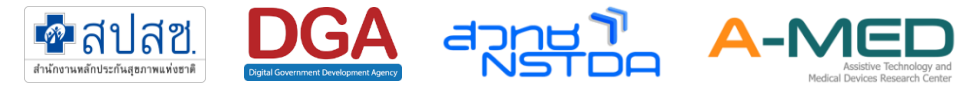

### 3.4 ใบรับรองแพทย์

- 3.4.1 ส่วนนี้จะเป็นส่วนเสริม หากหน่วยงานเปิดให้ผู้ป่วยสามารถดาวน์โหลดใบรับรองแพทย์ได้ ในเมนู ย่อยอื่น ๆ จะมีใบรับรองแพทย์ให้ดาวน์โหลด แต่ หน่วยงานไม่เปิดให้ผู้ป่วยดาวน์โหลดใบรับรอง แพทย์ ผู้ป่วยต้องติดต่อไปยังเจ้าหน้าที่ของหน่วยงาน เพื่อขอใบรับรองแพทย์
- 3.4.2 วิธีโหลดใบรับรองแพทย์ กดที่เมนูด้านบนมุมซ้ายของจอ เลือกเมนูใบรับรองแพทย์

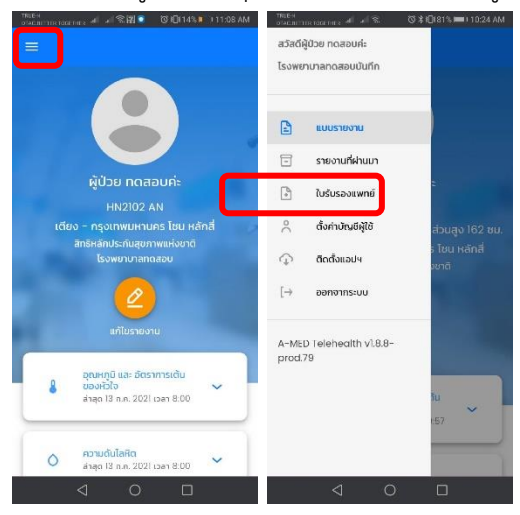

3.4.3 ใบรับรองแพทย์ มี 2 ประเภท คือ 1. ใบรับรองแพทย์ระหว่างการับการรักษาตัว และ 2.ใบรับรองแพทย์เมื่อรักษาตัวครบ 14 วัน

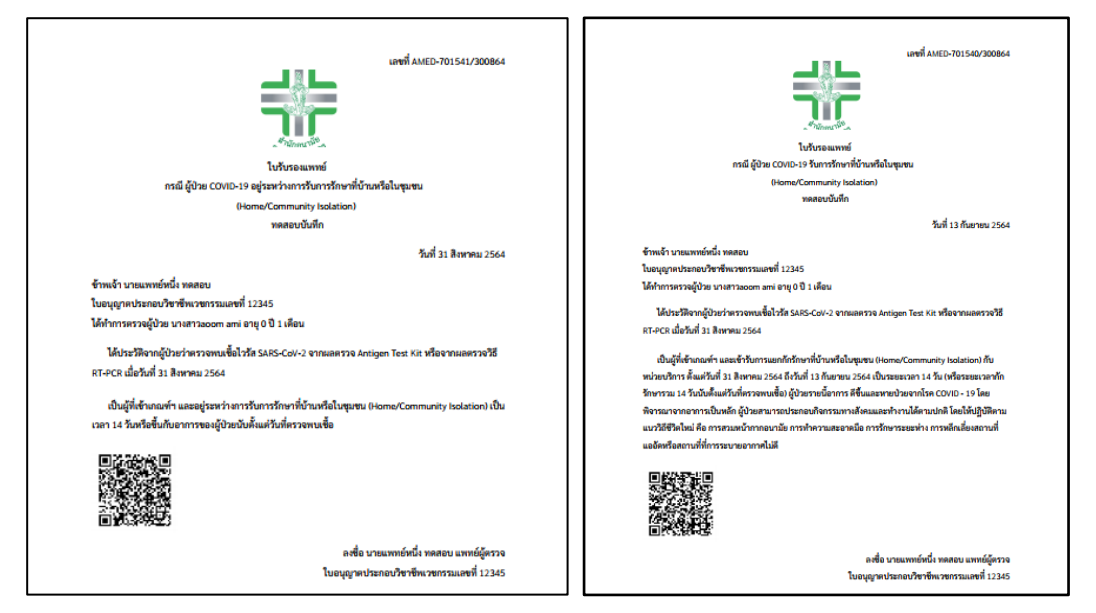

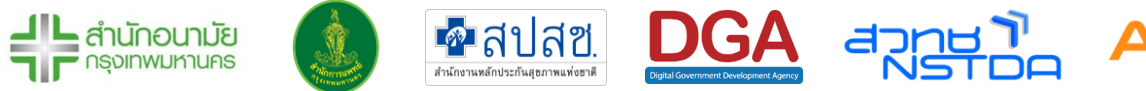

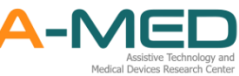

### 3.5 ติดตั้งแอปฯ บนอุปกรณ์

3.5.1 เมนูติดตั้งแอปฯ ผู้ใช้งานสามารถติดตั้งแอปฯลงบนอุปกรณ์ ไม่ว่าจะเป็น PC แท็บเล็ต หรือ โทรศัพท์มือถือเพื่อง่ายต่อการใช้งาน

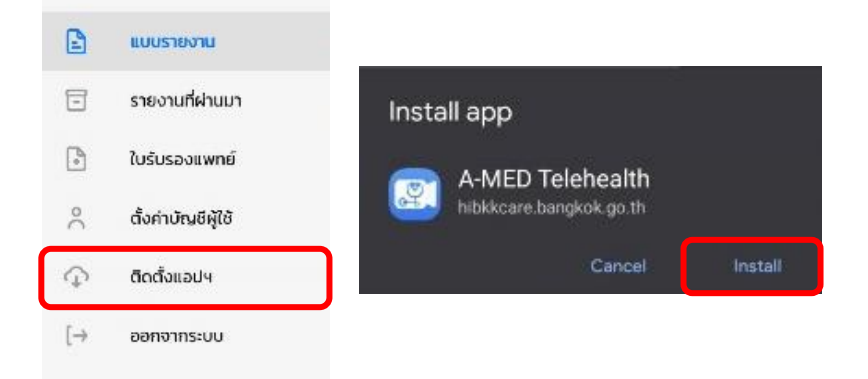

#### 3.6 การออกจากระบบ

3.6.1 สามารถออกจากระบบได้โดยการกดปุ่มออกจากระบบ จากนั้นจะปรากฏหน้าต่างเพื่อยืนยันการ ออกจากระบบ ให้กด OK เพื่อออกจากระบบ

| B                      | แบบรายงาน          |                                    |
|------------------------|--------------------|------------------------------------|
| ⊡                      | รายงานที่ผ่านมา    |                                    |
| •                      | ใบรับรองแพทย์      | ศุณต้องการจะออกจากระบบใช่หรือไม่ ? |
| 0                      | ตั้งค่าบัญชีผู้ใช้ | OK Cancel                          |
| $\widehat{\mathbf{Q}}$ | ติดตั้งแอปฯ        |                                    |
| $[\rightarrow$         | ออกจากระบบ         |                                    |

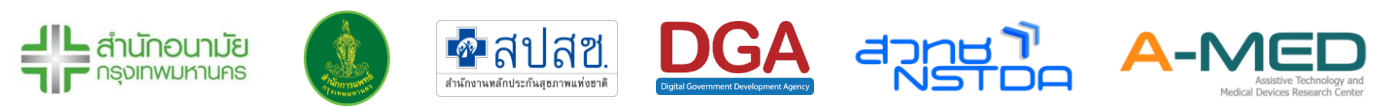

### 3.7 วิดีโอแชทกับแพทย์/พยาบาล

3.7.1 เมื่อต้องการวีดีโอแซทกับแพทย์/พยาบาล ให้ผู้ใช้งานเข้าไปที่ Line OA แล้วกดไปที่รูปโปรไฟล์ ของ Line OA

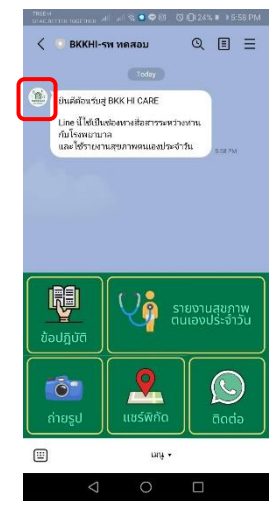

3.7.2 จากนั้นจะเข้าสู่หน้าแรกของ Line OA ของโรงพยาบาลเสมือน จะเห็นไอคอนรูปโทรศัพท์ เมื่อ ต้องการโทรให้กดรูปโทรศัพท์ และกดโทร สายของผู้ใช้งานจะเข้าระบบ ผู้ป่วยสามารถคุยกับ แพทย์/พยาบาลได้

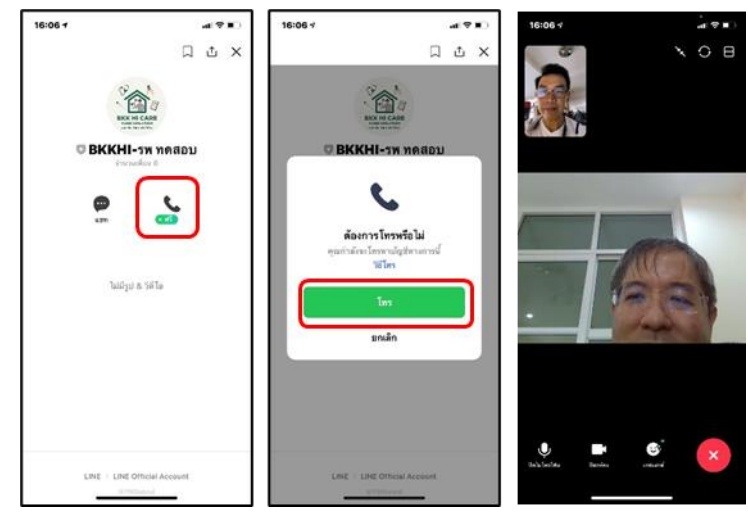

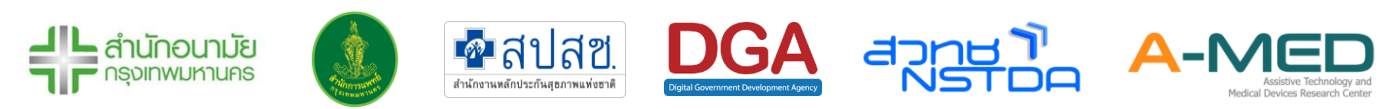

### 4 การใช้งานส่วนของนักสังคมสงเคราะห์

### 4.1 รายละเอียดของผู้ป่วย

4.1.1 เมื่อลงทะเบียนเรียบร้อยแล้ว ให้เลือกที่เข้าสู่ระบบเพื่อเข้าใช้งานระบบบริหารจัดการผู้ป่วย Home/Community Isolation

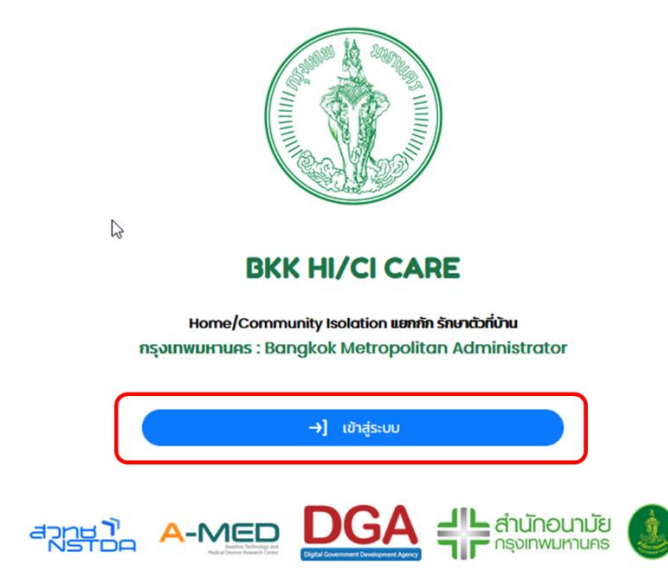

4.1.2 หลังจากเข้าสู่ระบบเรียบร้อยแล้ว จะเข้าสู่หน้าแสดงเตียงทั้งหมด สามารถค้นหาผู้ป่วยโดยการ เลือกสถานะผู้ป่วย ค้นหาตามเลขที่ผู้ป่วย ค้นหาตามโซนที่อยู่ ค้นหาตามจังหวัด หรือจะเปิดใช้ตัว กรอง เพื่อกรองข้อมูลที่ต้องการ

| เตียงเ                  | กั้งหมด                  |                             |
|-------------------------|--------------------------|-----------------------------|
| 사 สถานะผู้ป่วย 🗸 🗸      | 📚 คันหาตาม โซน           | ดันหาตาม ที่อยู่            |
| 🔉 แสดงเตียงว่างด้วย     | เฉพาะผู้ป่วย ที่ฉันรับหเ | วัาที่ดูแล                  |
| 🕕 เปิดใช้ตัวกรองขั้นสูง | 💉 ยกเลิก                 | การค้นหาและตัวกรอง ทั้งหมด  |
|                         | ູຮູປແ                    | มบการแสดงผล 😑 ตาราง 🔠 การ์ด |

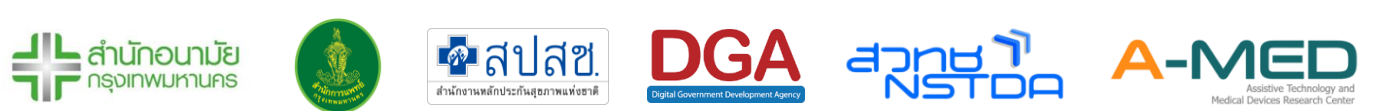

- 4.1.3 ด้านล่างจะแสดงผู้ป่วยที่มีในโรงพยาบาล เฉพาะผู้รอตรวจ ไม่มีอาการ มีอาการและเร่งด่วน เท่านั้น สามารถเลือกรูปแบบการแสดงผลเป็นแบบตาราง และ การ์ด เมื่อมีผู้ป่วยเข้ามาใหม่ ระบบจะไม่ดึงข้อมูลล่าสุด ผู้ใช้งานจะต้อง Refresh หน้าจอของตัวเอง เพื่อดูข้อมูลล่าสุด
- 4.1.4 ข้อมูลในหน้าเตียงทั้งหมด เพิ่มให้แสดงหมายเลขโทรศัพท์ สถานะ ข้อมูลจำนวนผู้ดูแล (สีเขียว:
   หมอ สีฟ้า: พยาบาล สีชมพู : นักสังคมสงเคราะห์) วันที่แพทย์/พยาบาลดูแลล่าสุด วันที่รายงาน
   ล่าสุด วันที่ลงทะเบียน โซน ที่อยู่

| เตียงทั่              | ั้งหมด                                                    |                                                                                                    |                    |                                                          |                                                                                                    |               |                                  |                                                                                                    |                                           |                                |                                                                                                    |                                                                    |
|-----------------------|-----------------------------------------------------------|----------------------------------------------------------------------------------------------------|--------------------|----------------------------------------------------------|----------------------------------------------------------------------------------------------------|---------------|----------------------------------|----------------------------------------------------------------------------------------------------|-------------------------------------------|--------------------------------|----------------------------------------------------------------------------------------------------|--------------------------------------------------------------------|
| เดียง 🕆               | เลขที่ผู้ป่วยบอก                                          | <b>ເລຍ</b> ກໍ່ສູ້ປ່ວຍໃນ                                                                                    | ชื่อ-นามสกุลเ      | ງບ້ວຍ                                                    | เบอร์มือทีอ                                                                                                    | สถานะ         | ผู้ดูแลรักษา                     | วันที่แพทย์ดูแลล่าสุด                                                                                                    | วันที่พยาบาลดูแลล่าสุด                    | SpO2                           | อุณหภูมิ                                                                                                    | วันที่รายงานล่าสุด                                                 |
| TTTIOI                |                                                           |                                                                                                    | เด็กหญิงแด         | ง Test JSon ดำ                                           | 1.00                                                                                                    | ไม่มีอาการ    | 220                              | 15 a.e. 2021 เวลา 9:51                                                                                                    | 15 a.e. 2021 เวลา 10:                     | :15 99                         | 36.6                                                                                                    | 15 a.n. 2021 เวลา 10                                               |
| 111102                | n                                                         | n                                                                                                    | unell II           |                                                          |                                                                                                    | 500539        | 0 0                              | 15 a.n. 2021 เวลา 7:17                                                                                                    | 15 a.e. 2021 เวลา 10:                     | 15                             |                                                                                                    |                                                                    |
| TTT103                |                                                           |                                                                                                    | นาเ                |                                                          | ç                                                                                                    | 50(15.39      | 100                              | 15 a.n. 2021 เวลา 7:18                                                                                                    |                                           |                                |                                                                                                    | 12 a.n. 2021 เวลา 18                                               |
| 11104                 |                                                           |                                                                                                    | លើ                 |                                                          | 10000000000                                                                                                    | \$20532       |                                  |                                                                                                    |                                           |                                |                                                                                                    |                                                                    |
| 111105                | 00017                                                     | 00017                                                                                                    | ιðr                |                                                          |                                                                                                    | ไม่มีอาการ    | 220                              |                                                                                                    |                                           |                                | 35                                                                                                    | 15 a.e. 2021 เวลา 7:                                               |
| TT106                 |                                                           |                                                                                                    | เด็กหญิงแด         | o Test JSon ดำ                                           | -                                                                                                    | ecense        | 100                              | 15 a.n. 2021 เวลา 7:26                                                                                                    |                                           |                                |                                                                                                    |                                                                    |
| TTIOS                 |                                                           |                                                                                                    | นายกดสอบเ          | əðu potient HI register                                  |                                                                                                    | รอตรวจ        |                                  |                                                                                                    |                                           |                                |                                                                                                    |                                                                    |
| TT109                 |                                                           |                                                                                                    | นายทดสอบเ          | våu potient HI register                                  | pundramon -                                                                                                    | 500530        | 00                               |                                                                                                    |                                           |                                |                                                                                                    |                                                                    |
|                       |                                                           |                                                                                                    |                    |                                                          |                                                                                                    |               |                                  |                                                                                                    | รูปแบบการแสดง                             | งผล 📃                          | = ตาราง                                                                                                    | o 🗄 m                                                              |
| SpC                   | 02                                                        | 8 Sw                                                                                                    | vab                | 96 SpO2                                                  | 13 :                                                                                                    | Swab          | 98 SpO2                          | 13                                                                                                    | รูปแบบการแสด<br>Swab                      | ома<br>98 SpO2                 | ตาราง<br>!                                                                                                    | ວ 😬 ກາຮ່<br>13 Swa                                                 |
| SpC<br>Ten            | D2<br>np                                                  | 8 Sw<br>8 Adr                                                                                              | vab<br>mit         | 96 SpO2<br>38 Temp                                       | 13 s<br>13 A                                                                                                    | Swab<br>Admit | 98 SpO2<br>36.7 Temp             | · 13                                                                                                    | sylluuunnsiilaan<br>Swab<br>Admit         | ома 📰<br>98 SpO2<br>36.3 Temp  | מזאיז<br>י<br>ס                                                                                                    | 2 88 mš<br>13 Swa<br>13 Adm                                        |
| SpC<br>Ten            | D2<br>np<br>TTTI0                                         | 8 Sw<br>8 Adr                                                                                              | vab<br>mit         | 96 SpO2<br>38 Temp                                       | 13 s<br>13 A<br>102                                                                                                    | Swab<br>Admit | 98 SpO2<br>36.7 Temp             | 2 13<br>0 13<br>TTT103                                                                                                    | şJuuunnsuad<br>Swab<br>Admit              | ома 📰<br>98 SpO2<br>36.3 Temp  | c ατιςτιν<br>2<br>0<br>TTT                                                                                                    | 0 88 mš<br>13 Swa<br>13 Adm                                        |
| SpC<br>Ten<br>เรุงเทพ | 02<br>np<br>ттто<br>wurtues โชน                           | 8 Sw<br>8 Adr<br>1<br>กลุ่มสนามม                                                                           | vab<br>mit<br>JJEJ | 96 SpO2<br>38 Temp<br>ກຽວເກพมษ                           | 13 ร<br>13 A<br>ทบ2<br>กานคร โชน 1                                                                                                    | Swab<br>Admit | 98 SpO2<br>36.7 Temp<br>กรุงเทพม | 2 13<br>0 13<br>1777103<br>нлия Гви first_                                                                                                    | şJuuunnsuaa<br>Swab<br>Admit<br>patient   | ома 📰<br>98 SpO2<br>36.3 Temp  | e anshv<br>e<br>o<br>TTT<br>uunųs                                                                                                    | 13 Swa<br>13 Adm<br>13 Adm<br>104<br>\$ Tau 1                      |
| SpC<br>Ten            | 02<br>пр<br>тпо<br>wuнtues โชน                            | 8 Sw<br>8 Adr<br>กลุ่มสนามม                                                                                | vab<br>mit<br>JJSU | 96 SpO2<br>38 Temp<br>ກຽນເກພນະ                           | 13 :<br>13 A<br>102<br>Anues Teu 1                                                                                                    | Swab<br>Admit | 98 SpO2<br>36.7 Temp<br>กรุงเทพม | е 13<br>о 13<br>ттпоз<br>нпиая Гви first_                                                                                                    | şUluumsuado<br>Swab<br>Admit<br>patient   | ома 📜<br>98 SpO2<br>36.3 Temp  | e arsh                                                                                                    | 13 Swa<br>13 Adm<br>13 Adm<br>104<br>5 Teu 1                       |
| SpC<br>Ten<br>กรุงเทพ | 22<br>np<br>πΠ0<br>wuhruns lau                            | 8 Sw<br>8 Adr<br>กลุ่มสนามม<br>รักไทย                                                                      | ab<br>mit<br>נכנ   | 96 SpO2<br>38 Temp<br>ກຽນເກພນະ<br>ມານສມໃຈ ຮົງ            | <ul> <li>13 :</li> <li>13 ค</li> <li>13 ค</li> <li>13 ค</li> <li>13 ค</li> <li>13 ค</li> <li>13 ค</li> <li>14 ค</li> <li>14 14 14</li> <li>14 14</li> <li>14 14</li></ul> | Swab<br>Admit | 98 SpO2<br>36.7 Temp<br>ກຣຸงເກwມ | 13<br>0 13<br>11103<br>нпиаs Тви first_<br>19100аа0 илиал                                                                                           | şUluunnsliada<br>Swab<br>Admit<br>patient | ома і≡<br>98 SpO2<br>36.3 Temp | ב מזגזע<br>י<br>ס<br>דדד<br>עעחעַזּ<br>ערזעַנ                                                                                                    | 20 88 ms<br>13 Swa<br>13 Adm<br>104<br>5 Тви 1<br>004              |
| SpC<br>Ten<br>nşoinw  | 02<br>np<br>TTTI0<br>WUHTURS โช่น<br>บายกดสอบ<br>นายกดสอบ | 8         Sw           8         Adr           1         กลุ่มสนามมม           รักไทย<br>เริด078         1 | dby<br>mit<br>UCU  | 96) SpO2<br>38) Temp<br>ກຽນເກພນະ<br>ບານສມໃຈ Si<br>HN2222 | 13 5<br>13 A<br>FIO2<br>RIUAS TOU 1                                                                                                    | Swab<br>Admit | 98 SpO2<br>36.7 Temp<br>ກຽວເກພມ  | 13<br>13<br>13<br>13<br>11103<br>ницая Гази first_<br>19100аари илиал,<br>ницая Анинан,<br>13<br>13<br>13<br>13<br>13<br>13<br>13<br>13<br>13<br>13 | şUluumsuaa<br>Swab<br>Admit<br>patient    | 98 SpO2<br>36.3 Temp           | <ul> <li>מוזאי</li> <li>מוזאי</li> <li< td=""><td>20 88 ms<br/>13 Swa<br/>13 Adm<br/>104<br/>5 Тви 1<br/>Подари<br/>АN4444</td></li<></ul> | 20 88 ms<br>13 Swa<br>13 Adm<br>104<br>5 Тви 1<br>Подари<br>АN4444 |

4.1.5 ข้อมูลของผู้ป่วยที่ปรากฏอยู่ในหน้าแรกนั้น ผู้ป่วยแต่ละคนจะมีข้อมูลเตียงของผู้ป่วย เลขที่ผู้ป่วย นอก เลขที่ผู้ป่วยใน ชื่อ-นามสกุล สถานะของผู้ป่วย ค่า SpO2 ค่าอุณหภูมิล่าสุดที่วัด วันที่ Swab จำนวนวันที่เข้า Admit และโซน สำหรับการแสดงผลแบบการ์ดจะแสดงรูปภาพของผู้ป่วย และ จังหวัดด้วย

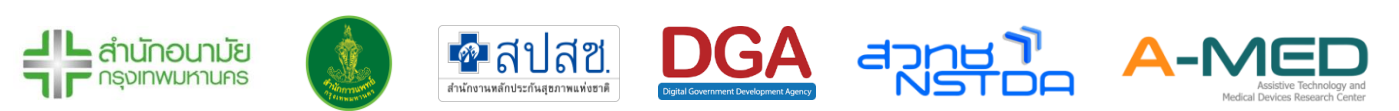

การแจ้งเตือนการทำงาน จะแจ้งเตือนการทำงานโดยจะมีชื่อของแพทย์/พยาบาล คนไข้และ 4.1.6 ประเภทการบันทึกข้อมูล สัญลักษณ์การแจ้งเตือนเรียงจากซ้ายไปขวามีดังนี้ 1. การลงทะเบียน เมื่อมีการลงทะเบียนผู้ป่วยใหม่ 2. การรายงาน ไม่ว่าจะเป็นรายงานประจำวันหรือการเปลี่ยน สถานะขอผู้ป่วยจะแจ้งเตือนที่เครื่องหมายนี้ 3. การแจ้งเตือน จะแจ้งเตือนเมื่อมีการบันทึก พยาบาล บันทึก SOAP บันทึกปัญหาการวินิจฉัยโรค บันทึกสรุปการจำหน่าย บันทึกการออก ้ใบสั่งแพทย์ 4. การแจ้งเตือนจาก A-MED Assistant เตือนเมื่อค่าอุณหภูมิและออกซิเจนในเลือด ของผู้ป่วยที่มีค่าผิดปกติ

🌲 การแจ้งเตือน

| 🦺 การแจ้งเตือน                                                             | C 🕸         |
|----------------------------------------------------------------------------|-------------|
| (พยาบาล) นางสาวAdmin Adminn<br>บันทึกการพยาบาล ผู้ป่วย ทดสอบค่ะ            | 5 วันที่แล้ |
| (พยาบาล) นางสาวAdmin Adminn<br>บันทึกการพยาบาล ผู้ป่วย ทดสอบค่ะ            | 5 วันที่แล้ |
| (แพทย์) <b>นายแพทย์Admin A-MED</b><br>บันทึกการพยามาล นางสาวมาริสา จงจำรัส | 5 วันที่แล้ |
|                                                                            | 5 วันที่แล้ |

- ข้อมูลผู้ป่วย การเปลี่ยนสถานะของผู้ป่วย และหน้าที่รับผิดชอบ 4.2
  - เลือกผู้ป่วยที่ต้องการดูรายละเอียด 4.2.1

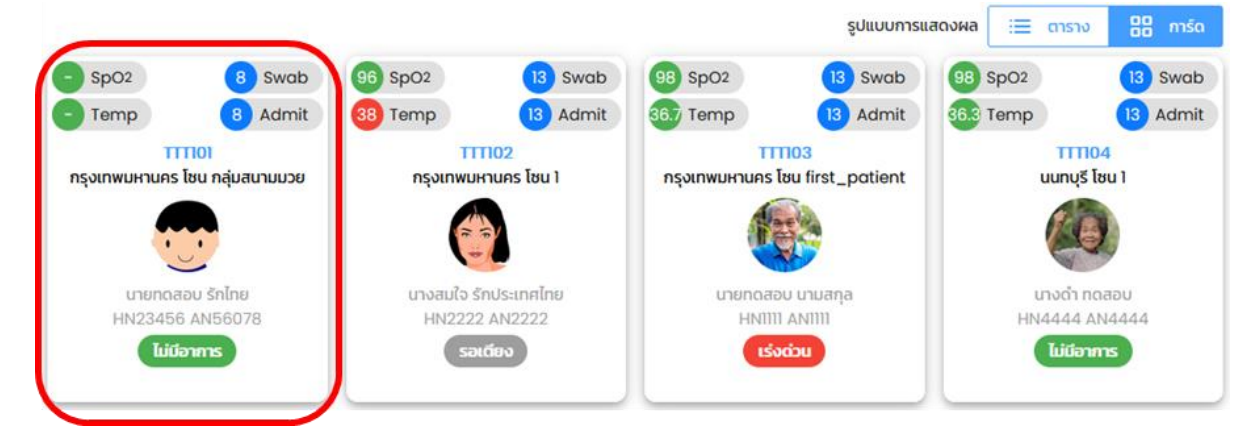

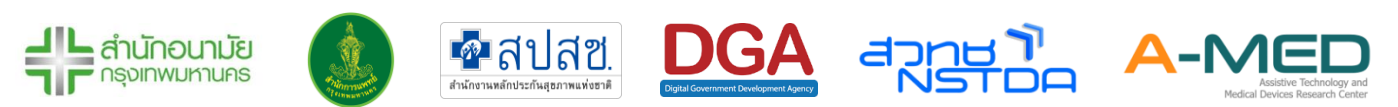

- 4.2.2 หลังจากเลือกแล้วจะเห็นหน้าที่แสดงรายละเอียดข้อมูลของผู้ป่วย ปุ่มรายละเอียดของผู้ป่วย จะ แสดงข้อมูลโดยละเอียดของผู้ป่วย รวมทั้งแสดงข้อมูลการเข้ารักษา วันที่ Swab การแพ้อาหาร แพ้ยา เป็นต้น ข้อมูลนี้จะมาจากการซักประวัติผู้ป่วยตอนลงทะเบียนเข้าใช้งาน ถ้าเปิดใน โทรศัพท์สามารถเลื่อนไปทางซ้ายเพื่อดูข้อมูล
- 4.2.3 ปุ่มสถานะของผู้ป่วย นักสังคมสงเคราะห์จะไม่สามารถกดเปลี่ยนสถานะได้
- 4.2.4 กดปุ่ม "รับหน้าที่ดูแล" เพื่อรับหน้าที่ดูผู้ป่วยคนนั้น

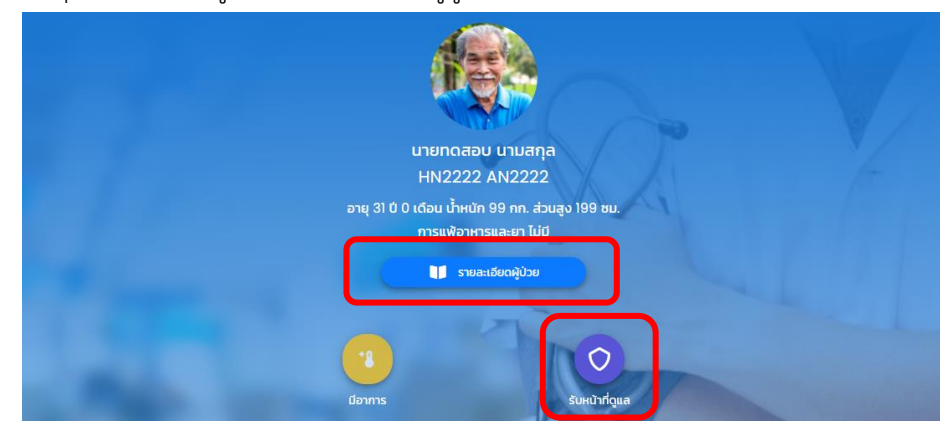

### 4.3 แบบประเมินของนักสังคมสงเคราะห์

4.3.1 เลื่อนลงมาด้านล่างจะเจอกล่อง แบบประเมินของนักสังคมสงเคราะห์ ซึ่งกล่องนี้จะเป็นการสรุป สภาพปัญหาความเดือดร้อนที่เกิดขึ้นเมื่อสมาชิกในครอบครัวเข้ารับการรักษาตัวที่โรงพยาบาล โรงพยาบาลสนาม ศูนย์พักคอยการส่งต่อเป็นต้น

| Ø     | แบบประเมินของนักสังคมสงเคราะห์<br>ล่าสุด ยังไม่มีบันทึก |                                |                      |
|-------|---------------------------------------------------------|--------------------------------|----------------------|
|       | <b>(</b><br>ยังไม่มีแบบประเมินของนักสังคมสงเคราะห์      | ความเสี่ยงที่จะก่อผลกระทบตามมา | 1                    |
|       |                                                         | แนวทางการดำเนินงาน             |                      |
| สรุปส | กาพปัณหาความเดือดร้อน                                   | การส่งต่อทั้งหมด 0 หน่วยงาน    |                      |
| i     | ปัญหาเร่งด่วนระยะสั้น                                   | หน่วยงาน                       | ประเด็นความช่วยเหลือ |
| l     | ปญหาระยะยาว                                             |                                | +                    |
|       | รกาวะทาย จิต สังคม                                      | คลิกที่นี่ เพื่                | อแนบไฟล์รูปภาพ       |
| i     | สภาวะครอบครัว                                           |                                |                      |

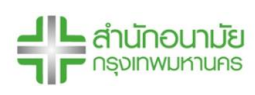

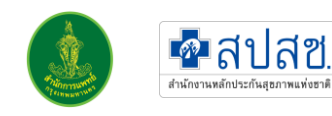

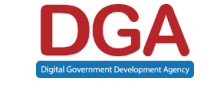

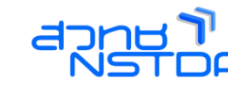

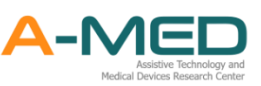

- 4.3.2 นักสังคมสงเคราะห์ จะประเมินปัญหา สภาพจิตใจ สภาพครอบครัว ความเสี่ยงต่าง ๆ ที่จะ
   เกิดขึ้น และเสนอแนวทางการแก้ไขปัญหา
- 4.3.3 จากนั้นจะส่งต่อปัญหาให้กับหน่วยงานต่าง ๆ เข้ามาช่วยเหลือ โดยจะกรอกข้อมูลของหน่วยงาน และ ประเด็นความช่วยเหลือ จากนั้นกดที่ ปุ่มสีเขียว เพื่อบันทึกหน่วยงาน หากมีรูปภาพให้กด แนบไฟล์รูปภาพ เมื่อเสร็จสิ้นการประเมิน กดปุ่มสีฟ้าเพื่อส่งแบบประเมิน

| หน่วยงาน : สถานสงเคราะห์<br>ประเด็นความช่วยเหลือ : เข้ามาดูแล | ส่งของกิน/ของใช้ให้เด็ก | 8 |
|---------------------------------------------------------------|-------------------------|---|
| หน่วยงาน                                                      | ประเด็นความช่วยเหลือ    |   |
|                                                               |                         | + |
| คลิกที่นี่ เพื่                                               | อแนบไฟล์รูปภาพ          |   |
|                                                               |                         |   |

### 4.4 เมนูหลัก

4.4.1 เมนูหลัก เป็นเมนูที่รวมเมนูย่อยเอาไว้ โดยจะเป็นเป็นหมวดหมู่ตามการใช้งาน

|            |                               | เมนูหลัก                                                                                                    |
|------------|-------------------------------|----------------------------------------------------------------------------------------------------|
| 88         | เมนูหลัก                      |                                                                                                    |
| C          | แดชบอร์ด                      | ເຫັນວິກັບຮັບຊາສູ່ປ່ວຍ                                                                                                    |
| ۵          | เตียงทั้งหมด                  | tì % ⊡ %                                                                                                    |
| ĉ          | ผู้ป่วยทั้งหมด                | ลงทะเบยนผู้บวย เดียงกงหมด ผู้บวยกงหมด รบยาย / สงตอ                                                                                                    |
| °,         | ลงทะเบียนผู้ป่วย              | √ ຮັກປາ<br>ເກີຍວກັບກາรດູແລຮັກບາ                                                                                                    |
| <b>〔</b> 〕 | รับย้าย / ส่งต่อ              |                                                                                                    |
| Ŀ          | ใบสั่งแพทย์ทั้งหมด            | เปล่งแพทยกงหมด แบบบระเมนทงหมด                                                                                                    |
| Ø          | แบบประเมินทั้งหมด             | ประวัติ<br>เกี่ยวกับกิจกรรมภายในสถานพยาบาล                                                                                                    |
| 8          | บุคลากรทั้งหมด                |                                                                                                    |
| ᄆ          | รับเข้า / ขอเตียง             |                                                                                                    |
| °C         | ตั้งค่าบัญชีผู้ใช้            | เชื่อมไยง<br>เกี่ยวกับการเชื่องโยงกับระบบอื่นๆ                                                                                                    |
| $\bigcirc$ | ติดตั้งแอปฯ                   | Ο Πουσεία δυτότ / υσιτίθο                                                                                                    |
| [→         | ออกจากระบบ                    | 👝 สถานพยาบาล                                                                                                    |
| A-MED      | D Telehealth<br>11.2-prod.114 |                                                                                                    |
|            |                               | <ul> <li>ผู้ใช้</li> <li>ເຄັຍວກັບບັດຍອີຊີໄອ</li> <li>ເດັ່ນວກັບບັດຍອີຊີໄອ</li> <li>ເດັ່ນກຳນັກມອີຊີໄອ</li> <li>ເດັ່ນກຳນັກມອີຊີໄອ</li> <li>ເດັ່ນກຳນັກມອີຊີໄອ</li> </ul> |

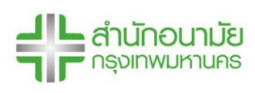

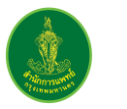

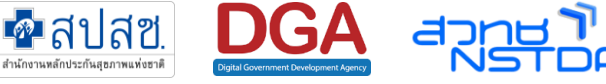

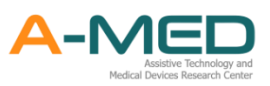

4.4.2 ในส่วนนี้เพิ่มประวัติการแจ้งเตือนที่อยู่ด้านบนมุมขวาเข้ามาด้วย ผู้ใช้งานสามารถกดเข้าไปเพื่อดู
 รายการทั้งหมดที่เกี่ยวกับกิจกรรมภายในสถานพยาบาล ในหัวข้อด้านบน ผู้ใช้งานสามารกดที่รูป
 เพื่อเปลี่ยนหัวข้อของการแจ้งเตือน

|                        |                      |                       | ประวัติ                  |                      | Sugar Land              |
|------------------------|----------------------|-----------------------|--------------------------|----------------------|-------------------------|
| การเ                   | 0+<br>ข้ารับการรักษา | <b>โ</b><br>การรายงาน | msus                     | ວີ                   | A-MED Assistant         |
| ຈຳ                     | านวน 18 ครั้ง        | จำนวน 105 ครั้ง       | ຈຳນວນ                    | 130 ครั้ง            | จำนวน 47 ครั้ง          |
| <mark>การราย</mark> งา | u                    |                       |                          |                      |                         |
| ประเภทผู้ใช้           | ประเภทการกระทำ       | บุคลากร               | ผู้ป่วย                  | วันที่               | รายละเอียด              |
| แพทย์                  | เปลี่ยนสถานะผู้ป่วย  | นางแพทย์ ทดสอบค่ะ     | นายg g                   | 9 ม.ค. 65 เวลา 13:37 | จาก รอตรวจ เป็น หายป่วย |
| แพทย์                  | ทำแบบรายงานประจำวัน  | นายA-MED01 Tester01   | นายDGA_Name DGA_LastName | 9 ม.ค. 65 เวลา 10:22 | 39.3 Temp 98 SpO2       |
|                        | ,                    |                       |                          |                      |                         |

### 4.5 เมนูแดชบอร์ด

4.5.1 แสดงรายงานจำนวนผู้ป่วย HI (สะสม) จำนวนผู้ป่วย HI (กำลังรักษา) และจำนวนผู้ป่วย HI (วันนี้)

|    |                    | 9                      |                                      | ແດບ   | มอร์ด               |            |                        | 50                     |
|----|--------------------|------------------------|--------------------------------------|-------|---------------------|------------|------------------------|------------------------|
| C  | แดยมอร์ด           |                        |                                      |       |                     |            | a Tandard A            |                        |
|    | เตียงทั้งหมด       |                        | ส่ถานพยาบาล                          |       |                     | ที่ตั้ง    | สานวนเดียง             | วันที่ประมวด           |
| 20 | ผู้ป่วยทั้งหมด     |                        |                                      |       | ปทุมวัน             | เขตปทุมวัน | 9,999                  | 2021-08-22<br>15:10:01 |
| Ø  | แบบประเมินทั้งหมด  | จำนวนผู้ป่วย HI (สะสม) | จำนวนผู้ป่วย HI (กำลังรักษา)         | สำนวน | ສູ້ຟ່ວຍ HI (ວັນນີ້) |            | สำนวนผู้ป่วย HI (สะสม) |                        |
| 8  | บุคลากรทั้งหมด     | 15 (00                 | 1 0 1 0                              |       | 20                  | 15700      |                        |                        |
| ĉ  | ตั้งก่ามัญอีผู้ใช้ | 15,698                 | 1,910                                |       | 23                  | 15698      |                        |                        |
| ¢  | ติดดั้งแขปฯ        |                        | ann an Mars III (anthach da staraise |       |                     | 15696      |                        |                        |
|    |                    | 588                    | ທະສາຍາຊິມາສ m (acove) ທີ່ຄ່ ຈຳນວນແຫ  | 10    |                     | 15604      |                        |                        |

 4.5.2 ข้อมูลจำนวนผู้ป่วย HI (สะสม) แสดงในรูปของกราฟ และ จำนวนผู้ป่วย HI (กำลังรักษา)แสดง เป็นร้อยละต่อจำนวนเตียงทั้งหมด

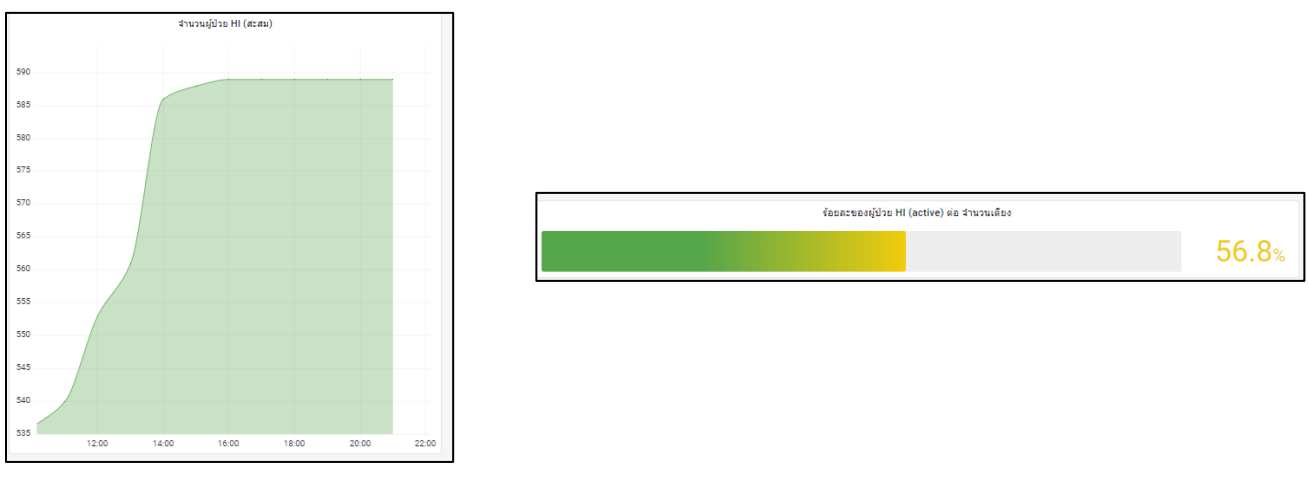

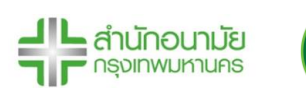

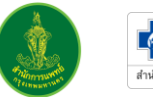

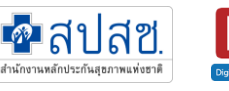

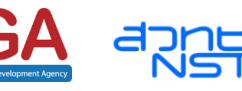

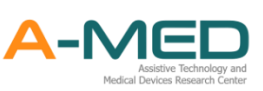

4.5.3 รายงานสถานะของผู้ป่วยที่กำลังรักษาตัวในระบบ HI โดยจำแนกเป็น 4 สถานะคือ

รอตรวจ – รอรับการวินิจฉัยจากแพทย์

ไม่มีอาการ - แพทย์วินิจฉัยว่าไม่มีอาการ อยู่ในกลุ่มสีเขียว

เริ่มมีอาการ - แพทย์วินิจฉัยว่าผู้ป่วยเริ่มแสดงอาการของโรค จัดอยู่ในกลุ่มสีเหลือง

มีอาการรุนแรง - แพทย์วินิจฉัยว่ามีอาการที่รุนแรง จะต้องดูแลเป็นพิเศษ จัดอยู่ในกลุ่ม สีแดง

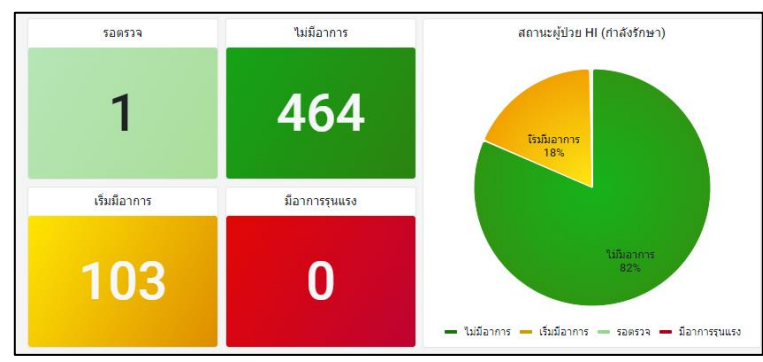

### 4.6 เมนูผู้ป่วยทั้งหมด

- 4.6.1 การเข้าหน้าผู้ป่วยทั้งหมดทำได้โดยกดที่มุมซ้ายบนตามภาพด้านล่าง เลือกเมนู "ผู้ป่วยทั้งหมด"
   หน้าจอจะแสดงสถานะของผู้ป่วยที่เข้ารับการรักษา การแสดงผลจะเริ่มที่สถานะ หายป่วย ส่งต่อ
   จำหน่าย (อื่น ๆ) เสียชีวิต รอตรวจ ไม่มีอาการ มีอาการ และ เร่งด่วน
- 4.6.2 สามารถค้นหาผู้ป่วยในทุกสถานะ โดยด้านบนมุมขวาจะมีช่องสำหรับค้นหา ค้นหาด้วย ชื่อ-นามสกุล และ เลขบัตรประจำตัวประชาชน เลขบัตรประจำตัวต่างด้าว หรือเลขที่หนังสือเดินทาง

| พริบต                    | แทนเจอรีน สาขา 1   |                                                                                                    |                                 | <b>ผູ</b> ້ປ່ວຍ       | ทั้งหมด                          |                               |                              |
|--------------------------|--------------------|----------------------------------------------------------------------------------------------------|---------------------------------|-----------------------|----------------------------------|-------------------------------|------------------------------|
|                          | เมนูหลัก           | руница представить представить пре | есйегн                          | <b>G</b><br>avcia     | ×<br>จำหน่าย (อื่นๆ)             | <ul> <li>เลียชีวิต</li> </ul> | ?<br>səczəpə                 |
| C                        | แดชบอร์ด           | จำนวน 18,750 ราย                                                                                                    | จำนวน 6.612 ราย                 | จำนวน 1.096 ราย       | จำนวน 10.979 ราย                 | จำนวน 36 ราย                  | จำนวน 8 ราย                  |
| ۵                        | เตียงทั้งหมด       |                                                                                                    |                                 |                       |                                  |                               |                              |
| *                        | ผู้ป่วยทั้งหมด     | $\odot$                                                                                                    |                                 |                       | t)                               |                               |                              |
| $\stackrel{\circ}{\sim}$ | ลงทะเบียนผู้ป่วย   | ไมมอาการ                                                                                                    | มอาการ                          | เรงดวน                | รบยาย/สงตอ รพ.อน                 |                               |                              |
| ţĵ                       | รับย้าย / ส่งต่อ   | จำนวน 8 ราย                                                                                                    | จำนวน 8 ราย                     | จำนวน 0 ราย           | จำนวน 3 ราย                      |                               |                              |
| -                        | ใบสั่งแพทย์ทั้งหมด |                                                                                                    |                                 |                       |                                  | Q ค้นหาต                      | าม ชื่อ-นามสกุล เลขที่บัตรฯ  |
| Ø                        | แบบประเมินทั้งหมด  | การแสดงผลผู้ป่วยตามสถานะ                                                                                                    |                                 |                       |                                  |                               |                              |
| 8                        | บุคลากรทั้งหมด     | 🛃 หายป่วย 🔽 ส่งต่อ                                                                                                    | 🗸 จำหน่าย (อื่นๆ) 📝 เสียชีวิต   | 🗸 รอตรวจ 🗸 ไม่มีอาการ | 🗸 มีอาการ 🗸 เร่งด่วน 🗌           | ] รับย้าย/ส่งต่อ รพ.อื่น      |                              |
| P                        | รับเข้า / ขอเตียง  | หายป่วย                                                                                                    |                                 |                       |                                  | ค้นหาตา                       | ม ชื่อ-นามสกุล เลขที่บัตรฯ 🤇 |
| 0                        | ตั้งค่าบัณชีผีใช้  | เลขประจำตัวประชาชน เลขที่ผู้ป่วยน                                                                                                    | อก เลขที่ผู้ป่วยใน ชื่อ-นามสกุล | เบอร์มือถือ           | ผู้ดูแลรักษา สิทธิการรักษาพยาบาล | нилегид                       | ศำสัง                        |

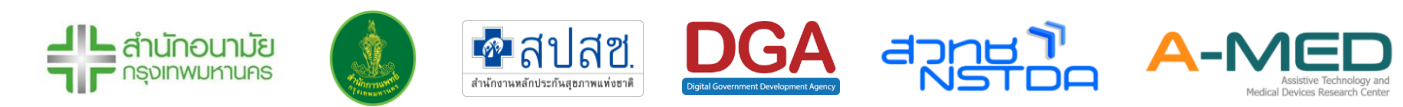

- 4.6.3 สามารถเลือกแสดงผลหรือไม่แสดงผลผู้ป่วยตามสถานะได้
- 4.6.4 ข้อมูลของแต่ละสถานะ จะแสดงเลขบัตรประจำตัวประชาชน เลขบัตรประจำตัวต่างด้าว หรือ เลขที่หนังสือเดินทาง ซึ่งสามารถกดเพื่อดูข้อมูลผู้ป่วยได้ เลขที่ผู้ป่วยนอก/ใน ชื่อ-นามสกุล ข้อมูล จำนวนผู้ดูแล (สีเขียว: หมอ สีฟ้า: พยาบาล สีชมพู: นักสังคมสงเคราะห์) สิทธิการรักษา นอกจากนี้สามารถกดรูปเครื่องปริ้นเพื่อออกใบรายงานการรักษา

| การแสดงผลผู้ป่วยตามสถ<br>V หายป่วย | ทนะ<br>ส่งต่อ 🔽 จำห | ณ่าย (อื่นๆ) 🗸  | เสียชีวิต 📝 รอตรวจ | 🗸 ไม่มีอาการ      | 🖊 มีอาการ    | 🗸 เร่งด่วน                        |                                 |       |
|------------------------------------|---------------------|-----------------|--------------------|-------------------|--------------|-----------------------------------|---------------------------------|-------|
| หายป่วย                            |                     |                 |                    |                   |              | ñ                                 | นหาตาม ชื่อ-นามสกุล เลขกี่บัตรฯ | Q     |
| เลขประจำดัวประชาชน                 | เลขที่ผู้ป่วยนอก    | เลขที่ผู้ป่วยใน | ชื่อ~นามสกุล       | เบอร์มือตือ       | ผู้ดูแสรักษา | สิทธิการรักษาพยามาล               | нилинд                          | ศำลึง |
|                                    | 2258                |                 | เด็กหญิงทดลอง หาย  |                   | 000          | สิทธิประกันสังคม                  | หาย ครบใ4วัน                    | 8     |
|                                    | 1234                |                 | นางสาวยุ มี        | 1010001000        | 100          | สิทธิหลักประกันสุขภาพแห่งชาติ     | asfasf                          | 0     |
|                                    | 2222222222          | 2222222222      | นายเกล เกลเกล      | The second second | 3 2 0        | สิทธิหลักประกันสุขภาพแห่งชาติ     | หายแล้ว                         | 6     |
| 10.02.10                           | 34567               | 76543           | นายสถา ปัต         |                   | 210          | สิทธิสวัสดีการการรักษาพยาบาลของข้ | ำราชการ หายป่วย                 | 8     |

### 4.7 แบบประเมินทั้งหมด

4.7.1 ในเมนูแบบประเมินทั้งหมด จะแสดงข้อมูลของแบบประเมินของนักสังคมสงเคราะห์ทั้งหมด โดย ข้อมูลที่ปรากฏประกอบไปด้วย ชื่อผู้ป่วย ชื่อนักสังคมสงเคราะห์ที่ออกใบประเมิน ปัญหาต่าง ๆ แนวทางการดำเนินการ และการส่งต่อหน่วยงานที่เกี่ยวข้อง

|         | เตียงทั้งหมด       |                      |                   |                                                     |                               |                                       |                                   |
|---------|--------------------|----------------------|-------------------|-----------------------------------------------------|-------------------------------|---------------------------------------|-----------------------------------|
| ŝ       | ผู้ป่วยทั้งหมด     |                      |                   | แบบประเมินของนักส่                                  | <b>ังคมสงเคราะห์ทั้ง</b>      | ниа                                   |                                   |
| Ø       | แบบประเมินทั้งหมด  |                      |                   |                                                     |                               |                                       |                                   |
| 8       | บุคลากรทั้งหมด     |                      | ทั้งหมด           |                                                     |                               |                                       |                                   |
| °       | ตั้งค่าบัญชีผู้ใช้ | ຈຳ                   | ແວນ 2 ລບັບ        |                                                     |                               |                                       |                                   |
| ¢       | ติดตั้งแอปฯ        | -                    |                   |                                                     |                               |                                       |                                   |
|         |                    | ແບບປຣະເມີເ           | นทั้งหมด 2 ฉบับ   |                                                     |                               |                                       |                                   |
| [→      | ออกจากระบบ         | ผู้ป่วย              | นักสังคมสงเคราะห์ | สรุปสภาพปัญหา                                       | ปัญหาเร่งด่วนระยะสั้น         | ปัญหาระยะยาว                          | สภาวะกาย จิต สังคม                |
|         |                    | <u>นายสมคิด สกุล</u> | นางสาวทดสอบ ทดสอบ | เป็นคนหาเงินเข้าบ้านคนเดียว ติดโคววิด ทำให้ขาดรายได | ั ขาดรายได้ เนื่องจากติดโควิด | คนที่บ้านไม่มีรายได้ ของใช้ไม่เพียงพล | 0                                 |
| A-MED   | Telehealth v1.7.1- | <u>นายเทส เทสเทส</u> | นางสาวทดสอบ ทดสอบ | มีเด็กเล็กอยู่กับพี่ ไม่มีผู้ใหญ่ดูแล               | ไม่มีคนดูแลเด็ก               |                                       | เด็กไม่ได้รับการดูแลที่ดี อาหารไเ |
| prod.61 | 1                  | <                    |                   |                                                     |                               |                                       | >                                 |
|         |                    |                      |                   |                                                     |                               |                                       | แถวต่อหน้า: 10 🗸 1-2 of 2         |
|         |                    |                      |                   |                                                     |                               |                                       |                                   |

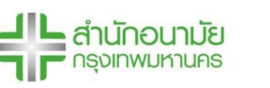

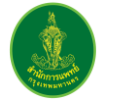

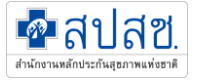

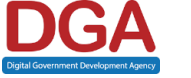

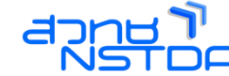

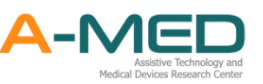

### 4.8 เมนูบุคลากรทั้งหมด

4.8.1 ในเมนูบุคลากรทั้งหมด จะแสดงให้เห็นแพทย์ เจ้าหน้าที่พยาบาลหรือสหวิชาชีพทั้งหมดที่อยู่ใน โรงพยาบาลเดียวกัน โดยจะมีรายละเอียดช่องทางการติดตต่อ หมายเลขโทรศัพท์ อีเมล และมี ความเชี่ยวชาญพิเศษของแต่ละคน นอกจากนี้สามารถค้นหาตามชื่อ-นามสกุลได้

| 9  | ແດຍບອຣົດ           | 17 -                  |                                                                                                    | บุคลากรทั้งหมด<br>ใ |                                  | -0- |
|----|--------------------|-----------------------|----------------------------------------------------------------------------------------------------|---------------------|----------------------------------|-----|
| 3  | เตียงทั้งหมด       | แพทย์ทั้งหมด 11 คน    |                                                                                                    |                     | คันหาตาม ชื่อ-นามสกุล            | ٩   |
| 60 | ผู้ป่วยทั้งหมด     | ชื่อ-นามสกุล          | ເບລຣ໌ມິລຄົລ                                                                                                    | ความเชี่ยวชาญพัเศษ  | อีเมล                            | -   |
| 5  | 4                  | บายแพทย์สบาม บุศราศัม | (1997) - 1997 - 1997 - 1997 - 1997 - 1997 - 1997 - 1997 - 1997 - 1997 - 1997 - 1997 - 1997 - 1997 - 1997 - 1997                                                                                                    | 1JJ                 | doc@gmail.com                    |     |
| 3  | แบบประเมินทั้งหมด  | Nahpihtchaya Tebrod   |                                                                                                    |                     | aahalistahaaamalaa ax th         |     |
|    |                    | นางแพทย์ กดสอบค่ะ     | 5                                                                                                    | Tuid                | ooom@gmail.com                   |     |
|    | บุคลากรกิงหมด      | vvv                   | Statement of the                                                                                                    |                     | aoomm@gmail.com                  |     |
|    | ตั้งถ่าบัฒชีผู้ใช้ | os to 0               | STREET, ST                                                                                                    |                     | abc@gmail.com                    |     |
|    |                    | นายแพทย์เสตียร ขยัน   | (                                                                                                    | utch                | thoppitok endebitgenetee or th   |     |
|    | ติดตั้งแอปฯ        | แพทม์หญิงฤ ฟ          | (Charles of the second second s |                     | aummm@gmail.com                  |     |
|    |                    | univa s               | 1 million 1                                                                                                    |                     | unigram former (the state of the |     |
|    | ออกจากระบบ         | unouwnétest test      | -                                                                                                    |                     | got@gmail.com                    |     |
|    |                    | united to             | 125 million (1997)                                                                                                    |                     | aat20063.mamail.com              |     |

### 4.9 ติดตั้งแอปฯ บนอุปกรณ์

4.9.1 เมนูติดตั้งแอปฯ ผู้ใช้งานสามารถติดตั้งแอปพลิเคชันลงบนอุปกรณ์ของท่านได้ ไม่ว่าจะเป็น PC แท็บเล็ต หรือโทรศัพท์มือถือเพื่อง่ายต่อการใช้งาน

#### 4.10 การออกจากระบบ

4.10.1 การออกจากระบบทำได้โดยกดที่มุมซ้ายบนของโปรแกรมตามภาพด้านล่าง

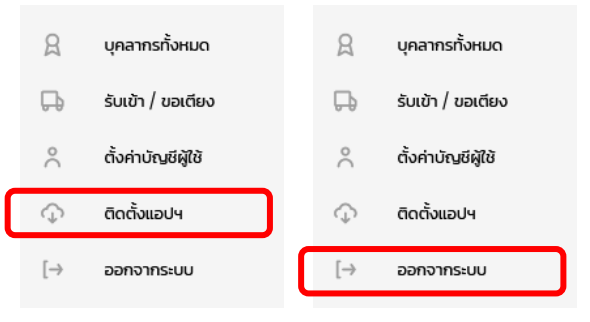

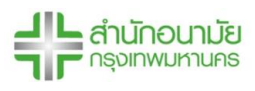

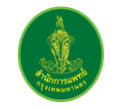

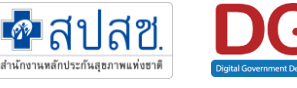

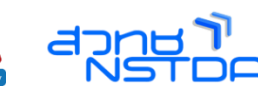

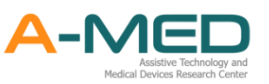

### 5 การใช้งานส่วนของพยาบาล

#### 5.1 รายละเอียดของผู้ป่วย

5.1.1 เมื่อลงทะเบียนเรียบร้อยแล้ว ให้เลือกที่เข้าสู่ระบบเพื่อเข้าใช้งานระบบบริหารจัดการผู้ป่วย Home/Community Isolation

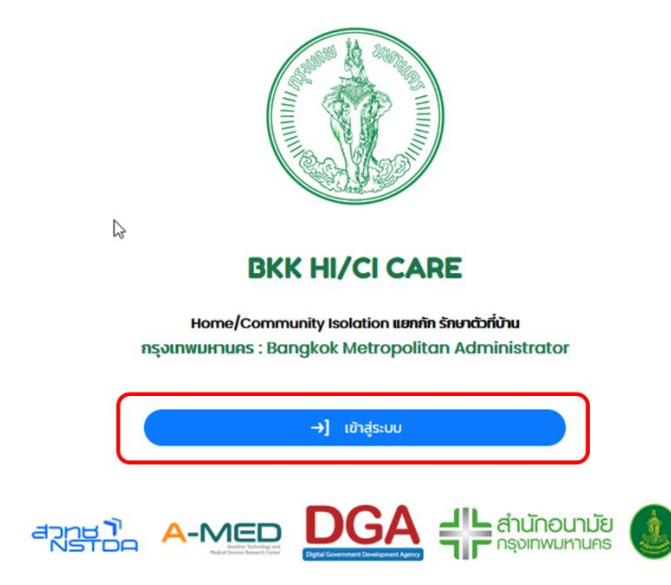

5.1.2 หลังจากเข้าสู่ระบบเรียบร้อยแล้ว จะเข้าสู่หน้าแสดงเตียงทั้งหมด สามารถค้นหาผู้ป่วยโดยการ เลือกสถานะผู้ป่วย ค้นหาตามเลขเตียง เลขผู้ป่วยใน/นอก หรือชื่อผู้ป่วย ค้นหาตามโซนที่อยู่ ค้นหาตามจังหวัด หรือจะเปิดใช้ตัวกรอง เพื่อกรองข้อมูลที่ต้องการ

| เตียงที่              | <b>ั้ง</b> หมด            |                             |
|-----------------------|---------------------------|-----------------------------|
| ุ                     | 📚 ค้นหาตาม โซน            |                             |
| 🔉 แสดงเตียงว่างด้วย   | เฉพาะผู้ป่วย ที่ฉันรับหน่ | วักที่ดูแล                  |
| เปิดใช้ตัวกรองขั้นสูง | 🙁 ยกเลิก                  | การค้นหาและตัวกรอง ทั้งหมด  |
|                       | <del>ູ</del> ວິປແບ        | มบการแสดงผล 😑 ตาราง 🔡 การ์ด |

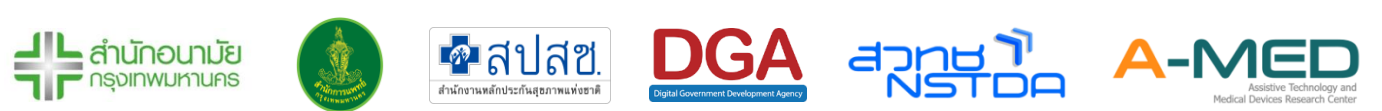

- 5.1.3 ด้านล่างแสดงผู้ป่วยที่มีในโรงพยาบาล เฉพาะผู้รอตรวจ ไม่มีอาการ มีอาการและเร่งด่วนเท่านั้น สามารถเลือกรูปแบบการแสดงผลเป็นแบบตาราง และ การ์ด เมื่อมีผู้ป่วยเข้ามาใหม่ ระบบจะไม่ ดึงข้อมูลล่าสุด ผู้ใช้งานจะต้อง Refresh หน้าการใช้งานเพื่อดูข้อมูลล่าสุด
- 5.1.4 ข้อมูลในหน้าเตียงทั้งหมด แสดงข้อมูลหมายเลขโทรศัพท์ สถานะ ข้อมูลจำนวนผู้ดูแล (สีเขียว:
   หมอ สีฟ้า: พยาบาล สีชมพู : นักสังคมสงเคราะห์) วันที่แพทย์/พยาบาลดูแลล่าสุด วันที่รายงาน
   ล่าสุด วันที่ลงทะเบียน โซน ที่อยู่

| เตียงทั้งหมด                                 |                                                                                                    |                      |                                                        |                                                                                                    |               |                                       |                                                                                        |                                            |                                |                                                                                                    |                                                                  |
|----------------------------------------------|----------------------------------------------------------------------------------------------------|----------------------|--------------------------------------------------------|----------------------------------------------------------------------------------------------------|---------------|---------------------------------------|----------------------------------------------------------------------------------------|--------------------------------------------|--------------------------------|----------------------------------------------------------------------------------------------------|------------------------------------------------------------------|
| ดียง 🕆 เลขที่ผู้ป่ว                          | งยนอก เลขที่ผู้ป่วยใน                                                                                                    | เ ชื่อ-นามสกุล       | ເຊີ່ບັວຍ                                               | เบอร์มือทีอ                                                                                                    | สถานะ         | ผู้ดูแลรักษา                          | วันที่แพทย์ดูแลล่าสุด                                                                  | วันที่พยาบาลดูแลลำสุด                      | SpO2                           | ລຸຄາເກນັດ                                                                                             | วันที่รายงานล่าสุด                                               |
| 101111                                       |                                                                                                    | เด็กหญิงแต           | เง Test JSon ดำ                                        | -                                                                                                    | ไม่มีอาการ    | 220                                   | 15 a.e. 2021 เวลา 9:51                                                                 | 15 a.e. 2021 เวลา 10:                      | 15 99                          | 36.6                                                                                                  | 15 ส.ค. 2021 เวลา 10                                             |
| 1102 11                                      | n                                                                                                    | unell II             |                                                        |                                                                                                    | 500529        | 0 1 0                                 | 15 a.n. 2021 เวลา 7:17                                                                 | 15 а.н. 2021 เวลา 10:                      | 15                             |                                                                                                    |                                                                  |
| 11103                                        |                                                                                                    | มา                   |                                                        | ç                                                                                                    | 500539        | 100                                   | 15 a.n. 2021 เวลา 7:18                                                                 |                                            |                                |                                                                                                    | 12 a.n. 2021 เวลา 18                                             |
| 11104                                        |                                                                                                    | ٥Ő                   |                                                        | 10000                                                                                                    | \$20539       |                                       |                                                                                        |                                            |                                |                                                                                                    |                                                                  |
| 11105 00017                                  | 00017                                                                                                    | ıðr                  |                                                        |                                                                                                    | ไม่มีอาการ    | 220                                   |                                                                                        |                                            |                                | 35                                                                                                    | 15 a.e. 2021 can 7:                                              |
| TT106                                        |                                                                                                    | เด็กหญิงแต           | เง Test JSon ดำ                                        | -                                                                                                    | ecensee       | 00                                    | 15 a.n. 2021 เวลา 7:26                                                                 |                                            |                                |                                                                                                    |                                                                  |
| TTIOS                                        |                                                                                                    | นายทดสอบ             | ເຈສັບ potient HI register                              |                                                                                                    | 500539        | 000                                   |                                                                                        |                                            |                                |                                                                                                    |                                                                  |
| TT109                                        |                                                                                                    | นายทดสอบ             | เจสัน patient HI register                              | processor -                                                                                                    | 52(1520       |                                       |                                                                                        |                                            |                                |                                                                                                    |                                                                  |
|                                              |                                                                                                    |                      |                                                        |                                                                                                    |               |                                       |                                                                                        | รูปแบบการแสดง                              | ома 📃                          | = ตาราง                                                                                               | o 88 m                                                           |
| SpO2                                         | 8 s                                                                                                    | Swab                 | 96 SpO2                                                | 13 :                                                                                                    | Swab          | 98 SpO2                               | 2 13                                                                                   | รูปแบบการแสดง<br>Swab                      | ома 📰<br>98 SpO2               | ีย ตาราง                                                                                              | 2 88 ms                                                          |
| SpO2<br>Temp                                 | 8 S<br>8 A                                                                                                    | Swab<br>dmit         | 96 SpO2<br>38 Temp                                     | 13 s<br>13 A                                                                                                    | Swab<br>Admit | 98 SpO2<br>36.7 Tem                   | 2 13<br>p 13                                                                           | รูปแบบการแสด<br>Swab<br>Admit              | ома 📰<br>98 SpO2<br>36.3 Temp  | = ตาราง<br>!<br>0                                                                                     | 2 88 mš<br>13 Swa<br>13 Adm                                      |
| SpO2<br>Temp                                 | 8 S<br>8 A                                                                                                    | Swab<br>dmit         | 96 SpO2<br>38 Temp                                     | 13 s<br>13 A<br>102                                                                                                    | Swab<br>Admit | 98 SpO2<br>36.7 Tem                   | 2 13<br>p 13<br>TTT103                                                                 | รูปแบบการแสด<br>Swab<br>Admit              | ома :=<br>98 SpO2<br>36.3 Temp | E ατιστικ<br>2<br>ο<br>ΤΤΤΤ                                                                           | 0 88 mš<br>13 Swa<br>13 Adm                                      |
| SpO2<br>Temp<br>เรุงเทพมหานศ                 | 8 S<br>8 A<br>TTT101<br>คร โชน กลุ่มสนาเ                                                                                                    | Swab<br>dmit<br>uuse | 96 SpO2<br>38 Temp<br>ກຽວເກພມະ                         | 13 ±<br>13 A<br>1102<br>หานคร โชน 1                                                                                             | Swab<br>Admit | 98 SpO2<br>36.7 Tem<br>nşoinwu        | 2 13<br>р 13<br>ттпоз<br>инлияs Тви first_                                             | şUluvunnsliada<br>Swab<br>Admit<br>patient | ома 📜<br>98 SpO2<br>36.3 Temp  | E ansha<br>?<br>p<br>TTT<br>uunuş                                                                     | 0 88 ms<br>13 Swa<br>13 Adm<br>104<br>5 Iou 1                    |
| SpO2<br>Temp<br>กรุงเทพมหานะ                 | 8         S           8         A           TTTIOI         A           คร ไชน กลุ่มสนาน         Image: Solution of Solution of Solutionof Solution of Solution of Soluti | Swab<br>dmit<br>uuse | 96 SpO2<br>38 Temp<br>ກຣຸນເກwu                         | 13 s<br>13 A<br>102<br>หานคร โซน 1                                                                                              | Swab<br>Admit | 98 SpO2<br>36.7 Temj<br>ກຽວເກທນ       | 2 13<br>p 13<br>TTT103<br>IHTUAS TOU first_                                            | şUluvunsuado<br>Swab<br>Admit<br>patient   | ома                            | E CISIN<br>P<br>D<br>TTTT<br>UUNUŞË                                                                   | 13 Swa<br>13 Adm<br>14 Adm<br>104<br>5 Bu 1                      |
| SpO2<br>Temp                                 | 8 S<br>8 A<br>าาาาอา<br>คร โชน กลุ่มสนาน<br>คร โชน กลุ่มสนาน<br>ดเลอบ รักไทย                                                                                                    | Swab<br>dmit<br>uuse | 96 SpO2<br>38 Temp<br>ກຣຸ່ວເກເທມ<br>ແນວສມໃດ ຮັ         | 13 ร<br>13 A<br>102<br>สานคร โชน 1                                                                                              | Swab<br>Admit | 98 SpO2<br>36.7 Temį<br>nşoinwu       | 2 13<br>р 13<br>тттоз<br>интина Гази first_<br>Состания<br>пополари илиал.             | şUluvunsuado<br>Swab<br>Admit<br>patient   | 98 SpO2                        | ີ ຕາຣາດ<br>ອ<br>ກາກ<br>ແບກບຸຣິ<br>ແບກບຸຣິ                                                             | 13 Swo<br>13 Swo<br>13 Adm<br>104<br>Sizu 1                      |
| SpO2<br>Temp<br>IşşunwuHnur<br>unun<br>HN234 | 8         S           8         A           TTTIOI            คร ไชน กลุ่มสนาย            เออบ รักไทย            156 AN56078                                                                                                    | wab<br>dmit<br>มมวย  | 96 SpO2<br>38 Temp<br>ກຣຸນເກພນ<br>ບານສມໃຈ รั<br>HN2222 | 13         ร           13         A           102         กามคร โชน 1           กประเทศไทย         2           2         AN2222 | Swab          | 98 SpO2<br>36.7 Tem<br>ກຣຸຈເຕເພມ<br>ແ | 2 13<br>р 13<br>тттоз<br>интина Гаи first_<br>борососососососососососососососососососо | şUluvunsuado<br>Swab<br>Admit<br>patient   | 98 spoz<br>98 тетр             | ຊີ<br>ດາການ<br>ເບັນດີ<br>ເກັນດີ<br>ເກັນດີ<br>ເກັນດີ<br>ເກັນດີ<br>ເກັນດີ<br>ເກັນດີ<br>ເກັນດີ<br>ເກັນດີ | о 88 ms<br>13 Swo<br>13 Adm<br>104<br>3 Bu 1<br>Подари<br>АN4444 |

5.1.5 ข้อมูลของผู้ป่วยที่ปรากฏอยู่ในหน้าแรกนั้น ผู้ป่วยแต่ละคนจะมีข้อมูลเตียงของผู้ป่วย เลขที่ผู้ป่วย นอก เลขที่ผู้ป่วยใน ชื่อ-นามสกุล สถานะของผู้ป่วย ค่า SpO2 ค่าอุณหภูมิล่าสุดที่วัด วันที่ Swab จำนวนวันที่เข้า Admit และโซน สำหรับการแสดงผลแบบการ์ดจะแสดงรูปภาพของผู้ป่วย และ จังหวัดด้วย

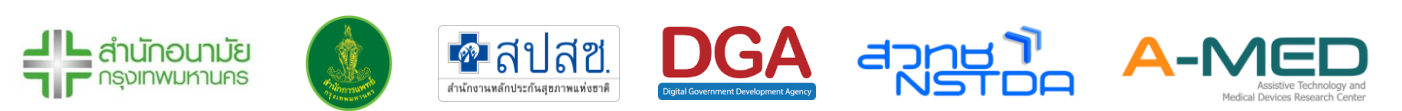

5.1.6 การแจ้งเตือนการทำงาน จะแจ้งเตือนการทำงานโดยจะมีชื่อของแพทย์/พยาบาล คนไข้และ ประเภทการบันทึกข้อมูล สัญลักษณ์การแจ้งเตือนเรียงจากซ้ายไปขวามีดังนี้ 1. การลงทะเบียน เมื่อมีการลงทะเบียนผู้ป่วยใหม่ 2. การรายงาน ไม่ว่าจะเป็นรายงานประจำวันหรือการเปลี่ยน สถานะขอผู้ป่วยจะแจ้งเตือนที่เครื่องหมายนี้ 3. การแจ้งเตือน จะแจ้งเตือนเมื่อมีการบันทึก พยาบาล บันทึก SOAP บันทึกปัญหาการวินิจฉัยโรค บันทึกสรุปการจำหน่าย บันทึกการออก ใบสั่งแพทย์ 4. การแจ้งเตือนจาก A-MED Assistant เตือนเมื่อค่าอุณหภูมิและออกซิเจนในเลือด ของผู้ป่วยที่มีค่าผิดปกติ

| 🥼 การแจ้งเตือน                                                           | C 🕸         |
|--------------------------------------------------------------------------|-------------|
| (พยาบาล) นางสาวAdmin Adminn<br>มันทึกการพยาบาล ผู้ป่วย ทดสอบค่ะ          | 5 วันที่แล้ |
| เพียงบาล) นางสาวAdmin Adminn<br>บันทึกการพยาบาล ผู้ป่วย ทดสอบค่ะ         | 5 วันที่แล้ |
| (แพทย์ ) <b>นายแพทย์Admin A-MED บันทึกการพยามาอ</b> นางสาวมาริสา จงจำรัส | 5 วันที่แล้ |
|                                                                          | 5 วันที่แล้ |

- 5.2 ข้อมูลผู้ป่วย การเปลี่ยนสถานะของผู้ป่วย และหน้าที่รับผิดชอบ
  - 5.2.1 เลือกผู้ป่วยที่ต้องการดูรายละเอียด

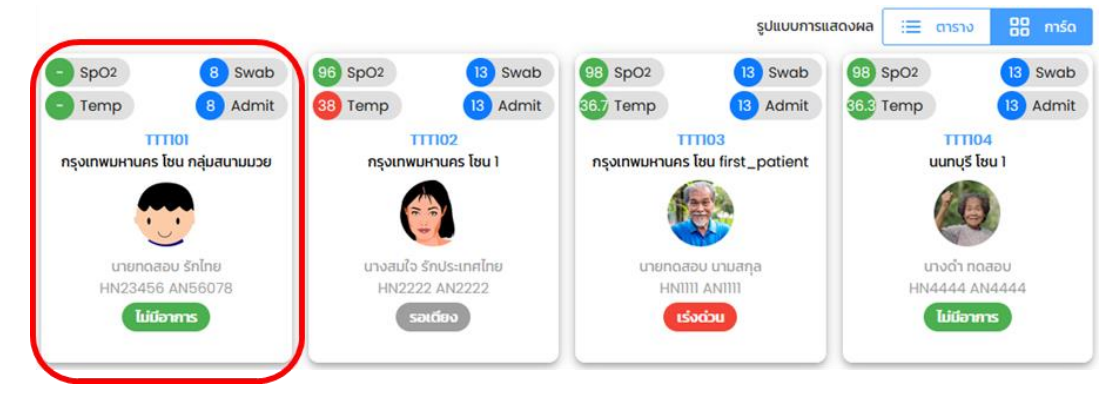

5.2.2 หลังจากเลือกแล้วจะเห็นหน้าที่แสดงรายละเอียดข้อมูลของผู้ป่วย สามารถทำแบบรายงาน ประจำวันแทนผู้ป่วยได้ เมื่อกดเข้าไปจะเห็นแพทย์ พยาบาลและนักสังคมสงเคราะห์ที่ดูแลรับ หน้าที่ดูแล ถัดลงมาจะเป็นแบบรายงานประจำวัน ผู้ใช้งานสามารถใส่ข้อมูลตามที่ได้จากการคุย กับผู้ป่วยหรือจากรูปภาพที่ผู้ป่วยแนบมา

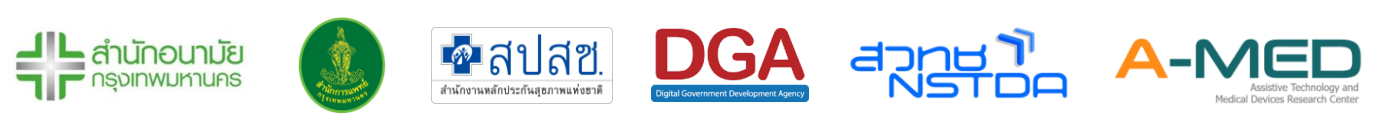

| มายกดสอบ นามสกุล<br>เมายกดสอบ นามสกุล<br>HN2222 AN2222<br>อายุ 31 0 1 เดือน น้ำหนัก 99 กท. ส่วนสูง 198 ชม.<br>การแฟ้อาหารและยา ไม่ปี<br>ทำแบบรายงานประจำวัน |                  |
|----------------------------------------------------------------------------------------------------|------------------|
| รอตรรจ                                                                                                    | ส่งคำร้องขอเตียง |
| <b>แนบรายงานประจำวัน</b> รูปภาพหลักฐาน                                                                                                    |                  |
| <b>แบบรายงานประจำวัน</b> 💽 🕃                                                                                                    |                  |
| 🖁 อุณหภูมิ (ถ้ามี)                                                                                                    |                  |
| <ul> <li>ความอิ่มตัวออกซิเจน *ขณะพัก (ถ้ามี)</li> </ul>                                                                                                    |                  |
| ความอิ่มตัวออกซิเงน *หลังออกกำลังกาย (ถ้ามี)                                                                                                    |                  |
| 🖍 ความดันตัวบน (ຄຳມี)                                                                                                    |                  |
| 🖓 ความดันตัวล่าง (ถ้ามี)                                                                                                    |                  |
| <ul> <li>ป้า อัตราการเต้นของหัวใจ (ถ้ามี)</li> </ul>                                                                                                    |                  |

5.2.3 ถัดมาจากแบบรายงานประจำวันจะเป็น แนบรูปหลักฐาน โดยจะเป็นการแนบไฟล์รูปภาพ หลักฐานการดูแลต่าง ๆ สามารถเลือกประเภทของหลักฐานที่จะแนบได้ไม่ว่าจะเป็น อาหาร ยา และเวชภัณฑ์ ผลตรวจ ATK/RT-PCR เอกสารสำคัญ และ อื่น ๆ

| แบบรายงานประจำวัน                                | รูปภาพหลักฐาน              |  |
|--------------------------------------------------|----------------------------|--|
| รูปภาพหลักฐาน                                    |                            |  |
| กรุณาส่งรูปภาพหลักฐาน ทุกๆครั้งเมื่อได้รับสิ่งขอ | งหรือเอกสารต่างๆ ตามประเภท |  |
| 💿 อาหาร 🔵 ยาและเวชภัณฑ์ 🔵 ผล                     | ตรวจ ATK/RT-PCR            |  |
| 🔵 เอกสารสำคัญ 🔵 อื่นๆ                            |                            |  |
| แบบไฟล์รูปภาพ<br>แนบไฟล์รูปภาพหลักฐานประเภทอาหาร | ^                          |  |
| คลิกที่นี่ เพื่อแนบไฟล์รูปภาพ                    |                            |  |
| 🔊 ส่งรูปภาพหลักฐาน                               |                            |  |

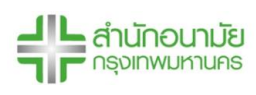

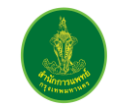

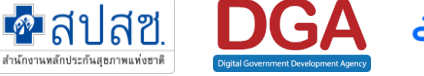

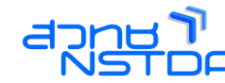

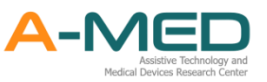

5.2.4 ปุ่มรายละเอียดของผู้ป่วย จะแสดงข้อมูลโดยละเอียดของผู้ป่วย รวมทั้งแสดงข้อมูลการเข้ารักษา วันที่ Swab การแพ้อาหาร แพ้ยา เป็นต้น ข้อมูลนี้จะมาจากการซักประวัติผู้ป่วยตอนลงทะเบียน เข้าใช้งาน ถ้าเปิดในโทรศัพท์สามารถเลื่อนไปทางซ้ายเพื่อดูข้อมูล

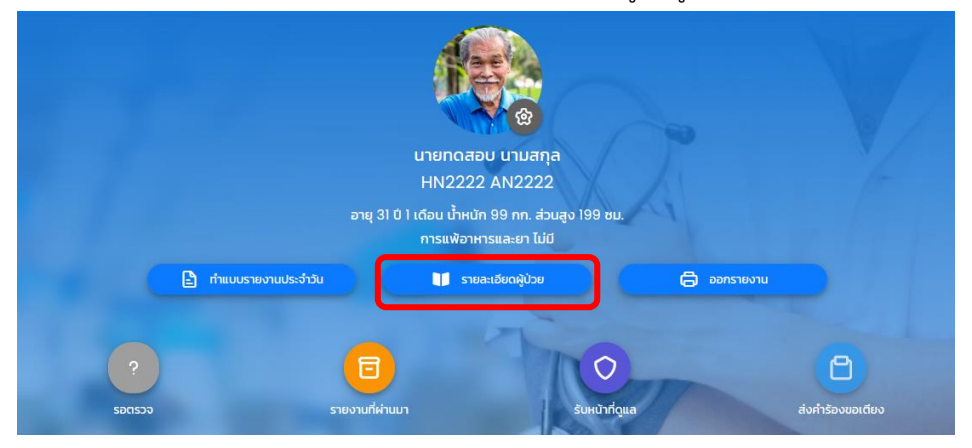

5.2.5 สามารถพิมพ์รายงานการรักษาตลอดการดูแล Home/Community Isolation เช่น การวัด สุขภาพ การบันทึกของแพทย์ ใบรับรองแพทย์ เป็นต้น

|            | UJBIO                            | aou unuana                                   | 0           | V                |
|------------|----------------------------------|----------------------------------------------|-------------|------------------|
|            | HN22                             | 22 AN2222                                    | G           |                  |
|            | อายุ 31 0 1 เถือน นาค<br>การแฟ้อ | ณฑ์ 99 กท. สวนสูง 199 อม.<br>าหารและยา ไม่มี |             |                  |
| 🖹 ทำแบบราย | งงานประจำวัน 🔰 ร                 | ายละเอียดผู้ป่วย                             | 🖨 ออกรายงาน |                  |
|            |                                  | 2                                            |             |                  |
| ?          | <b>(</b>                         | (0)                                          |             | 0                |
| รอตรวจ     | รายงานที่ผ่านมา                  | รับหน้าที่ดูแล                               |             | ส่งคำร้องขอเตียง |

5.2.6 การแสดงภาพประกอบ ในเมนูพิมพ์ออกรายงานทางการแพทย์ (ถ้ามี) สำหรับผู้ป่วยบันทึก รูปภาพประกอบรายงานการรักษา

#### รูปภาพประกอบรายงานประจำวัน

| rature  | 37.0    | BodyTemperative | ature 37.0 |
|---------|---------|-----------------|------------|
| tate    | 130     | V HeartRate     | 130        |
| ressure | 200/110 | BloodPressur    | e 200/110  |
|         | 90      | Ø 5002          | 90         |

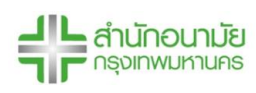

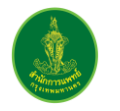

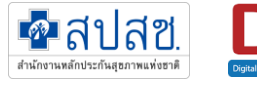

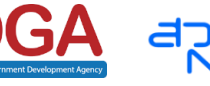

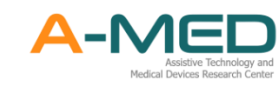

5.2.7 เมื่อกด ออกรายงาน จะมีเมนูสำหรับการออกใบรับรองแพทย์ ก่อนออกใบรับรองแพทย์ให้ Superuser ของหน่วยงานแก้ไขข้อมูล รูปภาพหน่วยงาน ประเภทสถานพยาบาล ชื่อและเลข ประกอบวิชาชีพของแพทย์ที่เป็นผู้รับรองใบรับรองแพทย์

| · j /                   | รายงานการแพทย์     | (anne         | 0 0 0 |
|-------------------------|--------------------|---------------|-------|
| 🖰 หน้ารายละเอียดผู้ป่วย | 🕞 ออกใบรับรองแพทย์ | 🖨 พิมพ์รายงาน |       |

5.2.8 ใบรับรองแพทย์ มี 2 ประเภท คือ 1. ใบรับรองแพทย์ระหว่างการับการรักษาตัว และ 2.ใบรับรองแพทย์เมื่อรักษาตัวครบ 14 วัน

| เลขที่ AMED-701541/200864                                                                                                    | ແໜ່ AMED-701540/300864                                                                                                    |
|----------------------------------------------------------------------------------------------------|----------------------------------------------------------------------------------------------------|
| โปรับรอ แมาพอ์                                                                                                    | ການ                                                                                                    |
| กรณี ผู้ป่าย: COVID-19 อยู่ระหว่างการใหกราชาที่บ้านกร้อในชุมชน                                                                                                    | Teltuseannie                                                                                                    |
| เคชอยไปเด็ก                                                                                                    | ທະຍາຍເວັດການການການການເປັນເຮັດການ                                                                                                    |
| หลอยไปเด็ก                                                                                                    | ທະຍາຍແມ່ນນີ້ແມ່ນ                                                                                                    |
| รับที่ 31 สีเขาคม 2564<br>จังหลัง นายแททย์หนึ่ง หลดอบ<br>ในอยุญาทประกอบวิชาชีพรายกรรมเทชที่ 12345<br>ให้กำการทรวชผู้บ้อย นามสาวอออก ani อายุ 0 0 1 เดียน<br>ได้ประวัติงากผู้ป้ายร่าหาวงทนต์ซึ่งไว้ก็ SARS-CoV-2 งานแต่งรวง Antigen Test Kit หรืองานแต่งรวงวิธี<br>สา-Ock เมื่อวันที่ 31 สิงกรณ 2564<br>เป็นผู้ก็เร็บกนอาการของผู้ป่วยปันต์แหว้มที่ตรวงตนเชื่อ | จักหล้า บานแททย์กรี่ หอสอบ<br>ในอยู่สุทประกอร์วิชาที่หรวยรวมเหล่า 12355<br>ได้ทางกรรรรญ์ประมาณสารออก แทร่ อายุ 0 ชิ 1 เดียน<br>ได้ประที่ส่างกันท่างกรรรรณที่สึ่งไว้ที่ 5.455-CoV-2 จากแกรรวย Antigan Test KE หรือจากและรวยวิชี<br>ส.ส-CR เมื่อวิเที่ 3 เทิงกรณ 2564<br> |
| ลงชื่อ นายแหกด์หนึ่ง รพลอบ แหกด์ผู้กรรจ                                                                                                    | ดเชื่อ นายมาทยังนี้ เพลสย มาทย์ผู้ควาง                                                                                                    |
| ในอนุญาหประกอบวิชารีตเราตกรรณเชชที่ 12345                                                                                                    | ในอยู่ญาหารยกบริจาชีพบาทการแลงที่ 12345                                                                                                    |

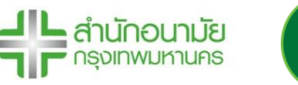

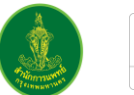

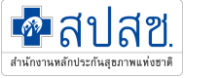

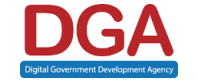

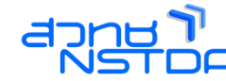

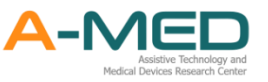

5.2.9 หากผู้ใช้งานสรุปการจำหน่าย และแพทย์ได้สรุปความคิกเห็นทางการแพทย์แล้ว ผู้ใช้งานจะ สามารถออกใบรับรองแพทย์รูปแบบใหม่ตามตามแพทยสภาได้

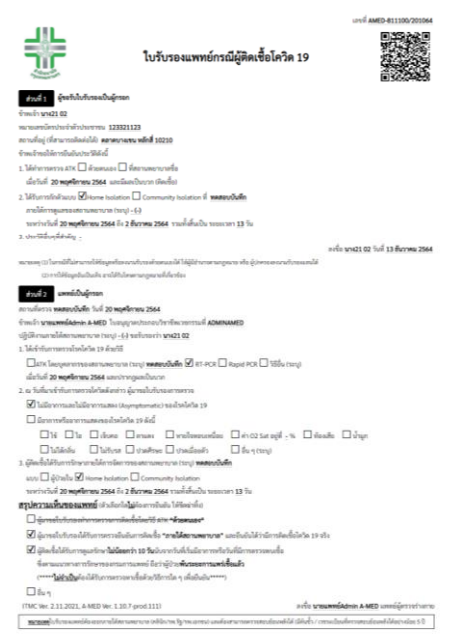

- 5.2.10 ก่อนออกใบรับรองแพทย์ ต้องตรวจสอบวันที่แอดมิน วันที่swab วันที่จำหน่าย (สรุปการ จำหน่าย สำหรับกรณีสิ้นสุดการรักษา) ชื่อ เลขใบประกอบวิชาชีพแพทย์ และ ชื่อ-นามสกุลผู้ป่วย ให้ถูกต้อง
- 5.2.11 ผู้ใช้งานสามารถเปลี่ยนสถานะของผู้ป่วยได้ตามภาพด้านล่าง เมื่อกดเข้าไปจะปรากฏสถานะต่าง ๆ สามารถเปลี่ยนสถานะผู้ป่วยให้เหมาะสมกับสถานะปัจจุบัน สถานะรอตรวจ คือ ผู้ป่วยยังไม่ได้รับการประเมินอาการจากแพทย์ สถานะไม่มีอาการ คือ ผู้ป่วยมีเชื้อ แต่ไม่แสดงอาการ สถานะมีอาการ คือ ผู้ป่วยมีเชื้อ และแสดงอาการ สถานะเร่งด่วน คือ ผู้ป่วยมีอาการหนัก ต้องการเข้ารักษาตัวที่โรงพยาบาล สถานะหายป่วย คือ ผู้ป่วยกักตัวครบ 14 วัน และแพทย์วินิจฉัยแล้วว่าไม่พบเชื้อ สถานะส่งต่อ คือ ผู้ป่วยเข้ารับการรักษาตัวที่โรงพยาบาล โรงพยาบาลสนาม เป็นต้น
  - สถานะเสียชีวิต คือ ผู้ป่วยเสียชีวิตขณะเข้ารักษาตัว
  - สถานะจำหน่าย (อื่นๆ) คือ สถานะที่นอกเหนือจากที่กล่าวมาข้างต้น

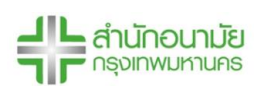

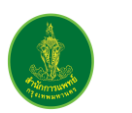

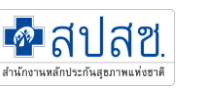

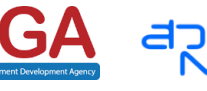

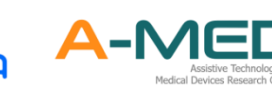

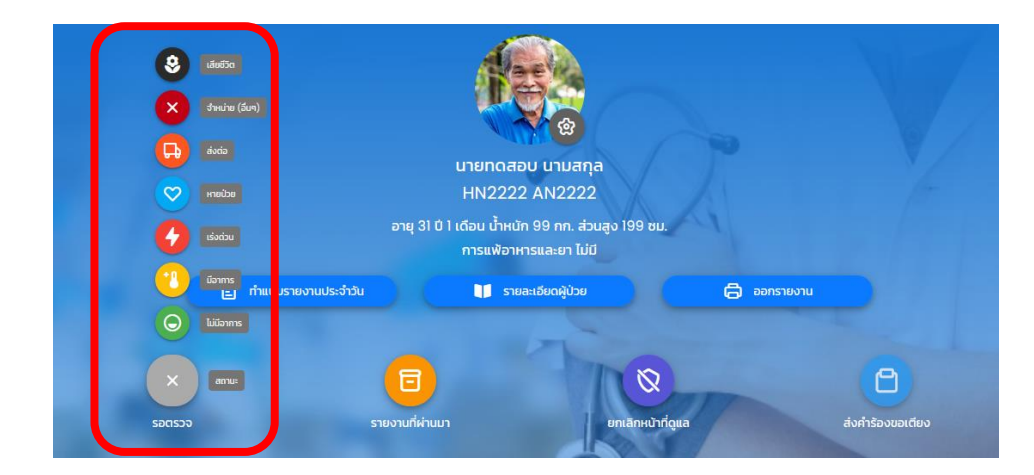

- 5.2.12 การเปลี่ยนสถานะผู้ป่วย ต้องใส่เหตุผลในการเปลี่ยนสถานะ เพื่อเป็นการยืนยันเปลี่ยนสถานะ การเปลี่ยนสถานะ สามารถเปลี่ยนไป-มาได้ เช่น เปลี่ยนสถานะจำหน่าย (อื่นๆ) กลับมาเป็นมี อาการได้
- 5.2.13 ผู้ใช้งานสามารถแก้ไขข้อมูลรายงานประจำวันของผู้ป่วยได้โดยกดปุ่มดังภาพด้านล่าง เมื่อกดเข้า ไปจะขึ้นข้อมูลรายงานทั้งหมดที่ผ่านมา สามารถเลื่อนไปด้านข้างจนพบเครื่องหมาย ดินสอ สำหรับแก้ไขข้อมูล หรือ ถังขยะ สำหรับลบข้อมูล โดยผู้ที่แก้ไขข้อมูลเหล่านี้จะเป็นแพทย์และ พยาบาลเท่านั้น

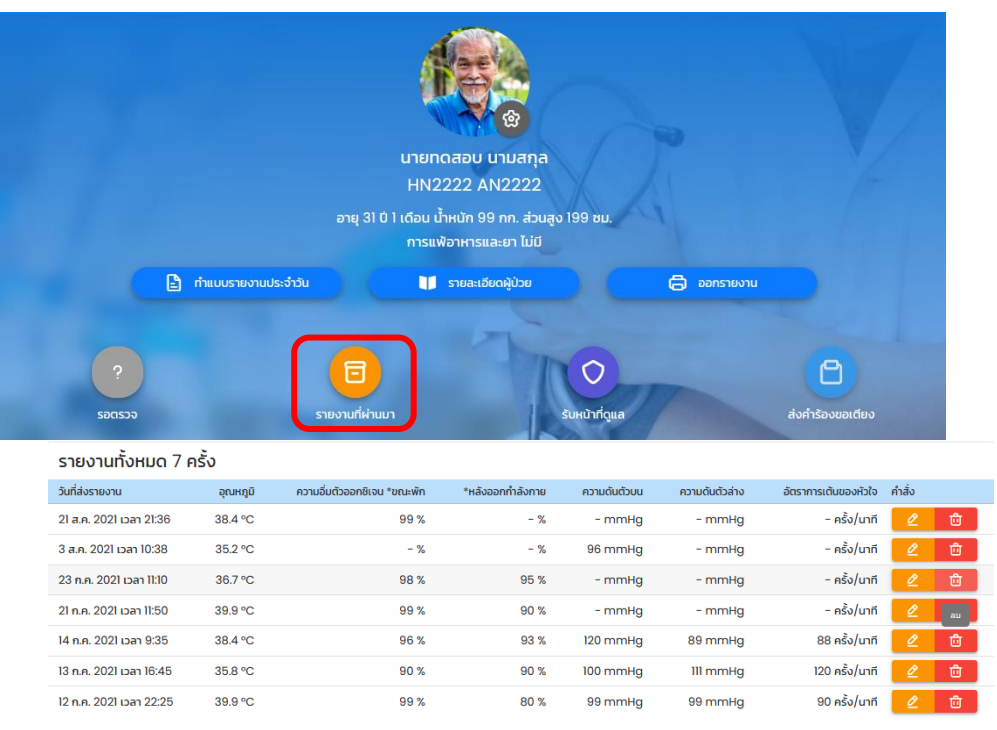

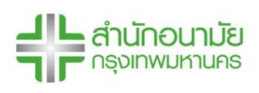

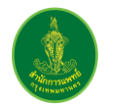

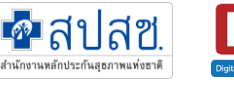

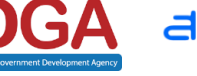

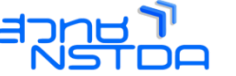

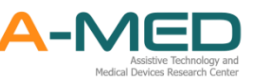

5.2.14 กดปุ่ม "รับหน้าที่ดูแล" เพื่อรับหน้าที่ดูผู้ป่วยคนนั้น

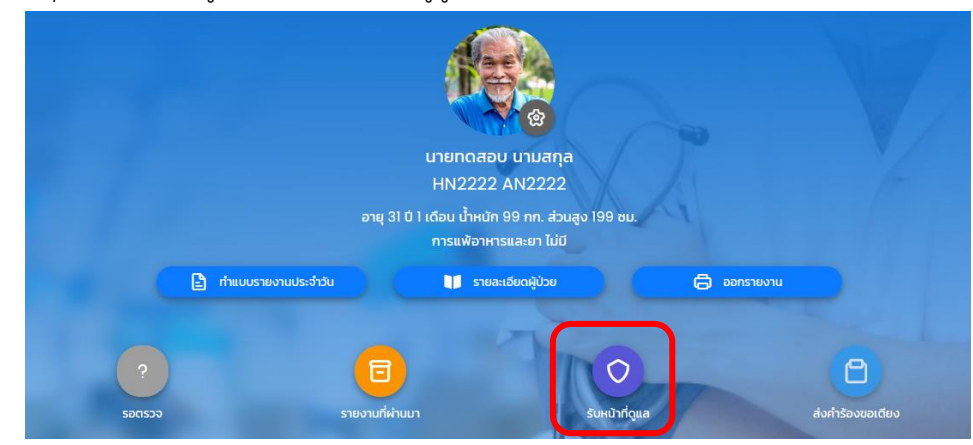

5.2.15 ส่งคำรองขอเตียง ใช้ในกรณีผู้ป่วยเร่งด่วนเท่านั้น เพื่อขอเตียงจากโรงพยาบาลในระบบ Colink ในหน้า ก่อนส่งคำร้องขอเตียง superuser จะต้องเลือกประเภทโรงพยาบาล ในหน้าการจัดการ โรงพยาบาลก่อน และเมื่อส่งคำร้องขอเตียง ชื่อของผู้ป่วยจะเข้าไปอยู่ที่เมนูรับเข้า/ขอเตียง

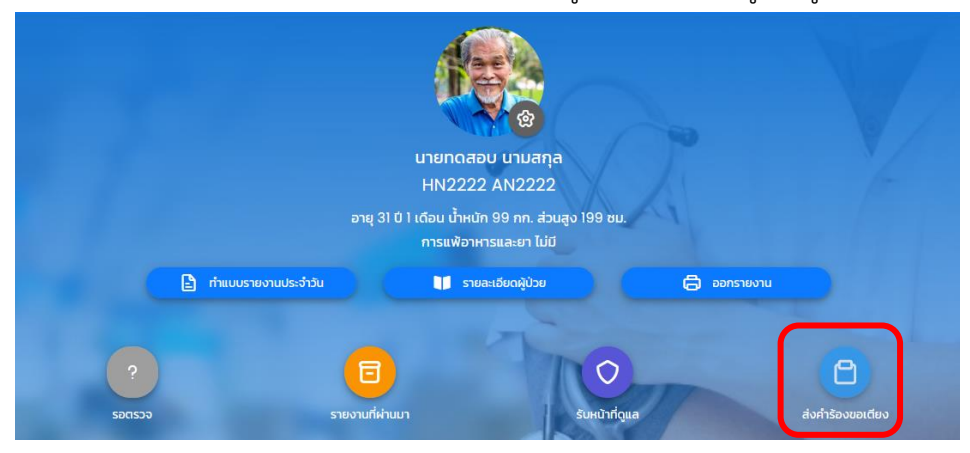

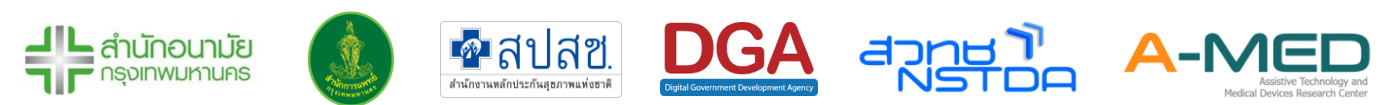
5.2.16 แก้ไขข้อมูลผู้ป่วย กดที่รูปเฟือง จากนั้นจะเข้าในหน้า การตั้งค่าบัญชีผู้ป่วย สามารถแก้ไขข้อมูล หรือเพิ่มข้อมูลของผู้ป่วยได้ แต่จะแก้ชื่อหน่วยงานและเลขบัตรประจำตัวประชาชน เลขบัตร ประจำตัวต่างด้าว หรือเลขที่หนังสือเดินทางไม่ได้ ดังนั้นก่อนลงทะเบียนต้องตรวจสอบความ ถูกต้องเสมอ

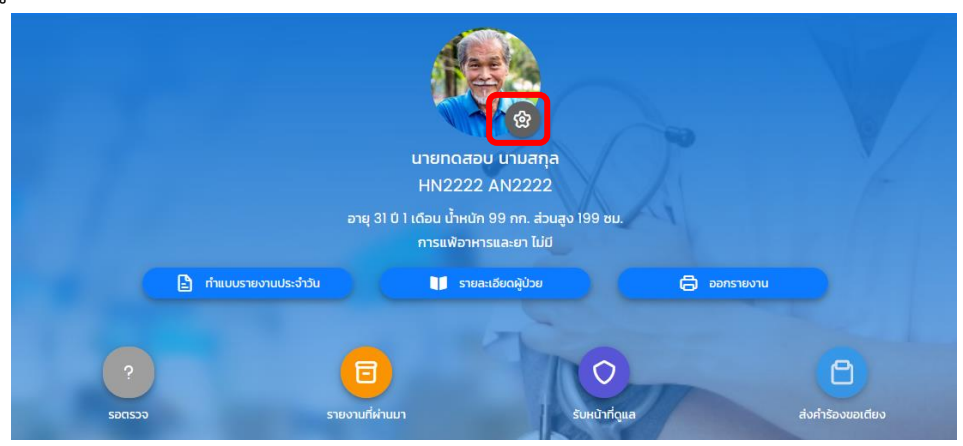

#### 5.3 รายงานผล

5.3.1 หลังจากเลือกผู้ป่วยที่ต้องการดูแลแล้ว ด้านล่างของหน้ารายละเอียดข้อมูลของผู้ป่วยจะมีข้อมูล อุณหภูมิ อัตราการเต้นของหัวใจ ความดันโลหิต การหายใจ และความอิ่มตัวของออกซิเจนใน เลือด อาการประจำวัน แสดงเป็นเส้นกราฟหรือตารางตามภาพด้านล่าง ข้อมูลแต่ละส่วนสามารถ ย่อ-ขยายได้ตามต้องการ

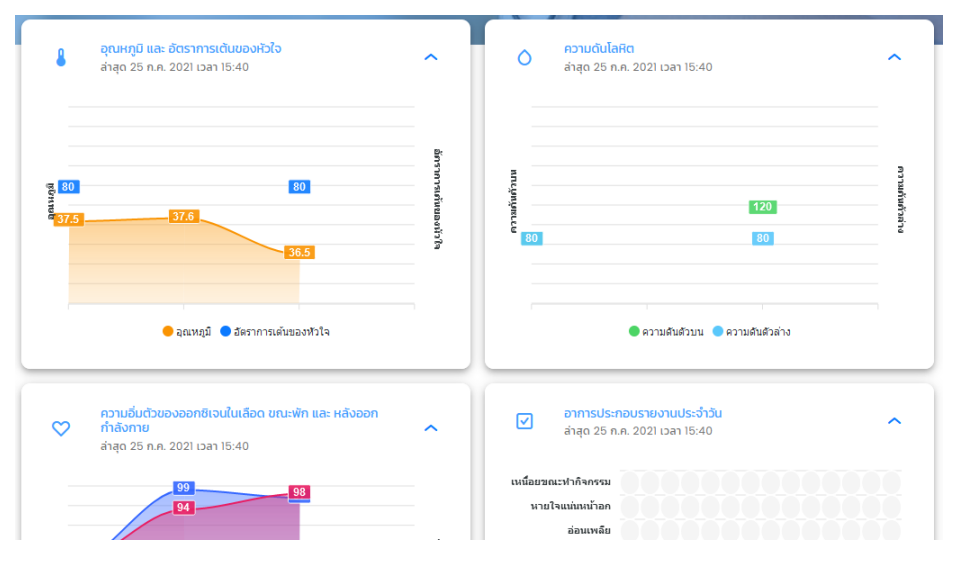

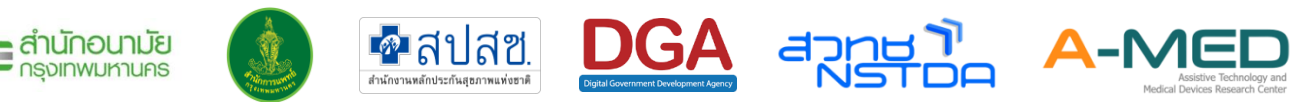

#### 5.4 รูปภาพหลักฐาน

5.4.1 ส่วนของรูปภาพหลักฐาน จะแบ่งตามประเภทของหลักฐาน หน่วยงานสามารถเลือกดูรูปภาพได้ โดยกดที่ประเภทของหลักฐาน อาหาร ยาและเวชภัณฑ์ ผลตรวจ ATK/RT-PCR เอกสารสำคัญ และ อื่น ๆ

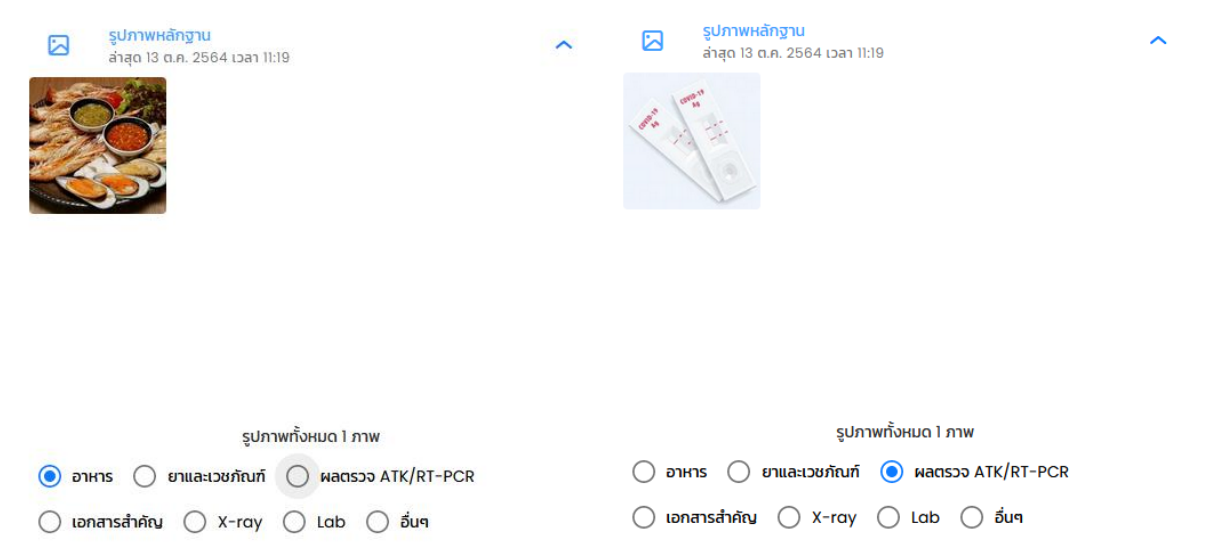

5.4.2 เจ้าหน้าที่สามารถลบรูปที่ผิดได้โดยกดที่รูป ถังขยะ การลบรูปจะเป็นการลบรูปที่ลงในเวลา เดียวกันออกทั้งหมด

|   |   | <mark>รูปภาพหล่</mark><br>ล่าสุด 27 ธ | <mark>์กฐาน</mark><br>.ค. 2564 เวลา 16:19                                                                                                    |                                                                                                    | ^                                                                                                    |
|---|---|---------------------------------------|----------------------------------------------------------------------------------------------------|----------------------------------------------------------------------------------------------------|----------------------------------------------------------------------------------------------------|
| • | С |                                       | (* 1997)  (* 1997)  (* 1997)  (* 1997)  (* 1997)  (* 1997)  (* 1997)  (* 1997)  (* 1997)  (* 1997)  (* 1997)  (* 1997)  (* 1997)  (* 1997)  (* 1997)  (* 1997)  (* 1997)  (* 1997)  (* 1997)  (* 1997)  (* 1997)  (* 1997)  (* 1997)  (* 1997)  (* 1997)  (* 1997)  (* 1997)  (* 1997)  (* 1997)  (* 1997)  (* 1997)  (* 1997)  (* 1997)  (* 1997)  (* 1997)  (* 1997)  (* 1997)  (* 1997)  (* 1997)  (* 1997)  (* 1997)  (* 1997)  (* 1997)  (* 1997)  (* 1997)  (* 1997)  (* 1997)  (* 1997)  (* 1997)  (* 1997)  (* 1997)  (* 1997)  (* 1997)  (* 1997)  (* 1997)  (* 1997)  (* 1997)  (* 1997)  (* 1997)  (* 1997)  (* 1997)  (* 1997)  (* 1997)  (* 1997)  (* 1997)  (* 1997)  (* 1997)  (* 1997)  (* 1997)  (* 1997)  (* 1997)  (* 1997)  (* 1997)  (* 1997)  (* 1997)  (* 1997)  (* 1997)  (* 1997)  (* 1997)  (* 1997)  (* 1997)  (* 1997)  (* 1997)  (* 1997)  (* 1997)  (* 1997)  (* 1997)  (* 1997)  (* 1997)  (* 1997)  (* 1997)  (* 1997)  (* 1997)  (* 1997)  (* 1997)  (* 1997)  (* 1997)  (* 1997)  (* 1997)  (* 1997)  (* 1997)  (* 1997)  (* 1997)  (* 1997)  (* 1997)  (* 1997)  (* 1997)  (* 1997)  (* 1997)  (* 1997)  (* 1997)  (* 1997)  (* 1997)  (* 1997)  (* 1997)  (* 1997)  (* 1997)  (* 1997)  (* 1997)  (* 1997)  (* 1997)  (* 1997)  (* 1997)  (* 1997)  (* 1997)  (* 1997)  (* 1997)  (* 1997)  (* 1997)  (* 1997)  (* 1997)  (* 1997)  (* 1997)  (* 1997)  (* 1997)  (* 1997)  (* 1997)  (* 1997)  (* 1997)  (* 1997)  (* 1997)  (* 1997)  (* 1997)  (* 1997)  (* 1997)  (* 1997)  (* 1997)  (* 1997)  (* 1997)  (* 1997)  (* 1997)  (* 1997)  (* 1997)  (* 1997)  (* 1997)  (* 1997)  (* 1997) | Approximation and a second second secon | A Longentian<br>B Constant<br>B Constant<br>Constant<br>Constant |

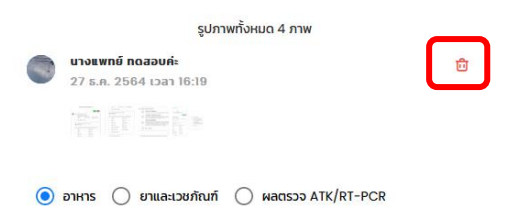

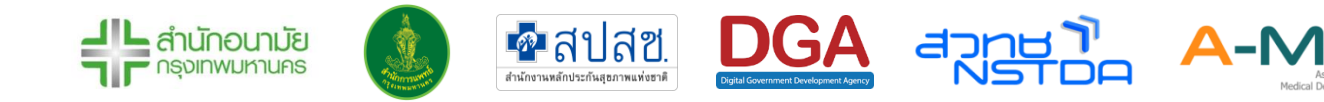

# 5.5 ใบสั่งแพทย์

- 5.5.1 เมื่อเลื่อนลงมาจะเห็นกล่องแสดงข้อมูลใบสั่งแพทย์ แสดงใบสั่งแพทย์ (สิ้นสุดแล้ว) (ด้านบน) และ ใบสั่งแพทย์ (กำลังดำเนินการ) ด้านล่าง เมื่อมีคำสั่งจากแพทย์ ใบคำสั่งจะอยู่ในกล่องด้านล่าง และขึ้นสถานะ "รอดำเนินการ" พร้อมรายละเอียด เมื่อดำเนินการเสร็จให้กดที่วงกลมเพื่อเปลี่ยน สถานะคำสั่งเป็น "ดำเนินการแล้ว"
- 5.5.2 หากเป็นคำสั่งแบบต่อเนื่อง พยาบาลต้องกด "รอดำเนินการ" ทุกครั้ง เมื่อทำคำสั่งสิ้นสุดทั้งหมด ให้กดเครื่องหมายถูกด้านบน เพื่อสิ้นสุดการดำเนินการ คำสั่งล่าสุดจะไม่ปรากฏจนกว่าจะมีการ Refresh หน้าจอหรือเข้าหน้ามาใหม่
- 5.5.3 ใบสั่งแพทย์ไม่สามารถแก้ไขข้อมูลได้ หากเกิน 24 ชั่วโมง

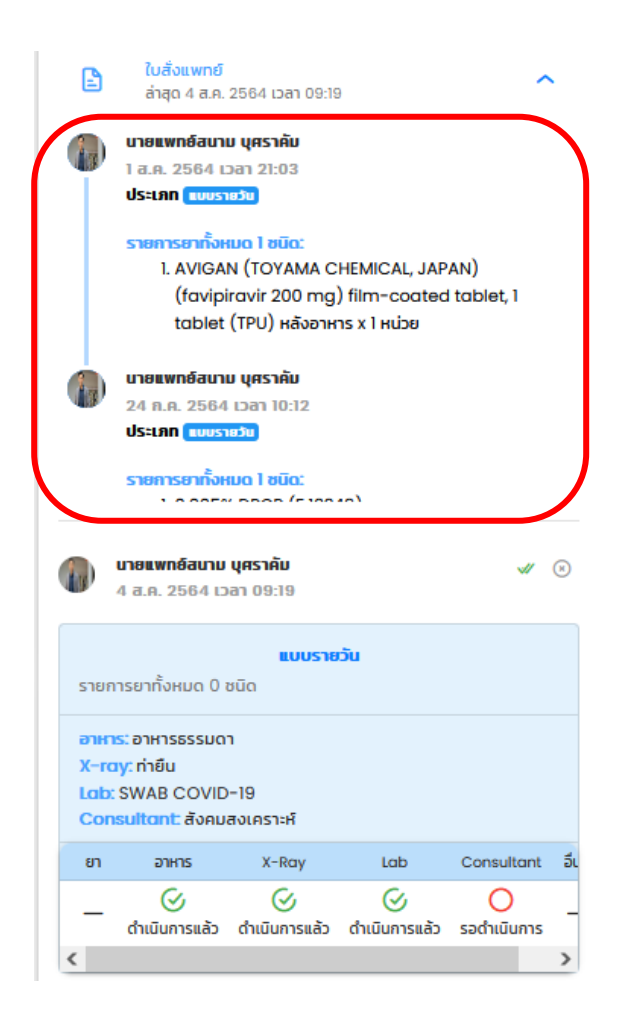

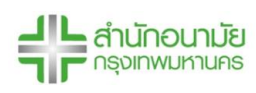

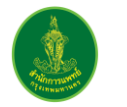

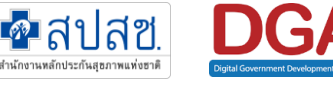

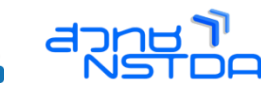

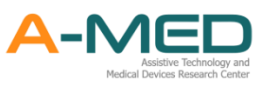

#### 5.6 ปัญหาการวินิจฉัยโรค

5.6.1 ถัดมาปัญหาการวินิจฉัยโรค แพทย์เป็นผู้วินิจฉัยโรคและกรอกข้อมูลในส่วนนี้ การวินิจฉัยโรค ล่าสุดจะไม่ปรากฏจนกว่าจะมีการ Refresh หน้าจอหรือเข้าหน้ามาใหม่ และไม่สามารถแก้ไข ข้อมูลได้ หากเกิน 24 ชั่วโมง

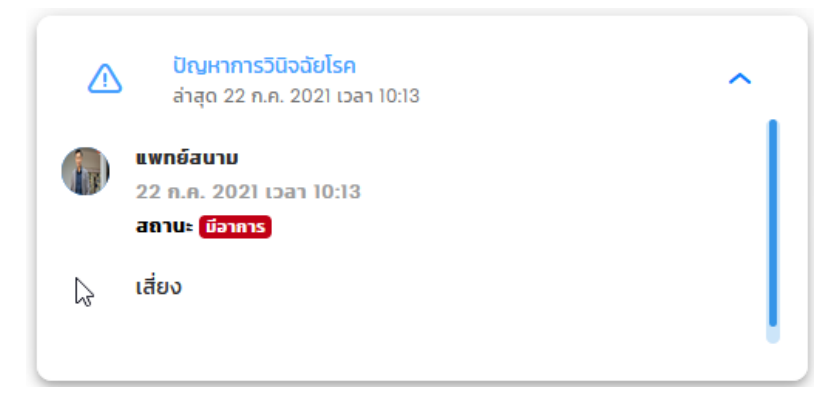

#### 5.7 SOAP Note

5.7.1 ถัดมาข้อมูล SOAP Note แพทย์จะเป็นผู้กรอกข้อมูลในส่วนนี้ ข้อมูลล่าสุดจะไม่ปรากฏจนกว่าจะ มีการ Refresh หน้าจอหรือเข้าหน้ามาใหม่ และไม่สามารถแก้ไขข้อมูลได้ หากเกิน 24 ชั่วโมง

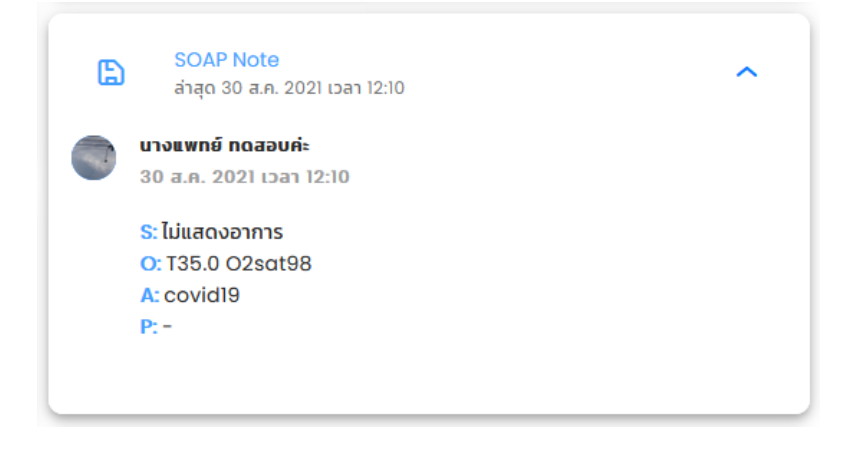

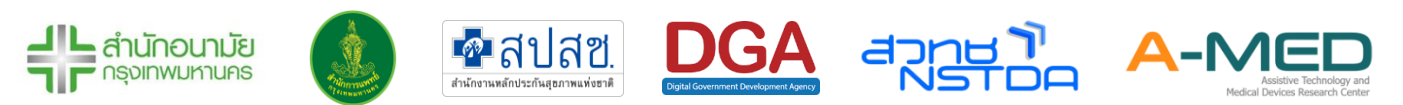

#### 5.8 บันทึกการพยาบาล

- 5.8.1 ถัดมาข้อมูลบันทึกการพยาบาล พยาบาลจะเป็นผู้กรอกข้อมูลในส่วนนี้ พยาบาลผู้บันทึกจะ สามารถแก้ไข/ลบข้อมูลได้ และไม่สามารถแก้ไขข้อมูลได้ หากเกิน 24 ชั่วโมง
- 5.8.2 ข้อมูลจะเรียงตามวันที่กรอกครั้งแรก หากมีการแก้ไขข้อมูลภายหลัง วันที่จะบันทึกเป็นวันที่แก้ไข ล่าสุด

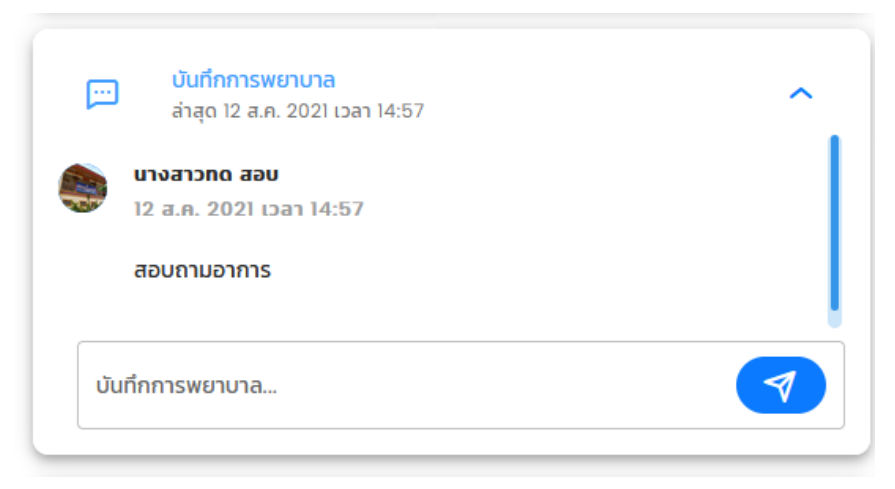

#### 5.9 แบบประเมินของนักสังคมสงเคราะห์

5.9.1 ถัดมาจะเป็น แบบประเมินของนักสังคมสงเคราะห์ แสดงข้อมูลที่นักสังคมสงเคราะห์ได้ประเมิน ปัญหาความเดือดร้อน และแนวทางการแก้ไข และไม่สามารถแก้ไขข้อมูลได้ หากเกิน 24 ชั่วโมง

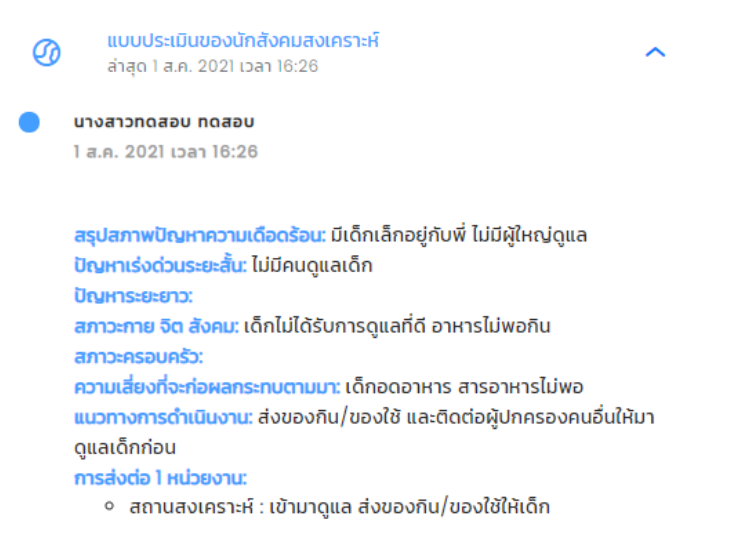

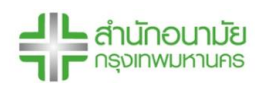

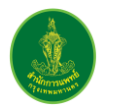

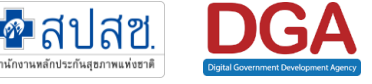

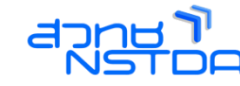

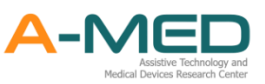

### 5.10 สรุปการจำหน่าย

5.10.1 ถัดมาจะเป็น สรุปการจำหน่าย ส่วนนี้ให้ใส่เหตุผลของการจำหน่ายผู้ป่วยออกจากระบบ แพทย์/ พยาบาลจะต้องเลือกวันที่จำหน่ายผู้ป่วยออกจากระบบ และใส่ข้อมูลของการจำหน่าย เพราะ ข้อมูลวันที่จะไปแสดงในรายงานการรักษา สรุปการจำหน่ายสามารถ ลบ/แก้ไขได้ตลอดเวลา

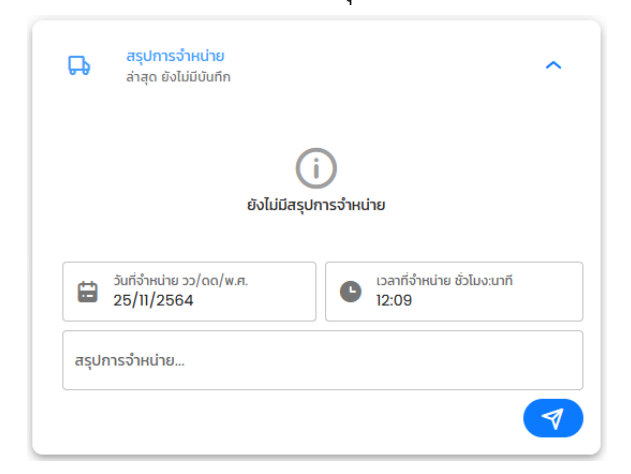

# 5.11 ใบรับรองแพทย์กรณีผู้ติดเชื้อโควิด 19

- 5.11.1 ถัดมาจะเป็น ใบรับรองแพทย์กรณีผู้ติดเชื้อโควิด19 ข้อมูลส่วนนี้แพทย์จะเป็นผู้กรอกข้อมูล ก่อนที่แพทย์จะกรอกข้อมูลส่วนนี้ จะต้องมีการสรุปการจำหน่ายผู้ป่วยก่อน
- 5.11.2 หากมีการเพิ่มข้อมูลแล้ว พยาบาลสามารถกดที่รูปเครื่องปริ้น เพื่อพิมพ์เอกสารได้

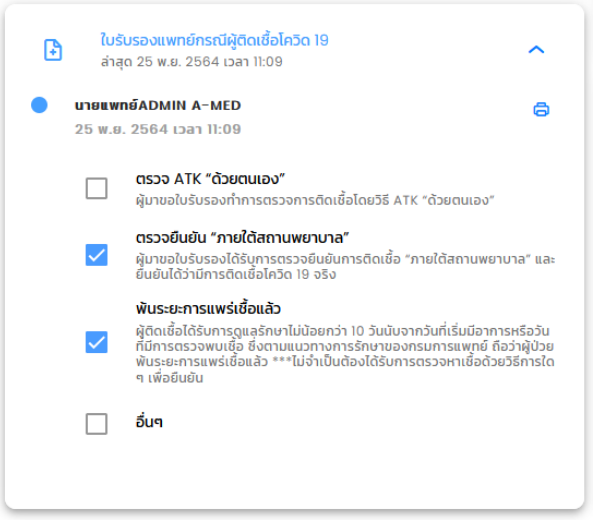

หมายเหตุ

หากหน่วยงานไม่ดำเนินการตามขั้นตอนนี้ จะไม่สามารถออกใบรับรองแพทย์รูปแบบ ใหม่ได้ หน่วยงานจะออกใบรับรองแพทย์แบบเก่าได้เท่านั้น

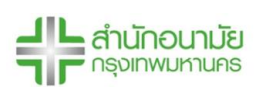

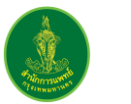

🕋 สปสช.

สำนักงานหลักประกันสุขภาพแห่งขาติ

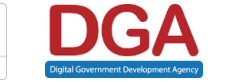

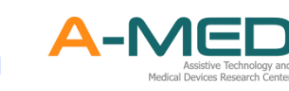

### 5.12 เมนูหลัก

|                |                               | เมนูหลัก                                                   |
|----------------|-------------------------------|------------------------------------------------------------|
| 88             | เมนูหลัก                      |                                                            |
| C              | แดชบอร์ด                      | ວດ ທີ່ປ່ວຍ<br>ເກີຍວກັບອັນມຸສຢູ່ປ້ວຍ                        |
| 0              | เตียงทั้งหมด                  |                                                            |
| ĉ              | ผู้ป่วยทั้งหมด                | ลงทะเบยนผู้ปวย เดียงทั้งหมด ผู้ปวยทั้งหมด รับยาย / สังตอ   |
| °C             | ลงทะเบียนผู้ป่วย              | √ Sັກປາ<br>ເກີຍວກັບກາรດູແລຮັກບາ                            |
| Ĵ              | รับย้าย / ส่งต่อ              |                                                            |
| -              | ใบสั่งแพทย์ทั้งหมด            | เบสงแพทยทงหมด แบบประเมนทั้งหมด                             |
| Ø              | แบบประเมินทั้งหมด             | ປຣະວັຕີ<br>เกี่ยวกับกิจกรรมภายในสถานพยาบาล                 |
| 8              | บุคลากรทั้งหมด                |                                                            |
| P              | รับเข้า / ขอเตียง             | เสียงโอง                                                   |
| °              | ตั้งค่าบัญชีผู้ใช้            | (ชีอมแยง<br>เกี่ยวกับกระย์องโยงกับระบบอื่นๆ                |
| $\bigcirc$     | ติดตั้งแอปฯ                   | ແດຍບອຣົດ ຮັບເປັກ / ບອເຕີຍຈ                                 |
| [→             | ออกจากระบบ                    | 👝 สถานพยาบาล                                               |
| A-MEC<br>C v1. | D Telehealth<br>11.2-prod.114 | เกี่ยวกับสถานพยาบาลปัจจุบับของท่าน<br>ผู<br>บุคลากรทั้งหมด |
|                |                               | ស្ដីវៃប៊ី<br>កើមបកិបមីលូមីវៀវិថ័                           |
|                |                               | ດັ່ງດີ ເວັດດັ່ງແຍປາ ອອກຈາກsະບບ                             |

# 5.12.1 เมนูหลัก เป็นเมนูที่รวมเมนูย่อยเอาไว้ โดยจะเป็นเป็นหมวดหมู่ตามการใช้งาน

5.12.2 ในส่วนนี้เพิ่มประวัติการแจ้งเตือนที่อยู่ด้านบนมุมขวาเข้ามาด้วย ผู้ใช้งานสามารถกดเข้าไปเพื่อดู รายการทั้งหมดที่เกี่ยวกับกิจกรรมภายในสถานพยาบาล ในหัวข้อด้านบน ผู้ใช้งานสามารกดที่รูป เพื่อเปลี่ยนหัวข้อของการแจ้งเตือน

|                |                      |                       | ประวัติ                  |                                   | Sector Sector                        |
|----------------|----------------------|-----------------------|--------------------------|-----------------------------------|--------------------------------------|
| การเ           | 0+<br>ข้ารับการรักษา | <b>โ</b><br>การรายงาน | การแจ้ง                  | วเตือน                            | A-MED Assistant                      |
| จำนวน 18 ครั้ง |                      | จำนวน 105 ครั้ง       | จำนวน 130 ครั้ง          |                                   | จำนวน 47 ครั้ง                       |
| าารรายงา       | u                    |                       |                          |                                   |                                      |
| ประเภทผู้ใช้   | ประเภทการกระทำ       | บุคลากร               | ผู้ป่วย                  | วันที่                            | รายละเอียด                           |
| แพทย์          | เปลี่ยนสถานะผู้ป่วย  | นางแพทย์ ทดสอบค่ะ     | นายg g                   | 9 ม.ค. 65 เวลา 13:37              | จาก รอตรวจ เป็น <mark>หายป่วย</mark> |
| แพทย์          | ทำแบบรายงานประจำวัน  | นายA-MED01 Tester01   | นายDGA_Name DGA_LastName | 9 ม.ค. 65 <mark>เวลา 10:22</mark> | (393) Temp (98) SpO2                 |

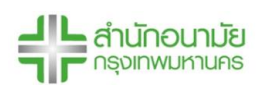

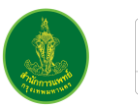

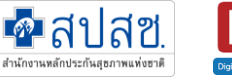

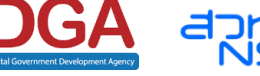

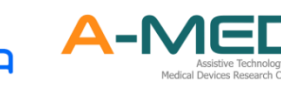

## 5.13 เมนูแดชบอร์ด

5.13.1 เมนูแดชบอร์ด แสดงรายงานจำนวนเตียง จำนวนผู้ป่วย HI (สะสม) จำนวนผู้ป่วย HI (กำลังรักษา) และจำนวนผู้ป่วย HI (วันนี้) จะอัพเดตข้อมูลทุก ๆ 1 ชั่วโมง

|                          |                    | . 91                   | 2                                                   | ແດชເ | มอร์ด   | /                      | a Francis   | 0 0                    |
|--------------------------|--------------------|------------------------|-----------------------------------------------------|------|---------|------------------------|-------------|------------------------|
| e                        | ແດຮບອຣົດ           |                        |                                                     |      |         | <u>^</u>               | a Brodows - |                        |
| 8                        | เตียงทั้งหมด       | สถานพยาบาล             |                                                     |      |         | ที่ตั้ง                | สานวนเดียง  | วันที่ประมวล           |
| ŝ                        | ผู้ป่วยทั้งหมด     |                        | _*                                                  |      | ปทุมวัน | เขตปทุมวัน             | 9,999       | 2021-08-22<br>16:10:01 |
| $\stackrel{\circ}{\sim}$ | ลงทะเบียนผู้ป่วย   | จำนวนผู้ป่วย HI (สะสม) | จำนวนผู้ป่วย HI (สะสม) จำนวนผู้ป่วย HI (กำลังรักษา) |      |         | จำนวนผู้ป่วย HI (สะสม) |             |                        |
| 2                        | ใบสั่งแพทย์ทั้งหมด |                        | 1 0 0 0                                             |      | 157     |                        |             |                        |
| Ø                        | แบบประเมินทั้งหมด  | 15,/05                 | 1,882                                               |      | 30      | 15706                  |             |                        |
| 8                        | บุคลากรทั้งหมด     | ร้อย                   | ละของผู้ป่วย HI (active) ต่อ สำนวนเดี               | ยง   |         | 15702                  |             |                        |

5.13.2 ข้อมูลจำนวนผู้ป่วย HI (สะสม) แสดงในรูปของกราฟ และ จำนวนผู้ป่วย HI (กำลังรักษา)แสดง เป็นร้อยละต่อจำนวนเตียงทั้งหมด

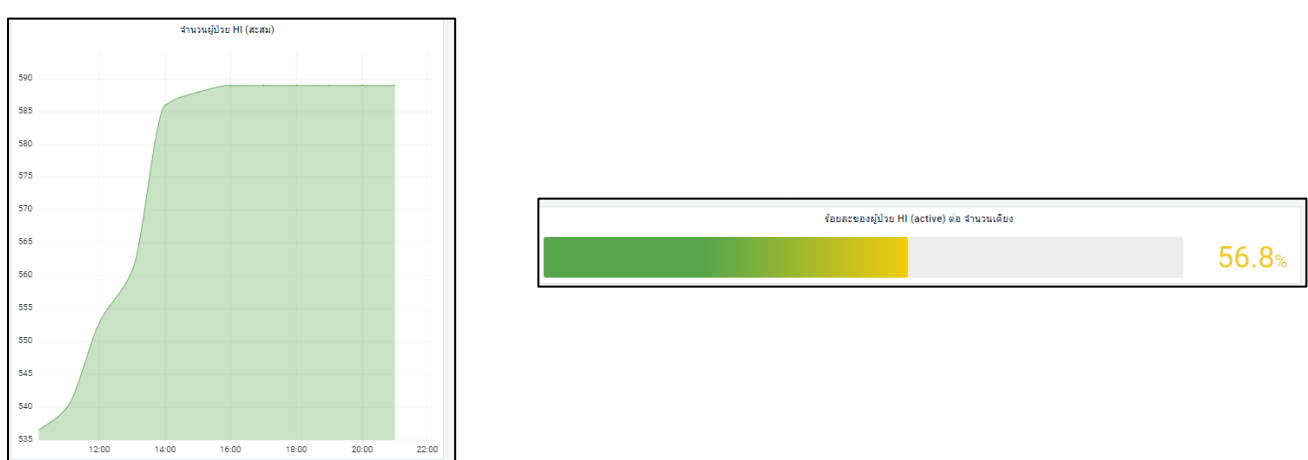

5.13.3 รายงานสถานะของผู้ป่วยที่กำลังรักษาตัวในระบบ HI โดยจำแนกเป็น 4 สถานะคือ

รอตรวจ – รอรับการวินิจฉัยจากแพทย์

ไม่มีอาการ - แพทย์วินิจฉัยว่าไม่มีอาการ อยู่ในกลุ่มสีเขียว

เริ่มมีอาการ - แพทย์วินิจฉัยว่าผู้ป่วยเริ่มแสดงอาการของโรค จัดอยู่ในกลุ่มสีเหลือง

มีอาการรุนแรง - แพทย์วินิจฉัยว่ามีอาการที่รุนแรง จะต้องดูแลเป็นพิเศษ จัดอยู่ในกลุ่ม

สีแดง

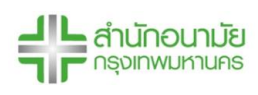

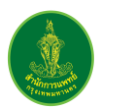

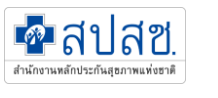

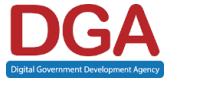

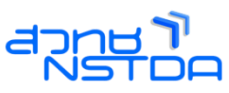

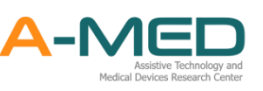

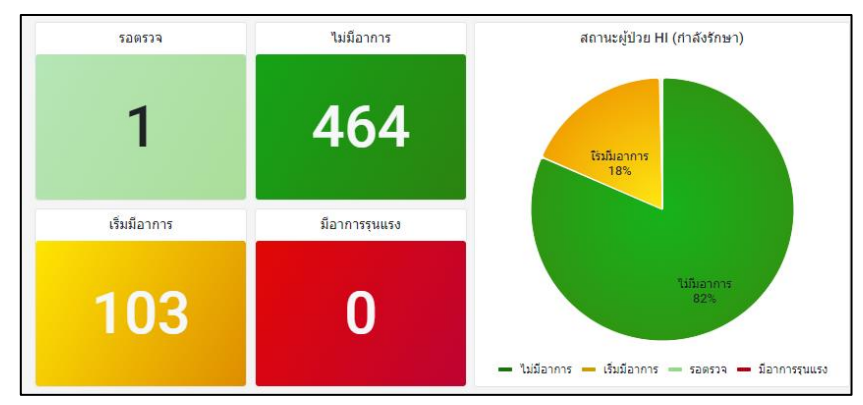

# 5.14 เมนูผู้ป่วยทั้งหมด

- 5.14.1 การเข้าหน้าผู้ป่วยทั้งหมดทำได้โดยกดที่มุมซ้ายบนตามภาพด้านล่าง เลือกเมนู "ผู้ป่วยทั้งหมด" หน้าจอจะแสดงสถานะของผู้ป่วยที่เข้ารับการรักษา การแสดงผลจะเริ่มที่สถานะ หายป่วย ส่งต่อ จำหน่าย (อื่น ๆ) เสียชีวิต รอตรวจ ไม่มีอาการ มีอาการ และ เร่งด่วน
- 5.14.2 สามารถค้นหาผู้ป่วยในทุกสถานะ โดยด้านบนมุมขวาจะมีช่องสำหรับค้นหา ค้นหาด้วย ชื่อ-นามสกุล และ เลขบัตรประจำตัวประชาชน เลขบัตรประจำตัวต่างด้าว หรือเลขที่หนังสือเดินทาง

| พริบตา     | แทนเจอรีน สาขา 1   | <b>ຜູ້ປ່ວຍກັ້</b> ນหมด            |                                  |                         |                                  |                        |                            |  |
|------------|--------------------|-----------------------------------|----------------------------------|-------------------------|----------------------------------|------------------------|----------------------------|--|
|            | เมนูหลัก           | <b>А</b><br>Понио                 | есінан                           | <b>A</b>                | ×<br>ຈຳແມ່ນຍູ (ລຸ່ມໆ)            | \$                     | ?<br>52(52)                |  |
| C          | แดชบอร์ด           | จำนวน 18,750 รวย                  | จำนวน 6.612 ราย                  | อำนวน 1096 ราย          | จำนวน 10.979 ราย                 | จำนวน 36 ราย           | จำนวน 8 ราย                |  |
|            | เตียงทั้งหมด       |                                   |                                  |                         |                                  |                        |                            |  |
| ĉ          | ผู้ป่วยทั้งหมด     | Different                         | <b>E</b>                         |                         | <b>ໂ</b>                         |                        |                            |  |
| °,         | ลงทะเบียนผู้ป่วย   |                                   | do inte                          |                         | SUB IB/ AUCID SW.DU              |                        |                            |  |
| <b>〔</b> 〕 | รับย้าย / ส่งต่อ   | GIS O DUDIO                       | 0100000                          | 01000 0 510             | 010000                           |                        |                            |  |
| -          | ใบสั่งแพทย์ทั้งหมด |                                   |                                  |                         |                                  | Q ค้นหาตา              | ม ชื่อ-นามสกุล เลขที่บัตรฯ |  |
| Ø          | แบบประเมินทั้งหมด  | การแสดงผลผู้ป่วยตามสถานะ          |                                  |                         |                                  |                        |                            |  |
| 8          | บุคลากรทั้งหมด     | 🗸 หายป่วย 🔽 ส่งต่อ                | 🗸 จำหน่าย (อื่นๆ) 🖌 เสียชีวิต    | ก 🗸 รอตรวจ 🗸 ไม่มีอาการ | 🗸 มีอาการ 🗸 เร่งด่วน 🗌           | รับย้าย/ส่งต่อ รพ.อื่น |                            |  |
| Ð          | รับเข้า / ขอเตียง  | หายป่วย                           |                                  |                         |                                  | ค้นหาตาม               | ชื่อ-นามสกุล เลขที่บัตรฯ 🔍 |  |
| 0          | ตั้งค่าบัณชีผู้ใช้ | เลขประจำตัวประชาชน เลขที่ผู้ป่วยบ | เอก เลขที่ผู้ป่วยใน ชื่อ-นามสกุล | เบอร์มือถือ เ           | ผู้ดูแลรักษา สิทธิการรักษาพยาบาล | нлянд                  | คำสัง                      |  |

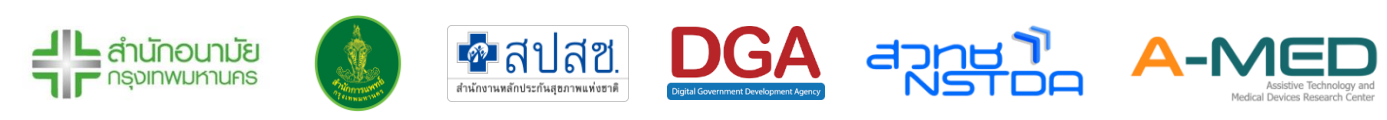

### 5.14.3 สามารถเลือกแสดงผลหรือไม่แสดงผลผู้ป่วยตามสถานะได้

5.14.4 ข้อมูลของแต่ละสถานะ จะแสดงเลขบัตรประจำตัวประชาชน เลขบัตรประจำตัวต่างด้าว หรือ เลขที่หนังสือเดินทาง ซึ่งสามารถกดเพื่อดูข้อมูลผู้ป่วยได้ เลขที่ผู้ป่วยนอก/ใน ชื่อ-นามสกุล ข้อมูล จำนวนผู้ดูแล (สีเขียว: หมอ สีฟ้า: พยาบาล สีชมพู: นักสังคมสงเคราะห์) สิทธิการรักษา นอกจากนี้สามารถกดรูปเครื่องปริ้นเพื่อออกใบรายงานการรักษา

| กระเสดงผลสู้บ้วยสาก<br>อรบัยกา 🔽 | านะ<br>ส่งต่อ ✔ จำห | ນ່າຍ (ວິ່ນໆ) 🗸  | เลียชีวิต 🗸 รอตรวจ | 🗸 ไม่มีอาการ | 🗸 มีอาการ    | 🗸 ເຮັດຕ່ວນ                    |                           |            |            |
|----------------------------------|---------------------|-----------------|--------------------|--------------|--------------|-------------------------------|---------------------------|------------|------------|
| หายป่วย                          |                     |                 |                    |              |              |                               | ค้นหาตาม ชื่อ-นามสกุล เลเ | มที่มัตรฯ  | Q          |
| เลขประจำตัวประชาชน               | เลขที่ผู้ป่วยนอก    | เลขที่ผู้ป่วยใน | ซือ-นามสกุล        | เบอร์มือถือ  | ผู้ดูแสรักษา | สิทธิการรักษาพยามาล           | нил                       | рина       | ศาสิง      |
| 4567                             | 2258                |                 | เด็กหญิงทดลอง หาย  |              | 0 1 0        | สิทธิประกันสังคม              | на                        | ย ครบ14วัน | 8          |
| 1111122555556                    | 1234                |                 | นางสาวยุ มี        |              | 100          | สิทธิหลักประกันสุขภาพแห่งชาติ | i ast                     | fasf       | 8          |
|                                  | 2222222222          | 22222222222     | เกยเกล เกลเกล      |              | 3 2 0        | สิทธิหลักประกันสุขภาพแห่งชาต  | і на                      | cĥu        | 8          |
| 4545454545454                    | 34567               | 76543           | นายสถา ปัต         |              | 2 1 0        | สิทธิสวัสดีการการรักษาพยาบา   | ลของข้าราชการ หาย         | ບປ່ວຍ      | 8          |
|                                  | 123456              | 123456          |                    |              | 000          | สิทธิประกันสังคม              | n                         |            | 8          |
| 1212312121                       | 1212312121          |                 | 12123 12121        |              | 1 1 0        |                               | Ю                         | acte       | 8          |
|                                  |                     |                 |                    |              |              |                               | uno                       | хіаних: 10 | ✓ 1-6 of 6 |

## 5.15 รับย้าย/ส่งต่อ

เมนูนี้เป็นการย้ายผู้ป่วยจากหน่วยงาน A ไปยังหน่วยงาน B ซึ่งทั้ง 2 หน่วยงานจะต้องใช้งานระบบนี้เท่านั้น โดยจะแบงการทำงานออกเป็น 2 ขั้นตอน คือ**การขอย้ายผู้ป่วยเข้าหน่วยงานของท่าน**และ**การส่งต่อผู้ป่วยไปยัง** หน่วยงานอื่น

5.15.1 ขั้นตอนการขอย้ายผู้ป่วยเข้าหน่วยงานของท่าน

 การส่งคำขอย้ายตัวผู้ป่วยมายังหน่วยงานของท่าน ทำได้โดยมาที่เมนู รับย้าย/ส่งต่อ ให้ผู้ใช้งาน กรอกเลขประจำตัวของผู้ป่วยในช่อง การส่งคำขอรับย้าย และกดค้นหา

| 00 | แแหลัก           |                                       | รับย้าย    | / ส่งต่อ                 | - Y        |  |
|----|------------------|---------------------------------------|------------|--------------------------|------------|--|
| 00 | wynan            |                                       |            |                          |            |  |
| C  | แดชบอร์ด         | <b>F</b>                              | <u>_</u>   | $\odot$                  | $\odot$    |  |
|    | เตียงทั้งหมด     | รับย้าย                               | ส่งต่อ     | อนุมัติ                  | ปฏิเสธ     |  |
| 30 | ผู้ป่วยทั้งหมด   | จำนวน 1 คน                            | จำนวน 1 คน | จำนวน 0 คน               | จำนวน 9 คน |  |
| °* | ลงทะเบียนผู้ป่วย | การส่งคำขอรับย้าย                     |            |                          |            |  |
| 11 | รับย้าย / ส่งต่อ | เลขประจำดัวประชาชน, ต่างด้าว / Passpo | prt No.    | Q คันหาและสังคำบอรับย้าย |            |  |
| -  |                  |                                       |            |                          |            |  |

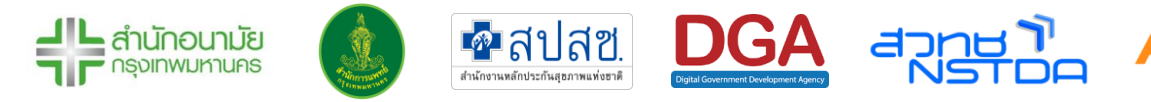

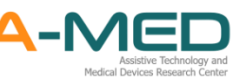

 ระบบจะแสดงข้อมูลหน่วยงานปลายทางของผู้ป่วย ให้ผู้ใช้งานใส่หมายเหตุคำร้อง ระบบจะแดง ข้อความแจ้งเตือนการบันทึก

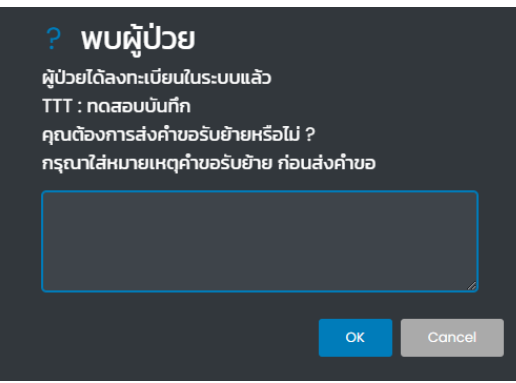

 คำรองที่ทางหน่วยงานส่งออกจะอยู่ที่สถานะ รับย้าย(รอการยืนยัน) เจ้าหน้าที่เป็นผู้ส่งคำขอ จะ สามารถกดยกเลิกคำขอได้ โดยกดที่รูปถังขยะ
 ด้านหลัง จากนั้นเจ้าหน้าที่ก็รอทาง หน่วยงานต้นทางกดอนุมัติ

| เลขประจำตัวประชาชน | ชื่อ-นามสกุล | เบอร์มือถือ | สถานพยาบาล ดันทาง | สถานพยาบาล ปลายทาง     | วันที่ส่งคำขอ        | วันที่มีนมันค่ำขอ | нилина                                    |
|--------------------|--------------|-------------|-------------------|------------------------|----------------------|-------------------|-------------------------------------------|
| JGHJDDSD           | տոց ց        | 09999999999 | กดสอบบันทึก       | พรับตาแทนเจอรัน สาขา 1 | 9 ม.ค. 65 เวลา 13:09 |                   | ผู้บ้วยเข้ารับการรักษาครั้งที่ 2 กับทางพร |
|                    |              |             | กดสอบบันทึก       | พริมตาแทนเออรีน สาขา ไ | 8 ม.ค. 65 เวลา 23:51 |                   | asdasd                                    |

 เมื่อทางต้นทางกดตอบรับ ชื่อของผู้ป่วยจะมาอยู่ที่สถานะ อนุมัติ(รอรับเข้าเตียง) ให้ผู้ใช้งานกดที่ รูปปสีฟ้า ด้านหลังชื่อผู้ป่วยเพื่อรับเข้าเตียง โดยสถานะของผู้ป่วยจะอยู่ที่ รอตรวจ ให้ ผู้ใช้งานเข้าไปค้นหาผู้ป่วยและปรับแก้ไขข้อมูลผู้ป่วย

| อนุมต | ุรอรับเขาเตยง |
|-------|---------------|

| , 、                |              |                    |                   |                        |                      |                      |                                               |
|--------------------|--------------|--------------------|-------------------|------------------------|----------------------|----------------------|-----------------------------------------------|
| เลขประจำตัวประชาชน | ชื่อ-นามสกุล | เบอร์มือถือ        | สถานพยาบาล ต้นทาง | สถานพยาบาล ปลายทาง     | วันที่ส่งคำขอ        | วันที่ยืนยันคำขอ     | หมายเหตุ                                      |
| JGHJDDSD           | นายg g       | <u>09999999999</u> | ทดสอบบันทึก       | พริบตาแทนเจอรีน สาขา 1 | 9 ม.ค. 65 เวลา 13:09 | 9 ม.ค. 65 เวลา 13:29 | ผู้ป่วยเข้ารับการรักษาครั้งที่ 2 กับทางพริบตา |
|                    |              |                    |                   |                        |                      |                      | แถวต่อหน้า: 10 🗸 1-1 of 1                     |

# 5.15.2 ขั้นตอนการส่งต่อผู้ป่วยไปยังหน่วยงานอื่น

- หากมีหน่วยงานอื่น ต้องการให้หน่วยงานของท่านส่งต่อผู้ป่วย ทางหน่วยงานนั้น ๆ จะส่งคำขอ มายังหน่วยงานของท่าน ให้ผู้ใช้งานเข้าไปที่เมนู รับย้าย/ส่งต่อ ดูที่เมนู ส่งต่อ(รอการยืนยัน)
- หากมีชื่อผู้ป่วยแสดงว่ามีคำขอเข้ามา ผู้ใช้งานสามารถดูที่หัวข้อ สถานพยาบาลปลายทาง เพื่อดู
  ว่าหน่วยงานไหนเป็นผู้ขอ

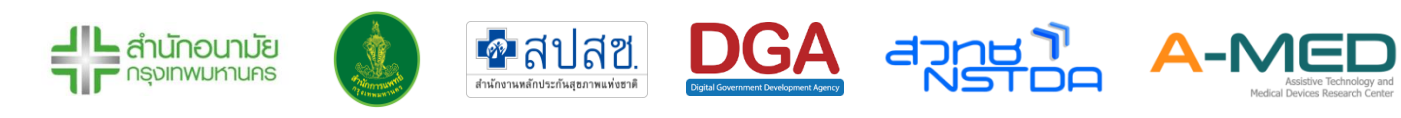

| ٥   | เดียงทั้งหมด                          | รับย้าย (รอกา:     | รยืนยัน)     |             |                  |                        |                     |                  |                   |                     |                 |
|-----|---------------------------------------|--------------------|--------------|-------------|------------------|------------------------|---------------------|------------------|-------------------|---------------------|-----------------|
| 28  | ผู้ป่วยทั้งหมด                        | เลขประจำตัวประชายน | ชื่อ-นามสกุล | ເນວຣ໌ບິດຕົວ | สถามพยาบาล ตับ   | เกาง สถานพราบาล เ      | เลามทาง วินที่ส     | arinoa           | วินที่ยันยันก่านอ | ниленер             | rindo           |
| °^* | ลงทะเบียนผู้ป่วย                      | TEST801098367      | R. Bran      | H BURLE     | กดสอบบันทึก      | พริมตาแทบเออ           | ซีมสาขาไ 6 ยะ       | 1. 65 ioan 23:51 | unocia            | asdasd<br>HUT: 10 🗸 | 1-1 of 1        |
| ţ]  | รับข้าย / ส่งต่อ                      | ส่งต่อ (รอการ      | ยืนยัน)      |             |                  |                        |                     |                  |                   |                     |                 |
| Ð   | ใบส่งแพทย์ทั้งหมด                     | เสขประจำตัวประชาชน | 6a-uriuanja  | เมอร์มือกิอ | ลถามพรามาล ดับกา | สถานพยามาล ปลายกาม     | วับที่ส่อกับอะ      | SuridosQuintes   | налана            |                     |                 |
| 0   | muniteration anos                     | JGHJDDSD           | ning g       | 0999999999  | กดสอบบันทึก      | พริมตาแทนเจอรัม สายา 1 | 9 u.e. 65 idan 13:0 | 1                | ผู้บ้วยเข้ารับก   | ารรักษาครั้งก       | ี่ 2 กับทางพริเ |
| 0   | a a a a a a a a a a a a a a a a a a a | Ш                  | 1000         |             | กอสอบบันทึก      | พรับตาแทนเจอรับ สายา ไ | 8 u.A. 65 เวลา 23:5 | 1                | osdosd            |                     |                 |

 ก่อนกดยืนยันการส่งต่อผู้ป่วย ให้ผู้ใช้งานเข้าไปที่หน้าของผู้ป่วยและสั่งพิมพ์รายงานการรักษา/ หลักฐาน/ใบรับรองแพทย์เก็บไว้ ตรวจดูสถานะของผู้ป่วยว่าอยู่ในสถานะ หายป่วย, ส่งต่อ, จำหน่าย, หรือเสียชีวิตหรือไม่ หากยังไม่อยู่ให้ผู้ใช้งานปรับสถานะเป็นที่กล่าวมาข้างต้นก่อน มิ เช่นนั้นจะส่งต่อผู้ป่วยไม่ได้

| อายุ                                                                                                    | <b>นาย</b> g g<br>HN AN<br>10 ปี 5 เดือน น้ำหนัก 77 กก. ส่วนสูง 176 ซม.<br>โชนที่อยู่ ราม |                  |
|----------------------------------------------------------------------------------------------------|-------------------------------------------------------------------------------------------|------------------|
| 🖹 ทำแบบรายงานประจำวัน                                                                                                    | 🔰 รายละเอียดผู้ป่วย                                                                       | ออกรายงาน        |
| CONTRACTOR 100 CONTRACTOR 100 CONTR | ผ่านมา                                                                                    | ส่งกำร้องยอเตียง |

 เมื่อออกรายงานและปรับสถานะเรียบร้อย ให้ผู้ใช้งานกดคำสั่งการย้ายผู้ป่วยที่ด้านหลังของคำขอ ติ๊กถูก คืออนุมัติคำขอ กากบาทคือปฏิเสธคำขอ ระบบก็จะยืนยันกับท่านอีกครั้งว่าแน่ใจที่จะ ดำเนินการใช่หรือไม่

| รอการยืนยัน)      |                                                                 |                                                                                                    |                                                                                                    |                                                                                                    |                                                                                                    |                                                                                                    |
|-------------------|-----------------------------------------------------------------|----------------------------------------------------------------------------------------------------|----------------------------------------------------------------------------------------------------|----------------------------------------------------------------------------------------------------|----------------------------------------------------------------------------------------------------|----------------------------------------------------------------------------------------------------|
| สถานพยาบาล ต้นทาง | สถานพยาบาล ปลายทาง                                              | วันที่ส่งคำขอ                                                                                                    | วันที่ยืนยันคำขอ                                                                                                    | หมายเหตุ                                                                                                    | คำสั่ง                                                                                                    |                                                                                                    |
| ทดสอบบันทึก       | พริบตาแทนเจอรีน สาขา 1                                          | 9 ม.ค. 65 เวลา 13:09                                                                                                    |                                                                                                    | ผู้ป่วยเข้ารับการรักษาครั้งที่ 2 กับทางพริบตา รบกวนส่งต่อผู้ป่วยด้วยค่                                                                                                    | 0                                                                                                    | ۲                                                                                                    |
| ทดสอบบันทึก       | พริบตาแทนเจอรีน สาขา 1                                          | 8 ม.ค. 65 เวลา 23:51                                                                                                    |                                                                                                    | asdasd                                                                                                    | ⊘                                                                                                    | 8                                                                                                    |
|                   | รอการยืนยัน)<br>สถานพยาบาล ดันทาง<br>ทดสอบบันทึก<br>ทดสอบบันทึก | รอการยืนยัน)<br>สถานพยาบาล ดันทาง สถานพยาบาล ปลายทาง<br>ทดสอบบันทึก พริบตาแทนเจอรีน สาขา 1<br>ทดสอบบันทึก พริบตาแทนเจอรีน สาขา 1 | รอการยืนยัน)<br>สถานพยาบาล ด้นทาง สถานพยาบาล ปลายทาง วันที่ส่งคำขอ<br>กดสอบบันทึก พริบตาแทนเจอรีน สาขา 1 9 ม.ค. 65 เวลา 13:09<br>กดสอบบันทึก พริบตาแทนเจอรีน สาขา 1 8 ม.ค. 65 เวลา 23:51 | รอการยืนยัน)<br>สถานพยาบาล ดันทาง สถานพยาบาล ปลายทาง วันที่ส่งคำขอ วันที่ยืนยันคำขอ<br>ทดสอบบันทึก พริบตาแทนเจอรีน สาขา 1 9 ม.ศ. 65 เวลา 13:09<br>ทดสอบบันทึก พริบตาแทนเจอรีน สาขา 1 8 ม.ศ. 65 เวลา 23:51 | รอการยืนยัน)<br>สถานพยาบาล ดันทาง สถานพยาบาล ปลายทาง วันที่ส่งค่าขอ วันที่ยืนยันค่าขอ หมายเหตุ<br>กดสอบบันทึก พริบตาแทนเจอรีน สาขา 1 9 ม.ค. 65 เวลา 13:09 ผู้ป่วยเข้ารับการรักษาครั้งที่ 2 กับทางพริบตา รบกวนส่งต่อผู้ป่วยด้วยค่<br>กดสอบบันทึก พริบตาแทนเจอรีน สาขา 1 8 ม.ค. 65 เวลา 23:51 ตรdตรd | รอการยืนยัน)      สถานพยาบาล ด้นทาง      สถานพยาบาล ด้นทาง      รันที่สิ่งคำขอ      รันที่ยืนยันคำขอ      หมายเหตุ      ค่าสั่ง        กดสอบบันทึก      พริบตาแทนเจอรีน สาขา 1      9 ม.ค. 65 เวลา 13:09      ผู้ป่วยเข้ารับการรักษาครั้งที่ 2 กับทางพริบตา รบกวนส่งต่อผู้ป่วยด้วยผู้         กดสอบบันทึก      พริบตาแทนเจอรีน สาขา 1      8 ม.ค. 65 เวลา 23:51      asdasd |

- หากท่านกดอนุมัติ ชื่อของผู้ป่วยจะมาอยู่ที่ อนุมัติ (รอรับเข้าเตียง) และเมื่ออีกหน่วยงานกด รับเข้าเตียง ชื่อผู้ป่วยก็จะหายไป
- กรณีที่ผู้ใช้งานไม่อนุมัติการย้ายหน่วยงาน ชื่อผู้ป่วยที่ถูกปฏิเสธการย้ายหน่วยงานก็จะมาอยู่ที่เมนู ปฏิเสธ

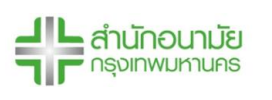

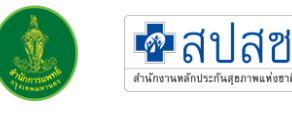

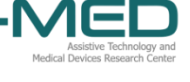

| ปฏิเสธ             |                          |                   |                   |                        |                      |                      |              |
|--------------------|--------------------------|-------------------|-------------------|------------------------|----------------------|----------------------|--------------|
| เลขประจำตัวประชาชน | ชื่อ-นามสกุล             | เบอร์มือถือ       | สถานพยาบาล ต้นทาง | สถานพยาบาล ปลายทาง     | วันที่ส่งคำขอ        | วันที่ยืนยันคำขอ     | หมายเหตุ     |
| JGHJDDSD           | นายg g                   | <u>0999999999</u> | ทดสอบบันทึก       | พริบตาแทนเจอรีน สาขา 1 | 9 ม.ค. 65 เวลา 13:41 | 9 ม.ค. 65 เวลา 13:41 | ผู้ป่วยต้องก |
| T5009001552A3      | นายDGA_Name DGA_LastName | 0970999586        | โรงพยาบาลนวมินทร์ | ทดสอบบันทึก            | 9 ม.ค. 65 เวลา 10:14 | 9 ม.ค. 65 เวลา 10:15 | ดึงกลับ T5   |
| T5009001552A3      | นายDGA_Name DGA_LastName | 0970999586        | ทดสอบบันทึก       | โรงพยาบาลนวมินทร์      | 9 ม.ค. 65 เวลา 10:01 | 9 ม.ค. 65 เวลา 10:03 | ต้องการ T    |

# 5.16 เมนูใบสั่งแพทย์ทั้งหมด

- 5.16.1 ในเมนูคำสั่งแพทย์ทั้งหมด จะแสดงคำสั่งแพทย์ทุกคำสั่งไม่ว่าจะเป็นใบสั่งแพทย์แบบรายวันหรือ ใบสั่งแพทย์แบบต่อเนื่อง แบ่งกลุ่มตามสถานะ "รอดำเนินการ" หรือ "สิ้นสุดแล้ว" คำสั่งแพทย์ แต่ละคำสั่งจะมีชื่อของผู้ป่วย ชื่อของแพทย์ ที่ต้องดำเนินการจะอยู่ด้านหลัง กดที่ปุ่มสีฟ้าหน้าชื่อ ของผู้ป่วย เพื่อดูรายละเอียดต่าง ๆ ของใบสั่งแพทย์ แสดงวันที่ออกใบสั่ง และสถานะของผู้ป่วย ด้านหลังคำแพทย์
- 5.16.2 เลื่อนไปทางขวาเพื่อดูคำสั่งแพทย์ที่ซ่อนอยู่และเลื่อนมาทางขวาสุดกดเครื่องหมายถูกเพื่อสิ้นสุด คำสั่งแพทย์ทั้งหมดหรือเครื่องหมายกากบาทเพื่อปิดคำสั่งแพทย์ หรือจะเปลี่ยนสถานะจากเสร็จ สิ้นเป็นดำเนินการได้เช่นกัน เมื่อคำสั่งแพทย์สำหรับผู้ป่วยรายใดดำเนินการเสร็จสิ้นทุกคำสั่ง ผู้ป่วยรายนั้นจะย้ายจากสถานะ "รอดำเนินการ" ไปยังสถานะ "สิ้นสุดแล้ว" โดยอัตโนมัติ ทั้งนี้ คำสั่งแพทย์ล่าสุดจะไม่ปรากฏจนกว่าจะมีการ Refresh หน้าจอ

| โรงพย                    | าบาลทดสอบบันทึก    | ใบสิ่งแพทย์ทั้งหมด                                                                                                    |  |  |  |  |  |
|--------------------------|--------------------|----------------------------------------------------------------------------------------------------|--|--|--|--|--|
| C                        | แดชบอร์ด           |                                                                                                    |  |  |  |  |  |
| 8                        | เตียงทั้งหมด       | ทั้งหมด รายวันทั้งหมด ต่อเมืองทั้งหมด เสร็งสั้นทั้งหมด                                                                                                    |  |  |  |  |  |
| 30                       | ผู้ป่วยทั้งหมด     | ຈຳນວນ 128 ຈບັບ ຈຳນວນ 1 ຈບັບ ຈຳນວນ 1 ຈບັບ ຈຳນວນ 122 ຈບັບ                                                                                                    |  |  |  |  |  |
| $\stackrel{\circ}{\sim}$ | ลงทะเบียนผู้ป่วย   | ใบสั่งแพทย์รายวัน (กำลังดำเนินการ)                                                                                                    |  |  |  |  |  |
|                          | ใบสั่งแพทย์ทั้งหมด | ຍາ ອາທາຣ X-Ray Lab Consultant ຂຶ້ນໆ ວັນກ້ອຍກໃນສິ່ວ ສການະຢູ່ນ້ວຍ ສຄານະຢູ່ນ້ວຍ ສຄານະຢູ່ນ້ວຍ ສຄານະຢູ່ນ້ວຍ ສຄານະຢູ່ນ້ວຍ                                                                                                    |  |  |  |  |  |
| Ø                        | แบบประเมินทั้งหมด  | 💿 <u>ເກຍtest testtest</u> ເກຍແພກຍ໌ສນາມ ບຸກຣາກັນ — 🔗 🤆 🧭 O — 4 a.ค. 64 ເວລາ 09:18 🚺 ເຮັດຮ່ວມ ດຳເບັນກາຣແລ້ວ ດຳເບັນກາຣແລ້ວ ດຳເບັນກາຣ 🥵 🖉 |  |  |  |  |  |
| 8                        | บุคลากรทั้งหมด     | อาเกระ อาหารธรรมดา X-ray: ทำยืน Lab: SWAB COVID-19 Consultant: สังคมสงเคราะห์<br><                                                                                                    |  |  |  |  |  |
| 다                        | รับเข้า / ขอเตียง  | 1 ho l-1 v 01 : Йикісли                                                                                                    |  |  |  |  |  |
| $^{\circ}$               | ตั้งค่าบัญชีผู้ใช้ | ใบสั่งแพทย์ต่อเนื่อง (กำลังดำเนินการ)                                                                                                    |  |  |  |  |  |
| ¢                        | ติดตั้งแอปฯ        | ผู้ป่วย แพทย์ ยา อาหาร X-Ray Lab Consultant อื่นๆ วันที่ออกใบลิ่ง สถานะผู้ป่วย สถานะในลัง คำลึง                                                                                                    |  |  |  |  |  |
| [→                       | ออกจากระบบ         | 🤌 <u>เกงสาวบาริสา จงจำรัส</u> บายแพทย์สบาม บุศราคัม 1 เดือนที่แล้ว 1 เดือนที่แล้ว 🧹 🧿                                                                                                    |  |  |  |  |  |
|                          |                    | 🕑 <u>เกงสปใจรักประเทศไทย</u> ดรเอ มี 🤒 — 🥲 🕑 — — 18 ล.ค. 64 เวลา 17:43 🚺 นี่มีอีงการ สำนันการ 🗹 🧿                                                                                                    |  |  |  |  |  |

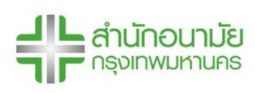

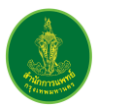

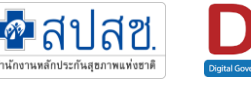

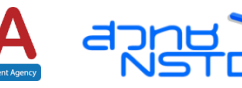

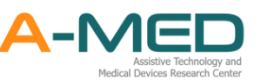

# 5.17 เมนูแบบประเมินทั้งหมด

5.17.1 ในเมนูแบบประเมินทั้งหมด จะแสดงข้อมูลของแบบประเมินของนักสังคมสงเคราะห์ทั้งหมด โดย ข้อมูลที่ปรากฏประกอบไปด้วย ชื่อผู้ป่วย ชื่อนักสังคมสงเคราะห์ที่ออกใบประเมิน ปัญหาต่าง ๆ แนวทางการดำเนินการ และการส่งต่อหน่วยงานที่เกี่ยวข้อง

| C                          | แดชบอร์ด           |                         |                   | แบบประเมินขอ                                         | งนักสังคมสงเคร              | าะห์ทั้งหมด                           |                                         |               |
|----------------------------|--------------------|-------------------------|-------------------|------------------------------------------------------|-----------------------------|---------------------------------------|-----------------------------------------|---------------|
| $\square$                  | เตียงทั้งหมด       | _                       |                   |                                                      | 712                         |                                       |                                         |               |
| °Ć                         | ผู้ป่วยทั้งหมด     |                         | <b>โ</b>          |                                                      |                             |                                       |                                         |               |
| $\stackrel{\circ}{\frown}$ | ลงทะเบียนผู้ป่วย   |                         |                   |                                                      |                             |                                       |                                         |               |
| -                          | ใบสั่งแพทย์ทั้งหมด | ÷                       | านวน 2 ฉบับ       |                                                      |                             |                                       |                                         |               |
| Ø                          | แบบประเมินทั้งหมด  | ແບບປຣະເມັນກໍ່           | ั้งหมด 2 ฉบับ     |                                                      |                             |                                       |                                         |               |
|                            |                    | ຜູ້ປ່ວຍ                 | นักสังคมสงเคราะห์ | สรุปสภาพปัญหา                                        | ปัญหาเร่งด่วนระยะสั้น       | ปัญหาระยะยาว                          | สภาวะกาย จิต สังคม                      | สภาวะครอบครัว |
| 8                          | บุคลากรทั้งหมด     | <u>นายสมคิด สกุลไทย</u> | นางสาวทดสอบ ทดสอบ | เป็นคนหาเงินเข้าบ้านคนเดียว ติดโคววิด ทำให้ขาดรายได้ | ขาดรายได้ เนื่องจากติดโควิด | คนที่บ้านไม่มีรายได้ ของใช้ไม่เพียงพอ |                                         |               |
|                            | อันเข้อ / แอเดียง  | <u>นายเกส เกสเกส</u>    | นางสาวทดสอบ ทดสอบ | มีเด็กเล็กอยู่กับพี่ ไม่มีผู้ใหญ่ดูแล                | ไม่มีคนดูแลเด็ก             |                                       | เด็กไม่ได้รับการดูแลที่ดี อาหารไม่พอกิน |               |
| 6-0                        | 501017 001000      | <                       |                   |                                                      |                             |                                       |                                         | >             |
| °                          | ตั้งค่าบัญชีผู้ใช้ |                         |                   |                                                      |                             |                                       | แถวต่อหน้า: 10                          | ✓ 1-2 of 2    |

# 5.18 เมนูบุคลากรทั้งหมด

5.18.1 ในเมนูบุคลากรทั้งหมดจะแสดงให้เห็นแพทย์ เจ้าหน้าที่พยาบาลหรือสหวิชาชีพทั้งหมดที่อยู่ใน โรงพยาบาลเดียวกัน โดยจะมีรายละเอียดช่องทางการติดตต่อ หมายเลขโทรศัพท์ อีเมล และมี ความเชี่ยวชาญพิเศษของแต่ละคน นอกจากนี้สามารถค้นหาตามชื่อ-นามสกุลได้

| ไรงพยาเมาลกดสอบบันทึก | 19-                           |                      | บุคลากรทั้งหมด         | and the second            | 0         |
|-----------------------|-------------------------------|----------------------|------------------------|---------------------------|-----------|
| 🕒 แดยบอร์ด            | แพทย์ทั้งหมด 11 คน            |                      |                        | ค้นหาดาม ชื่อนามสกุล      | Q         |
| 🗇 เดียงทั้งหมด        | ชื่อ-นามสกุล                  | wośliofie            | ความเชี่ยวชาญพังสม     | Sua                       |           |
| 21 ມີປ່ວຍກໍ້ອານດ      | นายเพทน์สนาม บุศราศัน         |                      | 1Li0                   | doc@gmail.com             |           |
|                       | Nahpihtchaya Tebrod           | in some state of the |                        | CONTRACTOR OF CONTRACTOR  |           |
| 😤 ลงทะเบียนผู้ป่วย    | นางแพทย์ ทุกสอบค่ะ            | CONTRACTOR OF        | luid                   | acom@gmail.com            |           |
| s                     | vvv                           |                      |                        | acomm@gmail.com           |           |
|                       | ตร.เอ บี                      |                      |                        | abc@gmail.com             |           |
| 🕅 แบบประเมินทั้งหมด   | Leannergrages, ingo           |                      | Ulch                   |                           |           |
|                       | ແພກນັອເຊັລດ ຟ                 |                      |                        | aummmøgmail.com           |           |
| 3 บุทสาทรกังคมเอ      | unua s                        |                      |                        |                           |           |
|                       | unoewnôtest test              |                      |                        | got@gmoil.com             |           |
| Solon / Deceso        | uhøtestt re                   |                      |                        | 5                         |           |
| 🕄 ตั้งค่านัญยีผู้ใช้  |                               |                      |                        | 11 to 01-1 🗸 01 standarnu | $(\cdot)$ |
| 🔉 боблан              | พยาบาล/สหวีชาชีพทั้งหมด 12 คเ | u                    |                        | คัณกตาม ชื่อ-นามสกุล      | Q         |
| aanaansuu             | ชื่อ-นามสกุล                  | เนซร์มือก็อ          | งวามเชี่ยวชาญพังคม     | žua                       |           |
|                       | นางสาวกด สอบ                  | 1000000              | พยาบาลวิชาชีพบ้านาญการ | rotrathalIIII@gmail.com   |           |

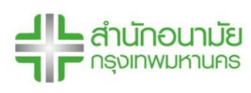

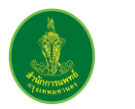

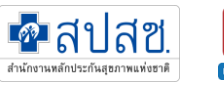

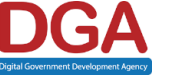

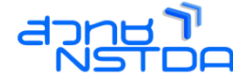

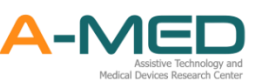

#### 5.19 รับเข้า/ขอเตียง

- 5.19.1 เมนูรับเข้า/ขอเตียง เป็นเมนูที่เชื่อต่อกับ Portal HI ก่อนใช้งานเมนูรับเข้า/ขอเตียง หน่วยงาน ต้องเลือกประเภทโรงพยาบาลก่อน (หน้าที่ของ Superuser)
- 5.19.2 ส่วนของการรับเข้า รายชื่อผู้ป่วยจะเข้าในหน้ารับเข้า/ขอเตียงก็ต่อเมื่อหน่วยงานตอบรับเคสจาก Portal HI รายชื่อและข้อมูลของผู้ป่วยจะเข้ามาที่เมนูรับเข้า/ขอเตียงโดยอัตโนมัติ จากนั้นให้กด ตอบรับ กรอกข้อมูลวันที่รับผู้ป่วยเข้าระบบและวันที่ที่ผู้ป่วยรักษาตัวครบ จากนั้นชื่อของผู้ป่วย จะอยู่ที่เมนูผู้ป่วยทั้งหมด สถานะ "รอตรวจ" ให้หน่วยงานปรับสถานะของผู้ป่วยเพื่อรับผู้ป่วยเข้า เตียงเสมือนในระบบ

|                          | เตียงทั้งหมด       |                                                                                              |
|--------------------------|--------------------|----------------------------------------------------------------------------------------------|
| 000                      | ผู้ป่วยทั้งหมด     | 6/10/2564 - 11/10/2564 ผื้นหาด้วย รหัสประจำด้ว หรือ ชื่อ หรือ เบอร์โทรศัพท์                  |
| $\stackrel{\circ}{\sim}$ | ลงทะเบียนผู้ป่วย   | 5uein (1) aisaan (0)                                                                         |
| -                        | ใบสั่งแพทย์ทั้งหมด |                                                                                              |
| Ø                        | แบบประเมินทั้งหมด  | สำนวน 10 🗸 บอเดียง                                                                           |
| 8                        | บุคลากรทั้งหมด     | รอตำเนินการ (1) โอนย้ายแล้ว (0)                                                              |
| ₽                        | รับเข้า / ขอเตียง  | ชื่อ นามสกุล อายุ เบอร์ดิดต่อ ผลตรวจ ส่งมาจาก สี วันเวลาที่ถูกส่งมา จำนวนชั่วโมงที่รอ ข้อมูล |
| $^{\circ}$               | ตั้งค่าบัญชีผู้ใช้ | ✓ สปสช. เรืองอ่อน 07/10/2021 19:05 96:30 รายุคะเอียด ตอบรับ                                  |
| $\bigcirc$               | ติดตั้งแอปฯ        | ( )                                                                                          |

5.19.3 ส่วนของการส่งออก เป็นการขอเตียงในระบบโรงพยาบาลจริงเพื่อส่งต่อผู้ป่วย โดยหน่วยงานต้อง กด ส่งคำร้องขอเตียง ในหน้าการใช้งานของผู้ป่วยก่อน จากนั้นชื่อของผู้ป่วยจะเข้ามาในหน้า ส่งออก และรายชื่อนี้ก็จะเข้าระบบ co-link อัตโนมัติ ทาง co-link จะเป็นผู้ดำเนินการต่อ

|                                                      | เตยงกงหมด          |                                                                                              |                |
|------------------------------------------------------|--------------------|----------------------------------------------------------------------------------------------|----------------|
| °ć                                                   | ผู้ป่วยทั้งหมด     | 6/10/2564 - 11/10/2564 🔍 คันหาด้วย รหัสประจำตัว หรือ ชื่อ หรือ เบอรโทรศัพท์                  | ค้นหา          |
| $\stackrel{\circ}{\overset{\circ}{\overset{\circ}}}$ | ลงทะเบียนผู้ป่วย   |                                                                                              |                |
| -                                                    | ในสั่งแพทย์ทั้งหมด | (I) HEREF                                                                                    |                |
| Ø                                                    | แบบประเมินทั้งหมด  | ี่สำนวน 10 ✔                                                                                 | ขอเดียง ส่งออก |
| 8                                                    | บุคลากรทั้งหมด     | รอศาเนินการ (0) รอการตอบกลับ (0) โอนย้ายแล้ว (0) โดนดีกลับ (0) ขอเดียง (0) ขอเดียงสำเร็จ (0) |                |
| ₽                                                    | รับเข้า / ขอเตียง  | รหัสประจำตัว ชื่อนามสกุล อายุ เบอร์ดิดต่อ ผลตรวจ สึ วันเวลาที่ถูกส่งมา จำนวนชั่วโมงที่รอ     | สถานะ ข้อมูล   |
| $^{\circ}$                                           | ตั้งค่าบัญชีผู้ใช้ |                                                                                              |                |

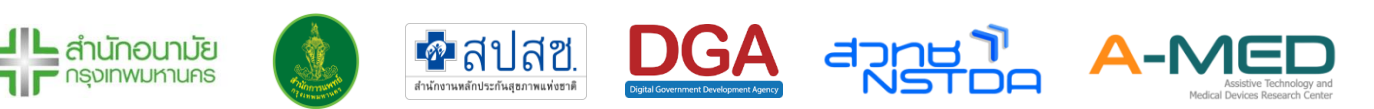

# 5.20 ติดตั้งแอปฯ บนอุปกรณ์

5.20.1 เมนูติดตั้งแอปฯ ผู้ใช้งานสามารถติดตั้งแอปพลิเคชันลงบนอุปกรณ์ของท่านได้ ไม่ว่าจะเป็น PC แท็บเล็ต หรือโทรศัพท์มือถือเพื่อง่ายต่อการใช้งาน

#### 5.21 การออกจากระบบ

5.21.1 การออกจากระบบทำได้โดยกดที่มุมซ้ายบนของโปรแกรมตามภาพด้านล่าง

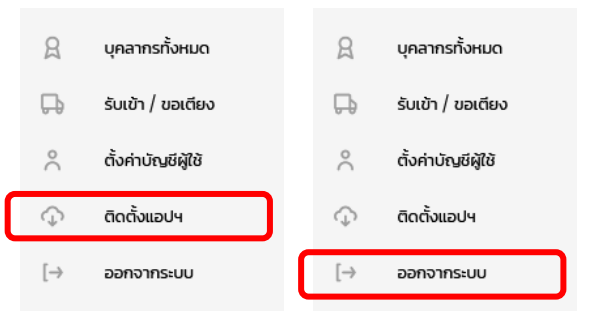

## 5.22 วิดีโอแชทกับผู้ป่วย

- 5.22.1 เมื่อต้องการวีดีโอแซทกับผู้ป่วย ให้แพทย์/พยาบาลเข้าไปที่ Line OA แล้วกดไปผู้ป่วยที่ต้องการ วีดีโอแซท
- 5.22.2 เมื่อต้องการโทรให้กดเครื่องหมาย + เพื่อส่งคำร้องขอโทรไปยังผู้ป่วย
- 5.22.3 ผู้ป่วยจะกดตอบรับคำร้อง ก็จะเป็นการโทรมายังหน่วยงาน แพทย์/พยาบาลก็จะกดรับสายก็จะ สามารถพูดคุยกันได้

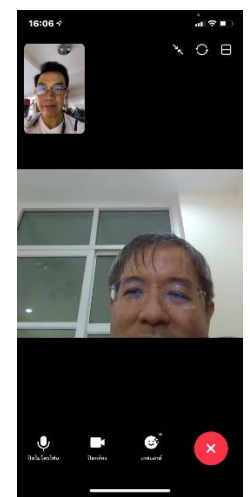

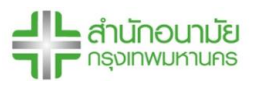

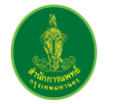

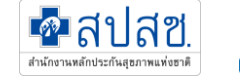

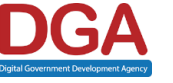

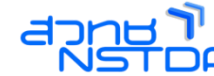

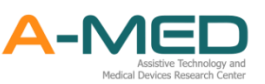

# 6 การใช้งานส่วนของแพทย์

#### 6.1 รายละเอียดของผู้ป่วย

6.1.1 เมื่อลงทะเบียนเรียบร้อยแล้ว ให้เลือกที่เข้าสู่ระบบเพื่อเข้าใช้งานระบบบริหารจัด การผู้ป่วย Home/Community Isolation

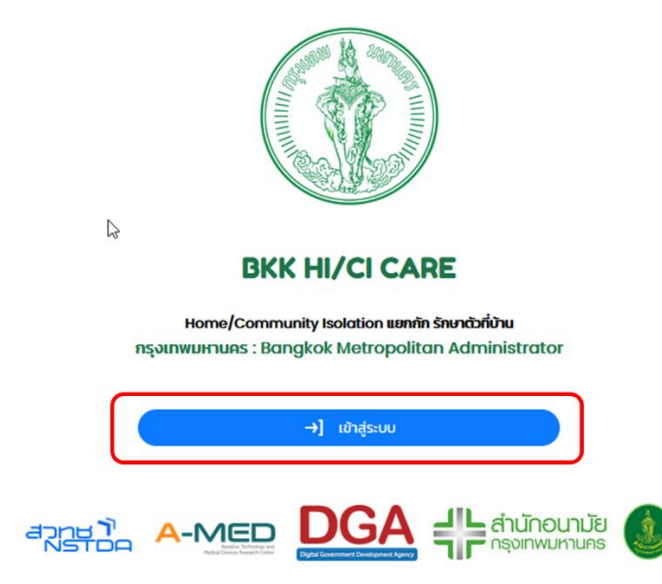

6.1.2 หลังจากเข้าสู่ระบบเรียบร้อยแล้ว จะเข้าสู่หน้าแสดงเตียงทั้งหมด สามารถค้นหาผู้ป่วยโดยการ เลือกสถานะผู้ป่วย ค้นหาตามเลขเตียง เลขผู้ป่วยใน/นอก หรือชื่อผู้ป่วย ค้นหาตามโซนที่อยู่ ค้นหาตามจังหวัด หรือจะเปิดใช้ตัวกรอง เพื่อกรองข้อมูลที่ต้องการ

|                       | เตียงที่                      | <b>โ</b> ้งหมด                      |                             |  |
|-----------------------|-------------------------------|-------------------------------------|-----------------------------|--|
| 小 สถานะผู้ป่วย ∽      | Q ค้นหาตาม เลขที่ผู้ป่วย หรือ | 📚 ค้นหาตาม โชน                      | คันหาตาม ที่อยู่            |  |
| แสดงเตียงว่างด้วย     | L3                            | เฉพาะผู้ป่วย ที่ฉันรับหน่           | วักที่ดูแล                  |  |
| เปิดใช้ตัวกรองขั้นสูง |                               | 🙁 ยกเลิก การคันหาและตัวกรอง ทั้งหมด |                             |  |
|                       |                               | ູຮູປແບ                              | มมการแสดงผล 😑 ตาราง 🔡 การ์ด |  |

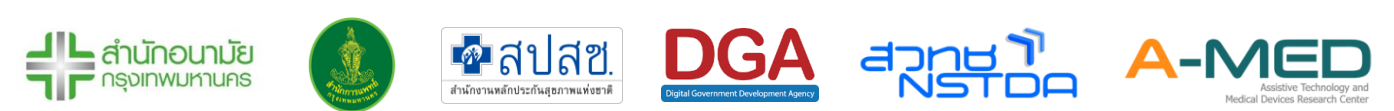

- 6.1.3 ด้านล่างแสดงผู้ป่วยที่มีในโรงพยาบาล เฉพาะผู้รอตรวจ ไม่มีอาการ มีอาการและเร่งด่วนเท่านั้น สามารถเลือกรูปแบบการแสดงผลเป็นแบบตาราง และ การ์ด เมื่อมีผู้ป่วยเข้ามาใหม่ ระบบจะไม่ ดึงข้อมูลล่าสุด ผู้ใช้งานจะต้อง Refresh หน้าการใช้งานเพื่อดูข้อมูลล่าสุด
- 6.1.4 ข้อมูลในหน้าเตียงทั้งหมด แสดงข้อมูลหมายเลขโทรศัพท์ สถานะ ข้อมูลจำนวนผู้ดูแล (สีเขียว:
  หมอ สีฟ้า: พยาบาล สีชมพู : นักสังคมสงเคราะห์) วันที่แพทย์/พยาบาลดูแลล่าสุด วันที่รายงาน
  ล่าสุด วันที่ลงทะเบียน โซน ที่อยู่

|               |                  |                 |                  |                        |                      |           |                                 |                                  | ູຮູປແບບກ               | กรแสดงผล      | 😑 mss               | 88 mša               |
|---------------|------------------|-----------------|------------------|------------------------|----------------------|-----------|---------------------------------|----------------------------------|------------------------|---------------|---------------------|----------------------|
| เตียงท่       | ั้งหมด           |                 |                  |                        |                      |           |                                 |                                  |                        |               |                     |                      |
| ideo +        | เลยที่ผู้ป่วยบอก | เลขที่ผู้บ้วยใน | ชื่อ-นามสกุลผู้ป | uci                    | เมอร์มือคือ          | ama       | ผู้ดูแลรักษา                    | วันที่ยพาย์ดูแลล่าสุด            | วันที่พมาบาลดูแลล่าสุด | SpO2          | ລຸດມະຫຼຸມ           | วันที่รายงานล่าสุด   |
| <u>TTT101</u> |                  |                 | เด็กหญิงแดง      | Test JSon ch           | 1.00                 | luidanms  | 000                             | 15 a.e. 2021 coat 9:51           | 15 a.n. 2021 coan 10:1 | 15 00         | 350                 | 15 a.e. 2021 เวลา 10 |
| TTT102        | 11               | u               | unell II         |                        | -                    | \$200530  | 000                             | 15 a.e. 2021 เวลา 7:17           | 15 a.e. 2021 เวลา 10:1 | 15            |                     |                      |
| 111103        |                  |                 | 1                |                        | 2                    | \$20530   | 00                              | 15 a.n. 2021 เวลา 7:18           |                        |               |                     | 12 a.n. 2021 เวลา 18 |
| 111104        |                  |                 | 1000             | 100010-1               | 10000100400          | 500530    | 00                              |                                  |                        |               |                     |                      |
| 111105        | 00017            | 00017           |                  | 100                    | 1                    | Lillannis | 890                             |                                  |                        |               | 35                  | 15 a.n. 2021 เวลา 7: |
| 111106        |                  |                 | เด็กหญิงแดง      | Test JSon dh           | -                    | 500000    | 000                             | 15 a.n. 2021 เวลา 7:26           |                        |               |                     |                      |
| TITIOS        |                  |                 | นายกดสอบเอล      | au potient HI register | -                    | \$30530   | 000                             |                                  |                        |               |                     |                      |
| 111109        |                  |                 | นายทดสอบเจง      | Nu patient HI register | pone with            | \$20539   | 00                              |                                  |                        |               |                     |                      |
| Sp            | 02               | 8 Sw            | ab               | 6 SpO2                 | 13 :                 | Swab      | 98 SpO:                         | 2 13                             | Swab                   | 98) SpO2      | 2                   | 13 Swal              |
| Tei           | mp               | 8 Adı           | mit              | 88 Temp                | 13 4                 | Admit     | 36.7 Tem                        | p 13                             | Admit                  | 6.3 Tem       | р                   | 13 Admit             |
|               | ттпо             | 01              |                  | TTT102                 |                      |           | TTTI03                          |                                  |                        | ТТП04         |                     |                      |
| กรุงเท        | พมหานคร โชเ      | ม กลุ่มสนามม    | เวย              | กรุงเทพมหานคร โซน 1    |                      |           | กรุงเทพมหานคร โชน first_patient |                                  |                        | นนทบุรี โชน 1 |                     |                      |
|               |                  |                 |                  |                        |                      |           |                                 |                                  | 2                      |               |                     |                      |
|               | นายทดสอบ         | ດ້ອໄກແ          |                  |                        |                      |           |                                 |                                  |                        |               |                     |                      |
|               | or ronnerero o   | STILLIO         |                  | นางสมใจ รัก            | กประเทศไทย           |           | u                               | ายทดสอบ นามสกุล                  | a                      |               | นางดำ ท             | ดสอบ                 |
|               | HN23456 A        | N56078          |                  | นางสมใจ รัก<br>HN2222  | กประเทศไทย<br>AN2222 |           | u                               | ายทดสอบ นามสกุล<br>HN1111 AN1111 | a                      | F             | นางดำ ท<br>1N4444 / | ดสอบ<br>AN4444       |

6.1.5 ข้อมูลของผู้ป่วยที่ปรากฏอยู่ในหน้าแรกนั้น ผู้ป่วยแต่ละคนจะมีข้อมูลเตียงของผู้ป่วย เลขที่ผู้ป่วย นอก เลขที่ผู้ป่วยใน ชื่อ-นามสกุล สถานะของผู้ป่วย ค่า SpO2 ค่าอุณหภูมิล่าสุดที่วัด วันที่ Swab จำนวนวันที่เข้า Admit และโซน สำหรับการแสดงผลแบบการ์ดจะแสดงรูปภาพของผู้ป่วย และ จังหวัดด้วย

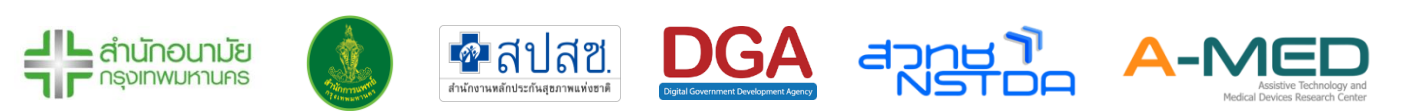

6.1.6 การแจ้งเตือนการทำงาน จะแจ้งเตือนการทำงานโดยจะมีชื่อของแพทย์/พยาบาล คนไข้และ ประเภทการบันทึกข้อมูล สัญลักษณ์การแจ้งเตือนเรียงจากซ้ายไปขวามีดังนี้ 1. การลงทะเบียน เมื่อมีการลงทะเบียนผู้ป่วยใหม่ 2. การรายงาน ไม่ว่าจะเป็นรายงานประจำวันหรือการเปลี่ยน สถานะขอผู้ป่วยจะแจ้งเตือนที่เครื่องหมายนี้ 3. การแจ้งเตือน จะแจ้งเตือนเมื่อมีการบันทึก พยาบาล บันทึก SOAP บันทึกปัญหาการวินิจฉัยโรค บันทึกสรุปการจำหน่าย บันทึกการออก ใบสั่งแพทย์ 4. การแจ้งเตือนจาก A-MED Assistant เตือนเมื่อค่าอุณหภูมิและออกซิเจนในเลือด ของผู้ป่วยที่มีค่าผิดปกติ

|   | 🌲 การแจ้งเตือน                                                                                                    | C 🕸          |
|---|----------------------------------------------------------------------------------------------------|--------------|
|   | เขาบาล) นางสาวAdmin Adminn<br>นันทึกการพยาบาล ผู้ป่วย ทดสอบค่ะ                                                                                                    | 5 วันที่แล้ว |
|   | เมือง เมือง เม<br>เมือง เมือง เม้อง เมือง เมือง เมือง เมือง เมือง เมือง เมือง เมือง เมือง เมือง | 5 วันที่แล้: |
| Ŭ | แพทย์ <b>นายแพทย์Admin A-MED</b><br>บันทึกการพยาบาล นางสาวมาริสา จงจำรัส                                                                                                    | 5 วันที่แล้: |
|   | แพทย์ <b>นายแพทย์Admin A-MED</b><br>บันท์ก SOAP Note นางสาวมาริสา จงจำรัส                                                                                                    | 5 วันที่แล้: |

# 6.2 ข้อมูลผู้ป่วย การเปลี่ยนสถานะของผู้ป่วย และหน้าที่รับผิดชอบ

6.2.1 เลือกผู้ป่วยที่ต้องการดูรายละเอียด

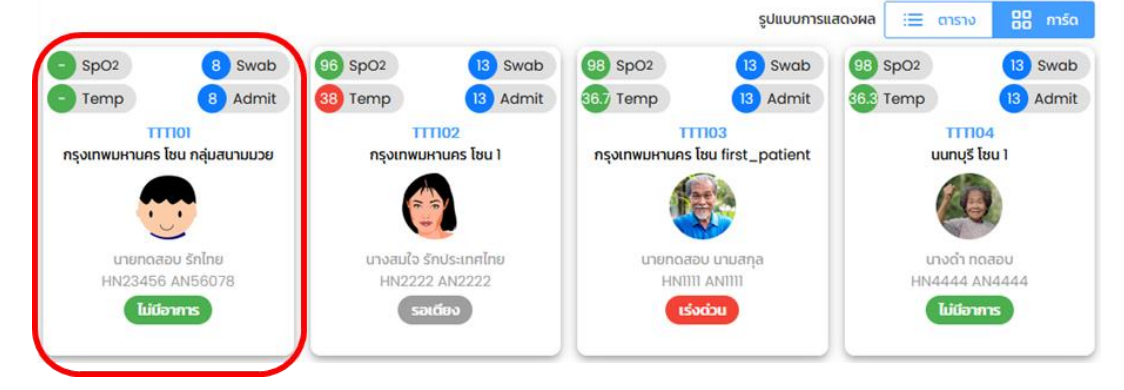

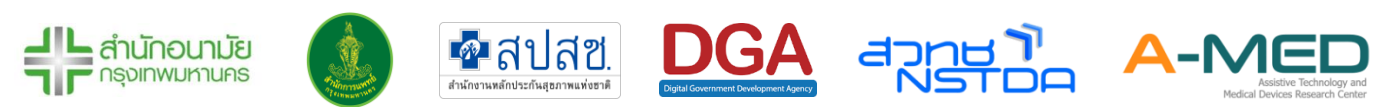

6.2.2 หลังจากเลือกแล้วจะเห็นหน้าที่แสดงรายละเอียดข้อมูลของผู้ป่วย สามารถทำแบบรายงาน ประจำวันแทนผู้ป่วยได้ เมื่อกดเข้าไปจะเห็นแพทย์ พยาบาลและนักสังคมสงเคราะห์ที่ดูแลรับ หน้าที่ดูแล ถัดลงมาจะเป็นแบบรายงานประจำวัน ผู้ใช้งานสามารถใส่ข้อมูลตามที่ได้จากการคุย กับผู้ป่วยหรือจากรูปภาพที่ผู้ป่วยแนบมา

| υτεισαού υτυατη<br>ΗΝ2222 ΑΝ2222<br>Δετις 31 01 ιδου ύτιώτι 99 συ.<br>Πτεινίθατητεια-εση Τώσ<br>Παιτιστουτουθειστού<br>Παιτιστού του του του του του του του του του του |
|----------------------------------------------------------------------------------------------------|
| <b>แบบรายงานประจำวัน</b> รูปภาพหลักฐาน                                                                                                    |
| ແບບຮາຍຈານປຣະຈຳວັນ 🚯 🎉                                                                                                    |
| กรุณาทำรายงานประจำวัน ส่งทุกๆเช้า หรือ ประมาณทุกๆ 8 ช.ม.ครั้ง                                                                                                    |
| 🌡                                                                                                    |
| ความอิ่มตัวออกซิเจน *ขณะพัก (ถ้ามี)                                                                                                    |
| 🚫 ความอิ่มตัวออกซิเจน *หลังออกกำลังกาย (ถ้ามี)                                                                                                    |
| 🛹 ความดันตัวบน (ถ้ามี)                                                                                                    |
| 🖙 ความดันตัวล่าง (ถ้ามี)                                                                                                    |
| ∿ อัตราการเต้นของหัวใจ (ถ้ามี)                                                                                                    |

6.2.3 ถัดมาจากแบบรายงานประจำวันจะเป็น แนบรูปหลักฐาน โดยจะเป็นการแนบไฟล์รูปภาพ หลักฐานการดูแลต่าง ๆ สามารถเลือกประเภทของหลักฐานที่จะแนบได้ไม่ว่าจะเป็น อาหาร ยา และเวชภัณฑ์ ผลตรวจ ATK/RT-PCR เอกสารสำคัญ และ อื่น ๆ

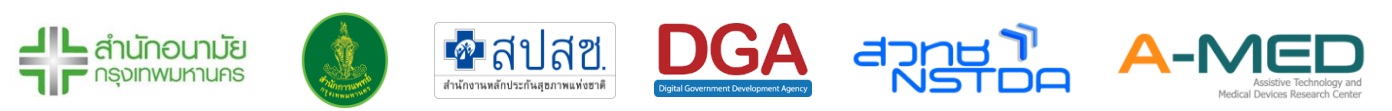

| u                             | มบรายงานประจำวัน                                                           | รูปภาพหลักฐาน |  |  |  |  |
|-------------------------------|----------------------------------------------------------------------------|---------------|--|--|--|--|
| รูปภาพหลั                     | กฐาน                                                                       |               |  |  |  |  |
| กรุณาส่งรูปร                  | กรุณาส่งรูปภาพหลักฐาน ทุกๆครั้งเมื่อได้รับสิ่งของหรือเอกสารต่างๆ ตามประเภท |               |  |  |  |  |
| 🧿 อาหาร                       | 💿 อาหาร 🔵 ยาและเวชภัณฑ์ 🔵 ผลตรวจ ATK/RT-PCR                                |               |  |  |  |  |
| 🔵 เอกส                        | เรสำคัญ 🔵 อื่นๆ                                                            |               |  |  |  |  |
| 0                             | <mark>แนบไฟล์รูปภาพ</mark><br>แนบไฟล์รูปภาพหลักฐานประเภทอาหาร              | ^             |  |  |  |  |
| คลิกที่นี่ เพื่อแนบไฟล์รูปภาพ |                                                                            |               |  |  |  |  |
|                               | 🛛 ส่งรูปภาพหลักฐาน                                                         |               |  |  |  |  |

6.2.4 ปุ่มรายละเอียดของผู้ป่วย จะแสดงข้อมูลโดยละเอียดของผู้ป่วย รวมทั้งแสดงข้อมูลการเข้ารักษา วันที่ Swab การแพ้อาหาร แพ้ยา เป็นต้น ข้อมูลนี้จะมาจากการซักประวัติผู้ป่วยตอนลงทะเบียน เข้าใช้งาน ถ้าเปิดในโทรศัพท์สามารถเลื่อนไปทางซ้ายเพื่อดูข้อมูล

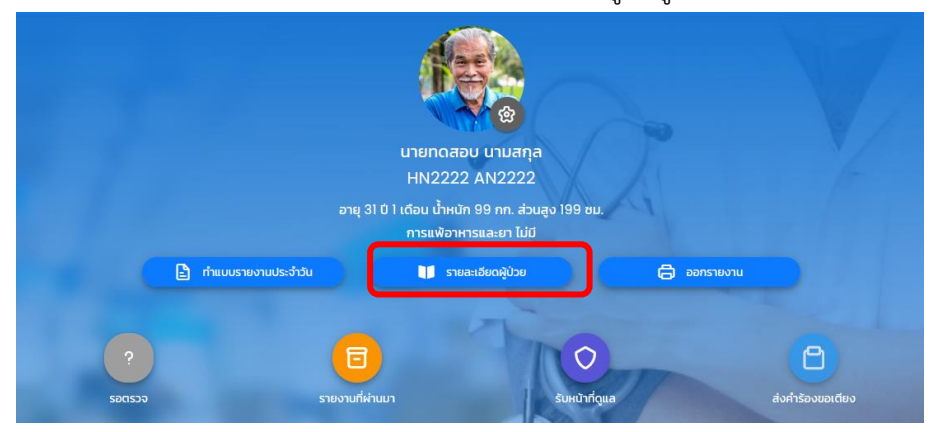

6.2.5 สามารถพิมพ์รายงานการรักษาตลอดการดูแล Home/Community Isolation เช่น การวัด สุขภาพ การบันทึกของแพทย์ ใบรับรองแพทย์ เป็นต้น

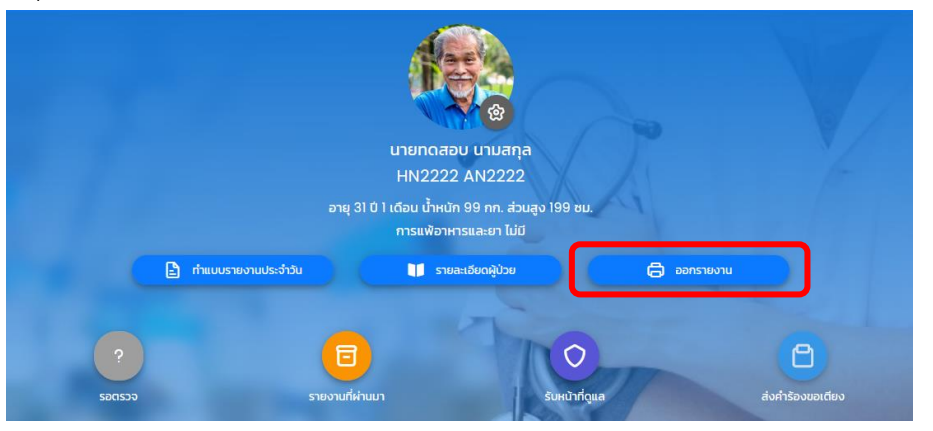

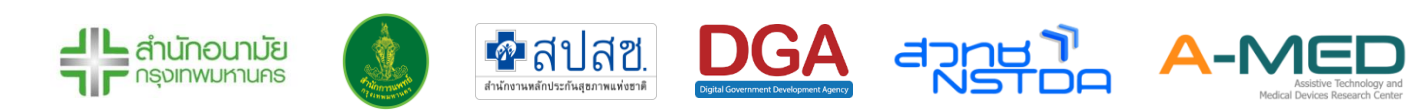

6.2.6 การแสดงภาพประกอบ ในเมนูพิมพ์ออกรายงานทางการแพทย์ (ถ้ามี) สำหรับผู้ป่วยบันทึก รูปภาพประกอบรายงานการรักษา

รูปภาพประกอบรายงานประจำวัน

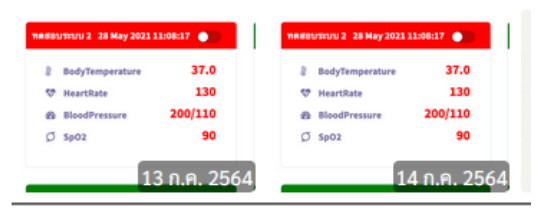

6.2.7 เมื่อกด ออกรายงาน จะมีเมนูสำหรับการออกใบรับรองแพทย์ ก่อนออกใบรับรองแพทย์ให้ Superuser ของหน่วยงานแก้ไขข้อมูล รูปภาพหน่วยงาน ประเภทสถานพยาบาล ชื่อและเลข ประกอบวิชาชีพของแพทย์ที่เป็นผู้รับรองใบรับรองแพทย์

| 19                      | รายงานการแพทย์     | innun - |               |
|-------------------------|--------------------|---------|---------------|
| 🖰 หน้ารายละเอียดผู้ป่วย | 🕒 ออกใบรับรองแพทย์ |         | ) พิมพ์รายงาน |

6.2.8 ใบรับรองแพทย์ มี 2 ประเภท คือ 1. ใบรับรองแพทย์ระหว่างการับการรักษาตัว และ 2.ใบรับรองแพทย์เมื่อรักษาตัวครบ 14 วัน

| เลขที่ AMED-701541/300864<br>โรงับสายเหล่<br>เราะมี ผู้ป่าย COVID-19 อยู่เราะก่านการักษาที่บ้านหรือในขุมชน<br>(ประกอบCOVID-19 อยู่เราะก่านการักษาที่บ้านหรือในขุมชน<br>(ประกอบCovid-19 อยู่เราะก่านการักษาที่บ้านหรือในขุมชน | นทที่ AMES-701540/300864<br>โมริการสงารย์<br>กรณี ผู้ปัจชาวบาราร รับการที่การที่อ่านที่ส่วนพุทธน<br>(Homo:Control y Bunning) Indefation)<br>เพลงสอบอินที่ก |
|----------------------------------------------------------------------------------------------------|----------------------------------------------------------------------------------------------------|
| ทคสอบบันทึก                                                                                                    | วันที่ 13 กันยายน 2564                                                                                                    |
| วันที่ 31 สิงหาคม 2564                                                                                                    | ข้ารแจ้า นายแพทภัพนึ่ง คดดอบ<br>โบอนุญกษาประกอบวิชาชีพราชกรรมเคชที่ 12245                                                                                  |
| ข้าพเจ้า นายแพทย์หนึ่ง ทดสอบ                                                                                                    | ได้ทำการครวจผู้ป่วย นางสาวลoom ami อายุ 0 ปี 1 เดือน                                                                                                    |
| ใบอนุญาตประกอบวิชาชีพเวขกรรมเลขที่ 12345                                                                                                    | ได้ประวัติอากก็ป้ามว่าอรากหมะพื้อไวรัส SADC. (n/L-2 อากมอยราก Antinan Text Vit หรืออากมอยรากวิธี                                                           |
| ได้ทำการตรวจผู้ป่วย นางสาวaoom ami อายุ 0 ปี 1 เดือน                                                                                                    | แต่ประเทศ เหตุประวาทาวายของของระด และความของของระดายแต่ทวาย มกกฎตา 1655 กร. หรือขายแต่ทวาย 36<br>RT-PCR เมื่อวันที่ 31 สิงหาคม 2564                        |
| ได้ประวัติจากผู้ป่วยว่าตรวจพบเชื้อไววัส SARS-CoV-2 จากผลตรวจ Antigen Test Kit หรือจากผลตรวจวิธี                                                                                                    | เป็นมีชี่เข้าเกณฑ์ๆ และเข้ารับการแผกกักรักษาที่บ้านหรือในขมชน (Home/Community Indexion) กับ                                                                |
| RT-PCR เมื่อวันที่ 31 สิงหาคม 2564                                                                                                    | หน่วยบริการ ตั้งแต่วันที่ 31 สิงหาคม 2564 ถึงวันที่ 13 กันยายน 2564 เป็นระยะนวลา 14 วัน (หรือระยะนวลากัก                                                   |
| and a second second second second second second second second second second second second second second second                                                                                                    | รักษารวม 14 วันนับตั้งแต่วันที่ตรวจพบเชื้อ) ผู้ป่วยรายนี้อาการ ดีขึ้นและหายป่วยจากโรค COVID - 19 โดย                                                       |
| เป็นผู้ที่เข้าเกณฑ์ฯ และอยู่ระหว่างการรับการรักษาที่บ้านหรือในชุมขน (Home/Community Isolation) เป็น                                                                                                    | พิจารณาจากอาการเป็นหลัก ผู้ป่วยสามารถประกอบกิจกรรมทางสังคมและทำงานได้ตามปกติ โดยให้ปฏิบัติตาม                                                              |
| เวลา 14 วันหรือขึ้นกับอาการของผู้ป่วยนับดังแต่วันที่ตรวจพบเชื่อ                                                                                                    | แนววิถีชีวิตโหม่ คือ การสวมหน้ากากอนามัย การทำความสะอาดมือ การรักษาระยะท่าง การหลีกเลี้ยงสถานที่                                                           |
|                                                                                                    |                                                                                                    |
| ลงชื่อ นายแพทย์หนึ่ง ทคสอบ แพทย์ผู้ครวจ                                                                                                    | ลงชื่อ นายแพทย์หนึ่ง ทดสอบ แพทย์ผู้ดาวจ                                                                                                    |
| ใบอนุญาตประกอบวิชาชีพเวชกรรมเลขที่ 12345                                                                                                    | ในอนุญาตประกอบวิชาชีพเวชกรรมแลงที่ 12345                                                                                                    |

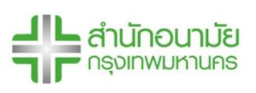

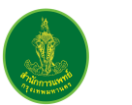

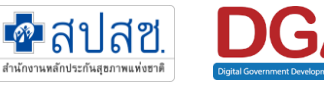

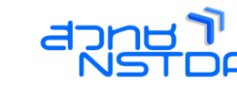

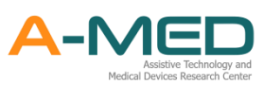

6.2.9 หากผู้ใช้งานสรุปการจำหน่าย และแพทย์ได้สรุปความคิกเห็นทางการแพทย์แล้ว ผู้ใช้งานจะ สามารถออกใบรับรองแพทย์รูปแบบใหม่ตามตามแพทยสภาได้

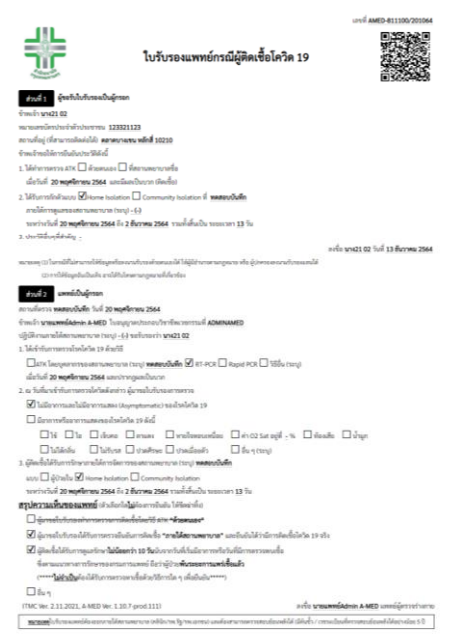

- 6.2.10 ก่อนออกใบรับรองแพทย์ ต้องตรวจสอบวันที่แอดมิน วันที่swab วันที่จำหน่าย (สรุปการ ้จำหน่าย สำหรับกรณีสิ้นสุดการรักษา) ชื่อ เลขใบประกอบวิชาชีพแพทย์ และ ชื่อ-นามสกุลผู้ป่วย ให้ถูกต้อง
- 6.2.11 ผู้ใช้งานสามารถเปลี่ยนสถานะของผู้ป่วยได้ตามภาพด้านล่าง เมื่อกดเข้าไปจะปรากฏสถานะ ต่างๆ สามารถเปลี่ยนสถานะผู้ป่วยให้เหมาะสมกับสถานะปัจจุบัน สถานะรอตรวจ คือ ผู้ป่วยยังไม่ได้รับการประเมินอาการจากแพทย์ สถานะไม่มีอาการ คือ ผู้ป่วยมีเชื้อ แต่ไม่แสดงอาการ สถานะมีอาการ คือ ผู้ป่วยมีเชื้อ และแสดงอาการ สถานะเร่งด่วน คือ ผู้ป่วยมีอาการหนัก ต้องการเข้ารักษาตัวที่โรงพยาบาล สถานะหายป่วย คือ ผู้ป่วยกักตัวครบ 14 วัน และแพทย์วินิจฉัยแล้วว่าไม่พบเชื้อ สถานะส่งต่อ คือ ผู้ป่วยเข้ารับการรักษาตัวที่โรงพยาบาล โรงพยาบาลสนาม เป็นต้น สถานะเสียชีวิต คือ ผู้ป่วยเสียชีวิตขณะเข้ารักษาตัว สถานะจำหน่าย (อื่น ๆ) คือ สถานะที่นอกเหนือจากที่กล่าวมาข้างต้น

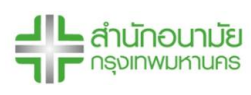

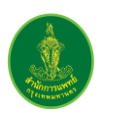

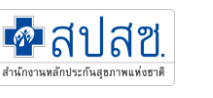

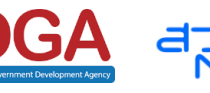

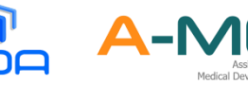

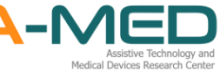

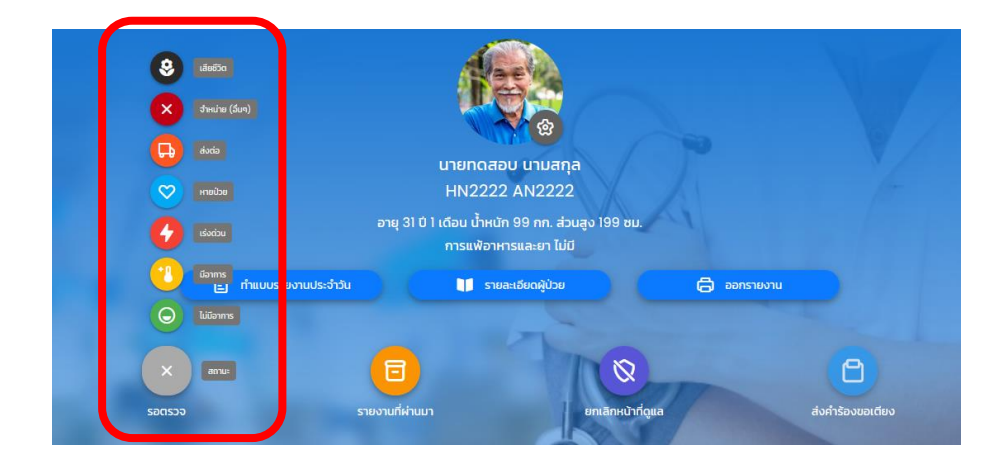

- 6.2.12 การเปลี่ยนสถานะผู้ป่วย ต้องใส่เหตุผลในการเปลี่ยนสถานะ เพื่อเป็นการยืนยันเปลี่ยนสถานะ การเปลี่ยนสถานะ สามารถเปลี่ยนไป-มาได้ เช่น เปลี่ยนสถานะจำหน่าย (อื่นๆ) กลับมาเป็นมี อาการได้
- 6.2.13 ผู้ใช้งานสามารถแก้ไขข้อมูลรายงานประจำวันของผู้ป่วยได้โดยกดปุ่มดังภาพด้านล่าง เมื่อกดเข้า ไปจะขึ้นข้อมูลรายงานทั้งหมดที่ผ่านมา สามารถเลื่อนไปด้านข้างจนพบเครื่องหมาย ดินสอ สำหรับแก้ไขข้อมูล หรือ ถังขยะ สำหรับลบข้อมูล โดยผู้ที่แก้ไขข้อมูลเหล่านี้จะเป็นแพทย์และ พยาบาลเท่านั้น

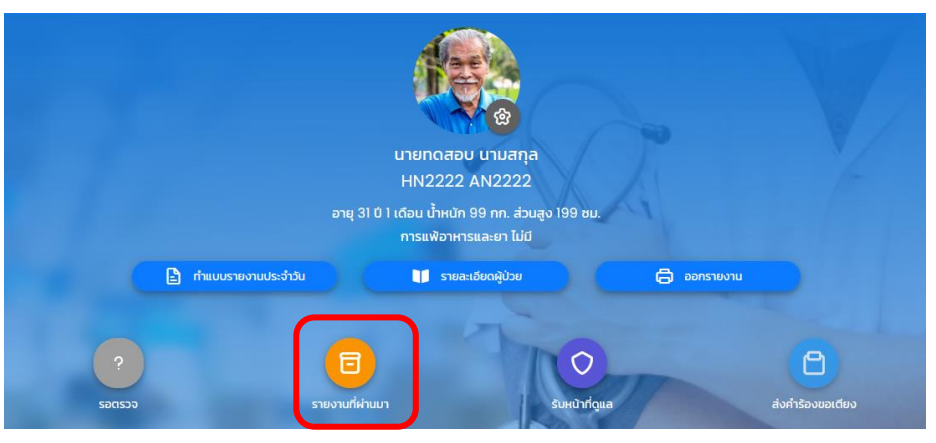

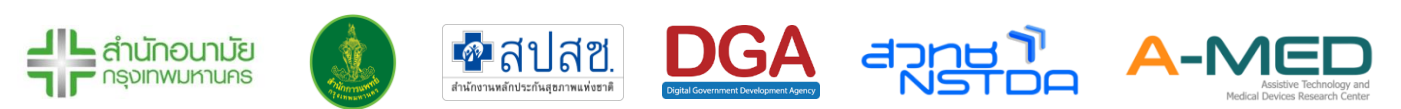

| รายงานทั้งหมด 7 ครั้ง   |          |                             |                  |              |                |                      |        |    |  |
|-------------------------|----------|-----------------------------|------------------|--------------|----------------|----------------------|--------|----|--|
| วันที่ส่งรายงาน         | อุณหภูมิ | ความอิ่มตัวออกชิเจน *ขณะพัก | *หลังออกกำลังกาย | ความดันตัวบน | ความดันตัวล่าง | อัตราการเต้นของหัวใจ | คำสั่ง |    |  |
| 21 ส.ค. 2021 เวลา 21:36 | 38.4 °C  | 99 %                        | - %              | - mmHg       | - mmHg         | - ครั้ง/นาที         | 2      | Û  |  |
| 3 ส.ค. 2021 เวลา 10:38  | 35.2 °C  | - %                         | - %              | 96 mmHg      | - mmHg         | - ครั้ง/นาที         | 2      | Û  |  |
| 23 ก.ค. 2021 เวลา 11:10 | 36.7 °C  | 98 %                        | 95 %             | - mmHg       | - mmHg         | - ครั้ง/นาที         | 2      | Û  |  |
| 21 ก.ค. 2021 เวลา 11:50 | 39.9 °C  | 99 %                        | 90 %             | - mmHg       | - mmHg         | - ครั้ง/นาที         | 2      | ລນ |  |
| 14 п.н. 2021 гоат 9:35  | 38.4 °C  | 96 %                        | 93 %             | 120 mmHg     | 89 mmHg        | 88 ครั้ง/นาที        | Ø      | Û  |  |
| 13 ก.ค. 2021 เวลา 16:45 | 35.8 °C  | 90 %                        | 90 %             | 100 mmHg     | 111 mmHg       | 120 ครั้ง/นาที       | 2      | Û  |  |
| 12 ก.ค. 2021 เวลา 22:25 | 39.9 °C  | 99 %                        | 80 %             | 99 mmHg      | 99 mmHg        | 90 ครั้ง/นาที        | 2      | ŵ  |  |

6.2.14 กดปุ่ม "รับหน้าที่ดูแล" เพื่อรับหน้าที่ดูผู้ป่วยคนนั้น

|             | илыпоаари<br>HN2222 /                       | เขามสกุล<br>4N2222                    |             |                  |
|-------------|---------------------------------------------|---------------------------------------|-------------|------------------|
|             | อายุ 3l ปี l เดือน น้ำหนัก s<br>การแพ้อาหาร | 99 กก. ส่วนสูง 199 ซม.<br>และยา ไม่มี | A           |                  |
| E rhuu      | บรายงานประจำวัน 🔰 รายละเ                    | อียดผู้ป่วย                           | 🖨 ออกรายงาน |                  |
| ?<br>500537 | <b>อ</b> รายงานที่ผ่านบา                    | รับหน้าที่ดูแส                        |             | ส่งคำร้องขอเตียง |

6.2.15 ส่งคำรองขอเตียง ใช้ในกรณีผู้ป่วยเร่งด่วนเท่านั้น เพื่อขอเตียงจากโรงพยาบาลในระบบ Colink ในหน้า ก่อนส่งคำร้องขอเตียง superuser จะต้องเลือกประเภทโรงพยาบาล ในหน้าการจัดการ โรงพยาบาลก่อน และเมื่อส่งคำร้องขอเตียง ชื่อของผู้ป่วยจะเข้าไปอยู่ที่เมนูรับเข้า/ขอเตียง

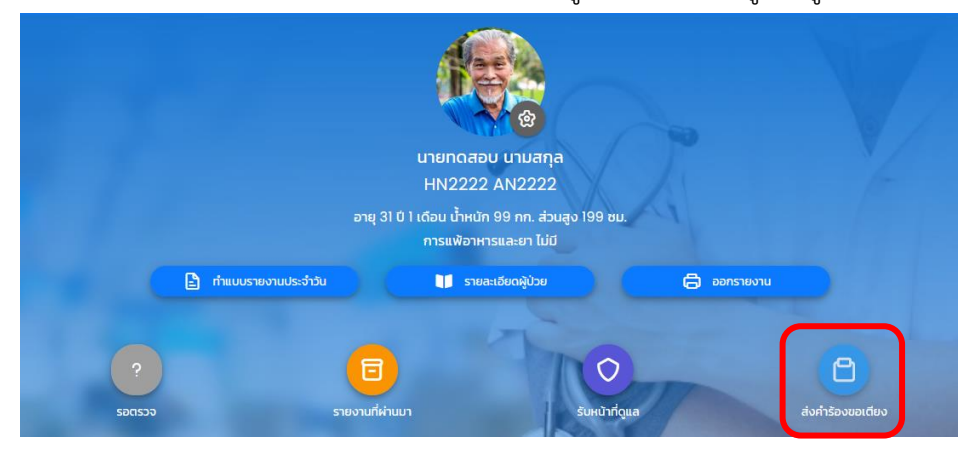

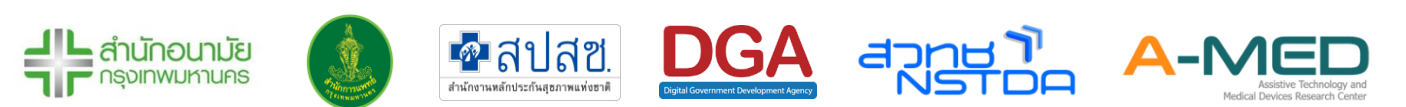

6.2.16 แก้ไขข้อมูลผู้ป่วย กดที่รูปเฟือง จากนั้นจะเข้าในหน้า การตั้งค่าบัญชีผู้ป่วย สามารถแก้ไขข้อมูล หรือเพิ่มข้อมูลของผู้ป่วยได้ แต่จะแก้ชื่อหน่วยงานและเลขบัตรประจำตัวประชาชน เลขบัตร ประจำตัวต่างด้าว หรือเลขที่หนังสือเดินทางไม่ได้ ดังนั้นก่อนลงทะเบียนต้องตรวจสอบความ ถูกต้องเสมอ

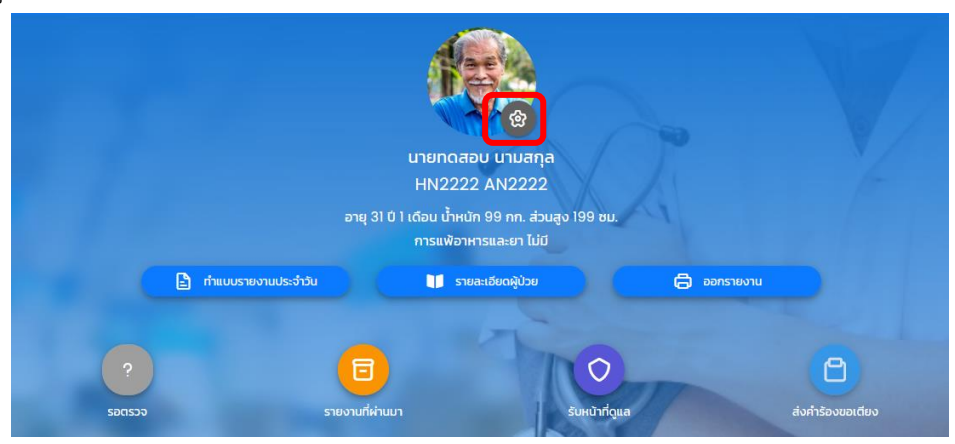

#### 6.3 การรายงานผล

6.3.1 หลังจากเลือกผู้ป่วยที่ต้องการดูแลแล้ว ด้านล่างของหน้ารายละเอียดข้อมูลของผู้ป่วยจะมีข้อมูล อุณหภูมิ อัตราการเต้นของหัวใจ ความดันโลหิต การหายใจ และความอิ่มตัวของออกซิเจนใน เลือด อาการประจำวัน แสดงเป็นเส้นกราฟหรือตารางตามภาพด้านล่าง ข้อมูลแต่ละส่วนสามารถ ย่อ-ขยายได้ตามต้องการ

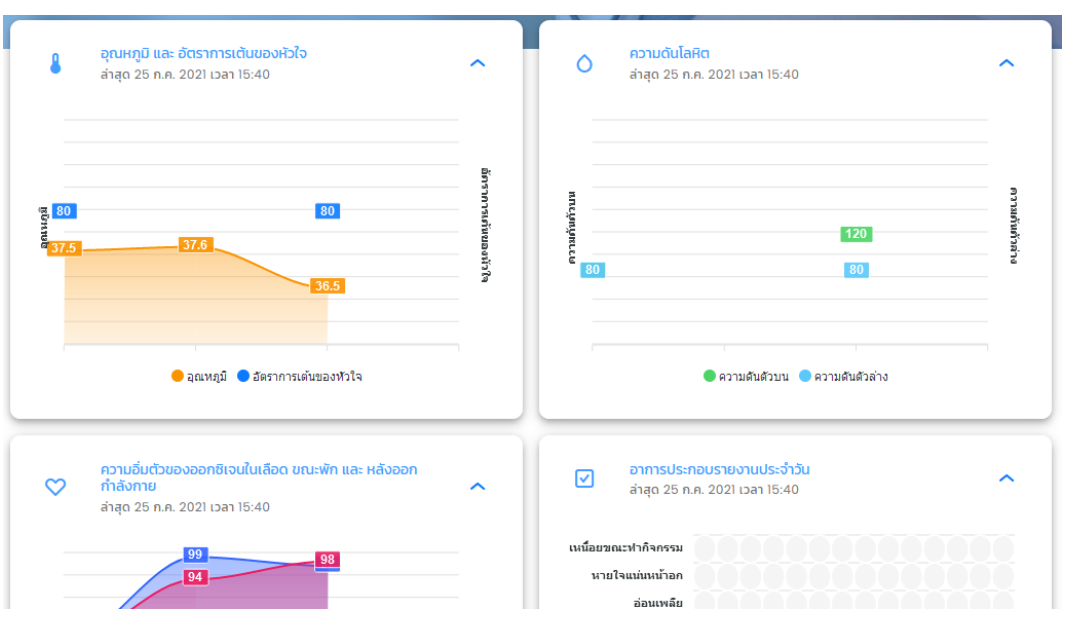

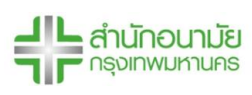

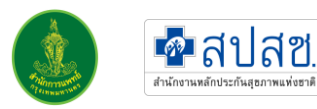

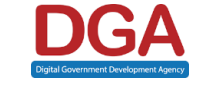

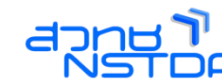

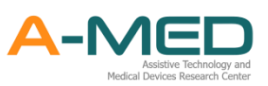

### 6.4 รูปภาพหลักฐาน

6.4.1 ส่วนของรูปภาพหลักฐาน จะแบ่งตามประเภทของหลักฐาน หน่วยงานสามารถเลือกดูรูปภาพได้ โดยกดที่ประเภทของหลักฐาน อาหาร ยาและเวชภัณฑ์ ผลตรวจ ATK/RT-PCR เอกสารสำคัญ และ อื่น ๆ

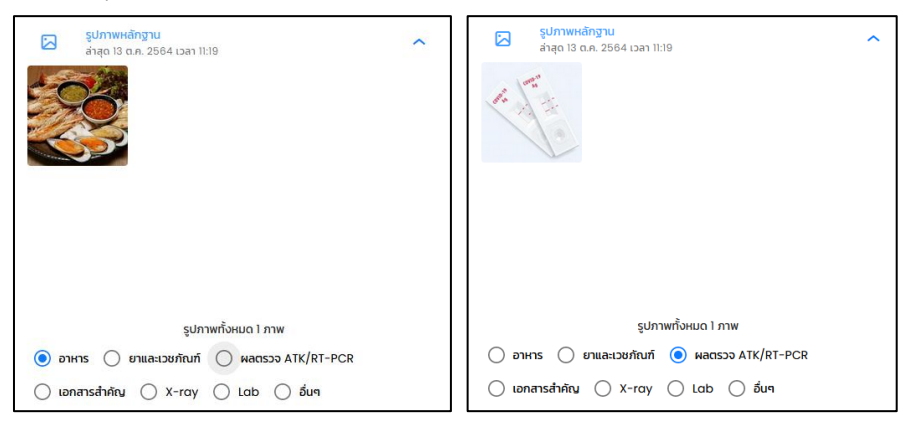

6.4.2 เจ้าหน้าที่สามารถลบรูปที่ผิดได้โดยกดที่รูป ถังขยะ การลบรูปจะเป็นการลบรูปที่ลงในเวลา เดียวกันออกทั้งหมด

| รูปภาพทั้ง  | งหมด 4 ภาพ                              |                                                                  | _                                                 |
|-------------|-----------------------------------------|------------------------------------------------------------------|---------------------------------------------------|
| <b>JUA:</b> |                                         |                                                                  | ŵ                                                 |
| 34110.18    |                                         |                                                                  |                                                   |
|             | ຮູປການຕັ້<br><b>อบค่ะ</b><br>เวลา 16:19 | ຣູປກາw້າັ້ນ <del>ເ</del> ມດ 4 ກາພ<br><b>ວນກ່</b> ະ<br>ເວລາ 16:19 | รูปภาพทั้งหมด 4 ภาพ<br><b>อบก่ะ</b><br>เวลา 16:19 |

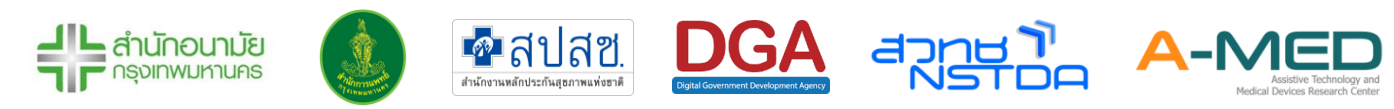

#### 6.5 บันทึกการพยาบาล

- 6.5.1 ถัดมาข้อมูลบันทึกการพยาบาล พยาบาลจะเป็นผู้กรอกข้อมูลในส่วนนี้ พยาบาลผู้บันทึกจะ สามารถแก้ไข/ลบข้อมูลได้ และไม่สามารถแก้ไขข้อมูลได้ หากเกิน 24 ชั่วโมง
- 6.5.2 ข้อมูลจะเรียงตามวันที่กรอกครั้งแรก หากมีการแก้ไขข้อมูลภายหลัง วันที่จะบันทึกเป็นวันที่แก้ไข ล่าสุด

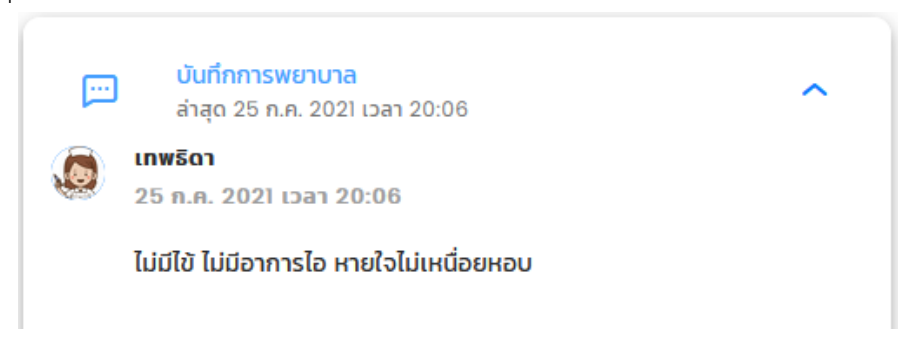

#### 6.6 ปัญหาการวินิจฉัยโรค

6.6.1 ถัดลงมจะเป็นข้อมูลปัญหาการวินิจฉัยโรค โดยแพทย์เป็นผู้วินิจฉัยโรคและกรอกข้อมูลในส่วนนี้ แพทย์ผู้วินิจฉัยโรคเท่านั้นที่จะสามารถแก้ไขหรือลบข้อมูลได้ และไม่สามารถแก้ไขข้อมูลได้ หาก เกิน 24 ชั่วโมง

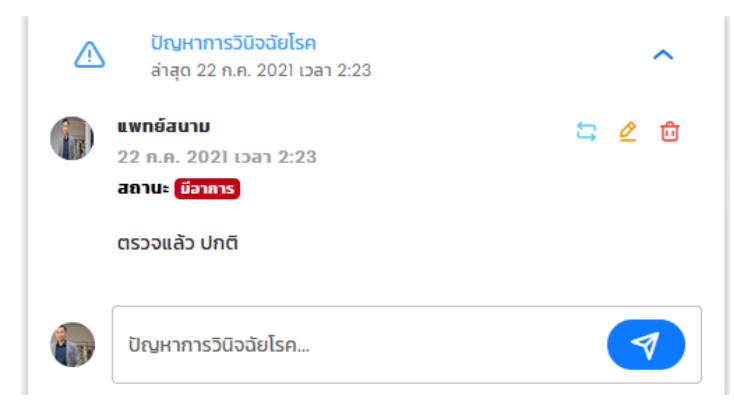

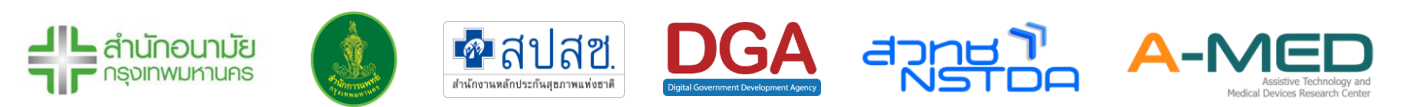

#### 6.7 SOAP Note

6.7.1 ถัดมาคือข้อมูล SOAP Note โดยแพทย์จะเป็นผู้กรอกข้อมูลในส่วนนี้ แพทย์ผู้บันทึกเท่านั้นที่จะ สามารถแก้ไขหรือลบข้อมูลได้ และไม่สามารถแก้ไขข้อมูลได้ หากเกิน 24 ชั่วโมง

| 6 | <mark>SOAP Note</mark><br>ล่าสุด 30 ส.ค. 2021 เวลา 12:10  | ^   |
|---|-----------------------------------------------------------|-----|
|   | <b>นางแพทย์ ทดสอบค่ะ</b><br>30 ส.ค. 2021 เวลา 12:10       | ∠ ± |
|   | S: ไม่แสดงอาการ<br>O: T35.0 O2sat98<br>A: covid19<br>P: - |     |
| 0 | Subjective data (S)                                       |     |
|   | Objective data (0)                                        |     |
|   | Assessment (A)                                            |     |
|   | Plan (P)                                                  |     |
|   |                                                           | 1   |

## 6.8 ใบสั่งแพทย์

- 6.8.1 เมื่อเลื่อนลงมาจะเห็นกล่องแสดงข้อมูลใบสั่งแพทย์ แสดงใบสั่งแพทย์ (สิ้นสุดแล้ว) (ด้านบน) และ ใบสั่งแพทย์ (กำลังดำเนินการ) ด้านล่าง เมื่อมีคำสั่งจากแพทย์ ใบคำสั่งจะอยู่ในกล่องด้านล่าง และขึ้นสถานะ "รอดำเนินการ" พร้อมรายละเอียด เมื่อดำเนินการเสร็จให้กดที่วงกลมเพื่อเปลี่ยน สถานะคำสั่งเป็น "ดำเนินการแล้ว"
- 6.8.2 หากเป็นคำสั่งแบบต่อเนื่อง พยาบาลต้องกด "รอดำเนินการ" ทุกครั้ง เมื่อทำคำสั่งสิ้นสุดทั้งหมด ให้กดเครื่องหมายถูกด้านบน เพื่อสิ้นสุดการดำเนินการ คำสั่งล่าสุดจะไม่ปรากฏจนกว่าจะมีการ Refresh หน้าจอหรือเข้าหน้ามาใหม่

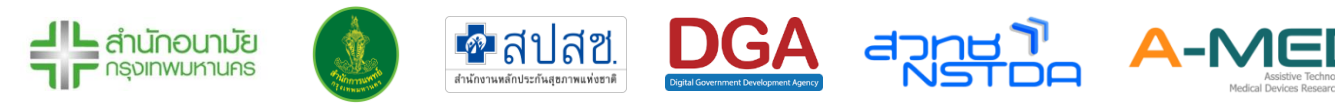

6.8.3 เมื่อทำการส่งคำสั่งแล้วจะมีคำสั่งแสดงรายละเอียดพร้อมสถานะ "รอดำเนินการ" เมื่อดำเนินการ เสร็จแพทย์สามมารถกดวงกลมเพื่อเปลี่ยนสถานะคำสั่งเป็น "ดำเนินการแล้ว" ได้ แพทย์ผู้ วินิจฉัยโรคเท่านั้นที่จะสามารถแก้ไขหรือลบข้อมูลได้ ใบสั่งแพทย์ไม่สามารถแก้ไขข้อมูลได้ หาก เกิน 24 ชั่วโมง

| ไปสั่งแพทยี<br>ล่าสุด 4 ส.ค. 2564 เวลา 09:19                                                                                                    |                                        |                  |
|----------------------------------------------------------------------------------------------------|----------------------------------------|------------------|
| มายแพกอัฒนาม บุสราคัม<br>1 ส.ศ. 2564 เวลา 21:03<br>ประเภท (แตะราชวิช                                                                                         | 🖹 ใบสั่งแพทย์<br>ล่าสุด ยังไม่มีบันทึก |                  |
| <del>รายการชาเจ็มนุ</del> บ 1 ฮนัอ:<br>1. AVIGAN (TOYAMA CHEMICAL, JAPAN)<br>(favipirovii: 200 mg) film-cooted tablet, 1<br>tablet (TPU) หลังอาหาร x 1 หน่วย | i                                      | 🕅 อาหาร 🗸        |
| มายแพทอัสนาม บุสราคับ  24 ก.ศ. 2564 เวลา 10:12  ประเภท (ของระบัต)                                                                                            | ยังไม่มีใบสั่งแพทย์                    | 🖸 X-ray 🗸        |
|                                                                                                    | รายการยาทั้งหมด 0 ชนิด                 | ♦ Lab ~          |
| 🕼 นายแพกษ์สนาม บุศราคับ 🛷 ⊙<br>4 ส.ค. 2564 เวลา 09:19                                                                                                    | (1) ชื่อยา 🗸 🗸                         | 💬 Consultant 🗸 🗸 |
| <b>แบบรายวัน</b><br>รายการยาทั้งหมด 0 ชนิด                                                                                                    | 🕒 วิธีใช้ยา 🗸                          | ອື່ນໆ (ຄ້ານົ)    |
| อาเกระ อาหารธรรมดา<br>X-ray: ทำยืน<br>Lob: SWA8 COVID-19<br>Consultant: สังคมสงเคราะห์                                                                       | ี่ √ ปรีมาณ<br>1 หป่วย                 |                  |
| ยา อาหาร X-Ray Lab Consultant อึเ                                                                                                    | $\bullet$                              |                  |
|                                                                                                    |                                        |                  |

#### 6.9 แบบประเมินของนักสังคมสงเคราะห์

6.9.1 ถัดมาจะเป็น แบบประเมินของนักสังคมสงเคราะห์ แสดงข้อมูลที่นักสังคมสงเคราะห์ได้ประเมิน ปัญหาความเดือดร้อน และแนวทางการแก้ไข และไม่สามารถแก้ไขข้อมูลได้ หากเกิน 24 ชั่วโมง

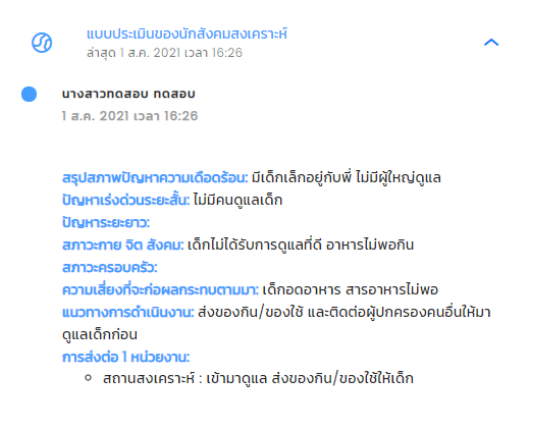

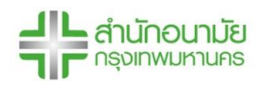

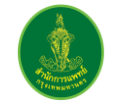

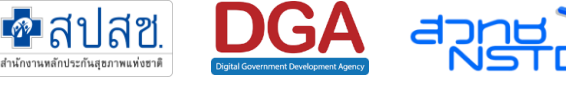

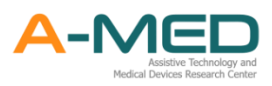

#### 6.10 สรุปการจำหน่าย

6.10.1 ถัดมาจะเป็น สรุปการจำหน่าย ส่วนนี้ให้ใส่เหตุผลของการจำหน่ายผู้ป่วยออกจากระบบ แพทย์/ พยาบาลจะต้องเลือกวันที่จำหน่ายผู้ป่วยออกจากระบบ และใส่ข้อมูลของการจำหน่าย เพราะ วันที่จะไปแสดงในรายงานการรักษา สรุปการจำหน่ายสามารถ ลบ/แก้ไขได้ตลอดเวลา

| 品 | <mark>สรุปการจำหน่าย</mark><br>ล่าสุด ยังไม่มีบันทึก |                 |                                            | ^ |
|---|------------------------------------------------------|-----------------|--------------------------------------------|---|
|   | ยังไม่ได้                                            | ()              |                                            |   |
|   | 501006                                               | 120112211201120 |                                            |   |
| ф | วันทีจำหน่าย วว/ดด/พ.ศ.<br>25/11/2564                |                 | งลาทีจำหน่าย ชั่วโมง:นาที<br>ว <b>.</b> กด |   |

# 6.11 ใบรับรองแพทย์กรณีผู้ติดเชื้อโควิด 19

- 6.11.1 ถัดมาจะเป็น ใบรับรองแพทย์กรณีผู้ติดเชื้อโควิด19 ข้อมูลส่วนนี้แพทย์จะเป็นผู้กรอกข้อมูล โดย จะต้องมีการสรุปการจำหน่ายก่อน จึงจะมีการออกใบรับรองแพทย์กรณีผู้ติดเชื้อโควิด19ได้
- 6.11.2 จะแบ่งเป็น ประวัติการเข้ารักการตรวจ วันที่เข้ารับการตรวจ อาการของโรค ณ วันแรกที่เข้ารับ การตรวจ (หากไม่มีอาการ ไม่จำเป็นต้องเลือก) และสรุปความเห็นของแพทย์

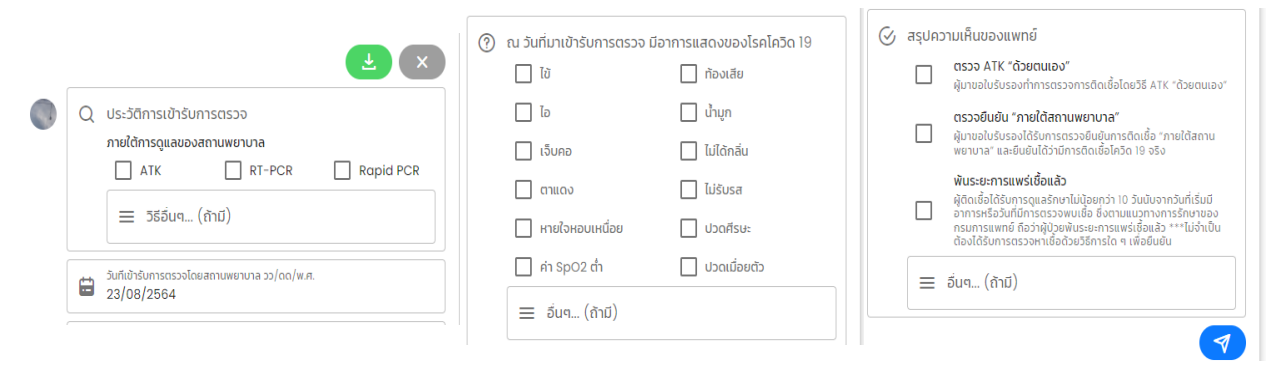

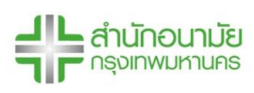

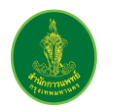

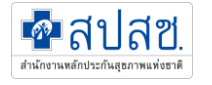

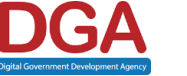

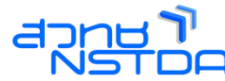

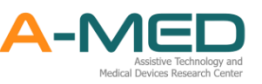

6.11.3 หากมีการบันทึก ใบรับรองแพทย์กรณีผู้ติดเชื้อโควิด19 แล้ว สามารถกดที่รูปเครื่องปริ้น เพื่อ พิมพ์หรือ ใบรับรองแพทย์กรณีผู้ติดเชื้อโควิด19 ได้

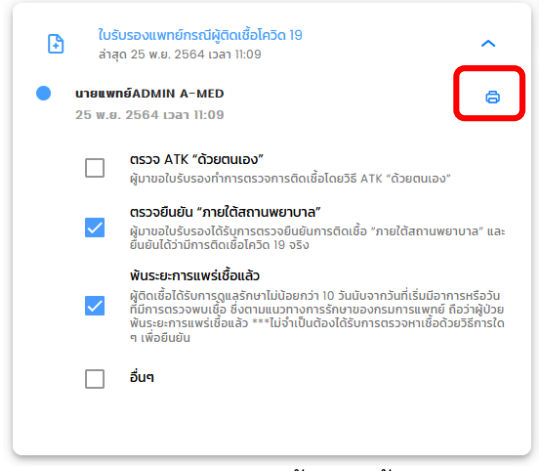

หมายเหตุ หากหน่วยงานไม่ดำเนินการตามขั้นตอนนี้ จะไม่สามารถออกใบรับรองแพทย์รูปแบบ ใหม่ได้ หน่วยงานจะออกใบรับรองแพทย์แบบเก่าได้เท่านั้น

#### 6.12 เมนูหลัก

6.12.1 เมนูหลัก เป็นเมนูที่รวมเมนูย่อยเอาไว้ โดยจะเป็นเป็นหมวดหมู่ตามการใช้งาน

|            |                               | шųна́л                                                                                                    |
|------------|-------------------------------|----------------------------------------------------------------------------------------------------|
| 88         | เมนูหลัก                      |                                                                                                    |
| C          | แดชบอร์ด                      | ເດັ່ງ ເປັນ ເປັນ ເປັນ ເປັນ ເປັນ ເປັນ ເປັນ ເປັນ                                                                  |
| 0          | เตียงทั้งหมด                  |                                                                                                    |
| ĉ          | ผู้ป่วยทั้งหมด                | ลงทะเบียนผู้ป่วย เดียงกังหมด ผู้ป่วยทั้งหมด รับย้าย / สิ่งต่อ                                                  |
| °*         | ลงทะเบียนผู้ป่วย              |                                                                                                    |
| 11         | รับย้าย / ส่งต่อ              |                                                                                                    |
| Ð          | ใบสั่งแพทย์ทั้งหมด            | เปล่งแพทยกงหมด แบบบระเมนกงหมด                                                                                  |
| 0          | แบบประเมินทั้งหมด             | 🗄 <b>ประวัติ</b><br>เที่ยวกับกิจกรรมกายในสถานพยาบาล                                                            |
| 8          | บุคลากรทั้งหมด                |                                                                                                    |
| 다          | รับเข้า / ขอเตียง             | de la companya de la companya de la companya de la companya de la companya de la companya de la companya de la |
| °          | ตั้งค่าบัณชีผู้ใช้            | เสียมเยิง<br>เกี่ยวกับการเชื่องโยงกับระบบชื่นๆ                                                                 |
| $\bigcirc$ | ติดตั้งแอปฯ                   | ຼີ<br>ແດນບອຣ໌ດ ຮັບເຈັກ / ນອກຕ້ອນ                                                                               |
| [→         | ออกจากระบบ                    | สถานพยาบาล<br>เชื่อวัณสถานพยาบาลใจอบันของท่าน                                                                  |
| A-MED      | ) Telehealth<br>11.2-prod.114 |                                                                                                    |
| -          |                               | มายาย (มายายายายายายายายายายายายายายายายายายาย                                                                 |
|            |                               | <b>ទ័រ</b> ផ្ទ័ររូបយកបេរ៉ារ                                                                                    |
|            |                               | °, ↔ [→                                                                                                    |
|            |                               | ตั้งค่าบัณชีผู้ใช้ ตืดตั้งแอปฯ ออกจากระบบ                                                                      |

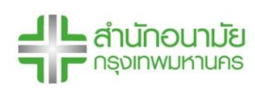

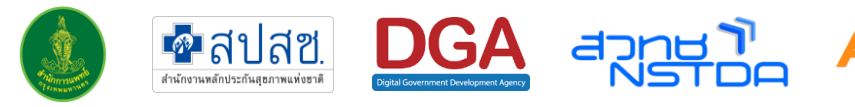

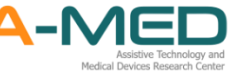

6.12.2 ในส่วนนี้เพิ่มประวัติการแจ้งเตือนที่อยู่ด้านบนมุมขวาเข้ามาด้วย ผู้ใช้งานสามารถกดเข้าไปเพื่อดู รายการทั้งหมดที่เกี่ยวกับกิจกรรมภายในสถานพยาบาล ในหัวข้อด้านบน ผู้ใช้งานสามารกดที่รูป เพื่อเปลี่ยนหัวข้อของการแจ้งเตือน

| การ                  | o+<br>เข้ารับการรักษา                 | การรายงาน         | การแจ้ง              | )<br>งเตือน          | A-MED Assistant                      |  |
|----------------------|---------------------------------------|-------------------|----------------------|----------------------|--------------------------------------|--|
| จำนวน 18 ครั้ง       |                                       | จำนวน 105 ครั้ง   | รั้ง จำนวน 130 ครั้ง |                      | จำนวน 47 ครั้ง                       |  |
| ารรายงา              | u                                     | บุคลากร           | ผู้ป่วย              | วันที่               | รายละเอียด                           |  |
| ះភោពស្តីខែ           | บระเภทการกระทา                        |                   |                      |                      |                                      |  |
| ระเภทผู้ใช้<br>แพทย์ | บระเภทการกระทา<br>เปลี่ยนสถานะผู้ป่วย | นางแพทย์ ทดสอบค่ะ | นายg g               | 9 ม.ค. 65 เวลา 13:37 | จาก รอตรวจ เป็น <mark>หายป่วย</mark> |  |

6.13.1 เมนูแดชบอร์ด แสดงรายงานจำนวนเตียง จำนวนผู้ป่วย HI (สะสม) จำนวนผู้ป่วย HI (กำลังรักษา)
 และจำนวนผู้ป่วย HI (วันนี้) จะอัพเดตข้อมูลทุก ๆ 1 ชั่วโมง

|                          |                    | . 91                   |                                                           | ແດช | บอร์ด   | /          | a Product a            | 50                     |
|--------------------------|--------------------|------------------------|-----------------------------------------------------------|-----|---------|------------|------------------------|------------------------|
| G                        | ແດชບอร์ດ           |                        |                                                           |     |         | A          | - new (tool). *        |                        |
| ۵                        | เตียงทั้งหมด       | สถานพยาบาล             |                                                           |     |         | ที่ตั้ง    | สานวนเดียง             | วันที่ประมวล           |
| 3°                       | ผู้ป่วยทั้งหมด     |                        |                                                           |     | ปทุมวัน | เขตปทุมวัน | 9,999                  | 2021-08-22<br>16:10:01 |
| $\stackrel{\circ}{\cap}$ | ลงทะเบียนผู้ป่วย   | จำนวนผู้ป่วย HI (สะสม) | จำนวนผู้ป้วย HI (สะสม) จำนวนผู้ป้วย HI (กำลังรักษา) จำนวย |     |         |            | จำนวนผู้ป่วย HI (สะสม) |                        |
| -                        | ใบสั่งแพทย์ทั้งหมด | 45 705                 | 1 0 0 0                                                   |     | ~~      | 15708      |                        |                        |
| Ø                        | แบบประเมินทั้งหมด  | 15,705                 | 1,882                                                     |     | 30      | 15704      |                        |                        |
| 8                        | บุคลากรทั้งหมด     | ร้อย                   | ละของผู้ป่วย HI (active) ต่อ สำนวนเดีย                    | 10  |         | 15702      |                        |                        |

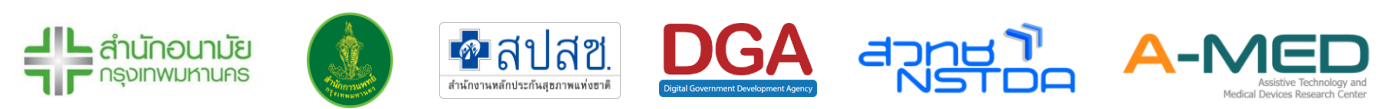

6.13.2 ข้อมูลจำนวนผู้ป่วย HI (สะสม) แสดงในรูปของกราฟ และ จำนวนผู้ป่วย HI (กำลังรักษา)แสดง เป็นร้อยละต่อจำนวนเตียงทั้งหมด

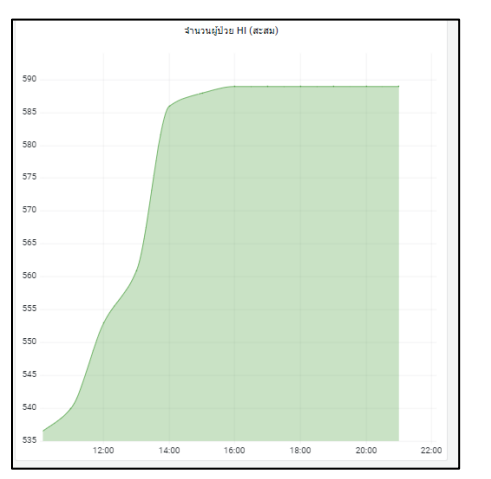

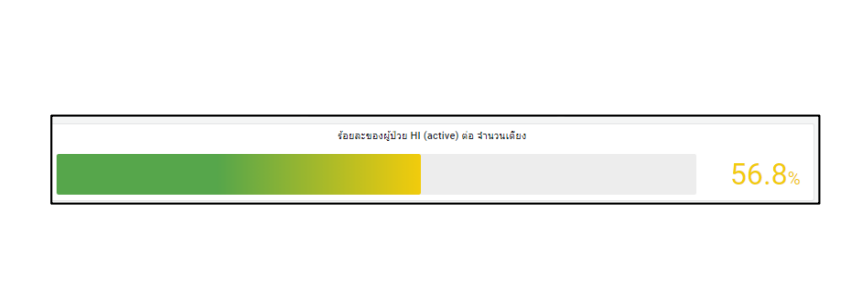

6.13.3 รายงานสถานะของผู้ป่วยที่กำลังรักษาตัวในระบบ HI โดยจำแนกเป็น 4 สถานะคือ

รอตรวจ – รอรับการวินิจฉัยจากแพทย์

ไม่มีอาการ - แพทย์วินิจฉัยว่าไม่มีอาการ อยู่ในกลุ่มสีเขียว

เริ่มมีอาการ - แพทย์วินิจฉัยว่าผู้ป่วยเริ่มแสดงอาการของโรค จัดอยู่ในกลุ่มสีเหลือง

มีอาการรุนแรง - แพทย์วินิจฉัยว่ามีอาการที่รุนแรง จะต้องดูแลเป็นพิเศษ จัดอยู่ในกลุ่ม

สีแดง

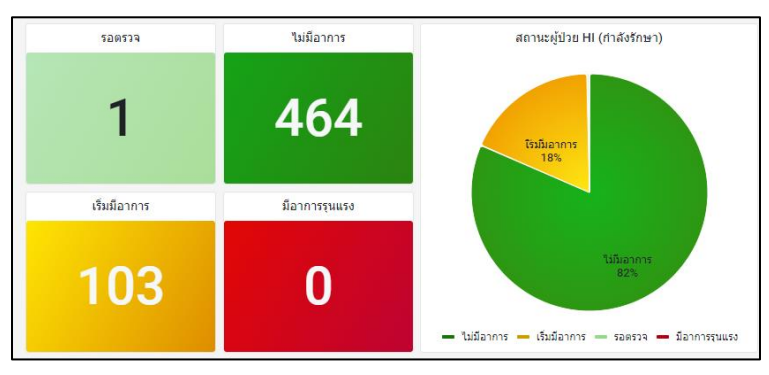

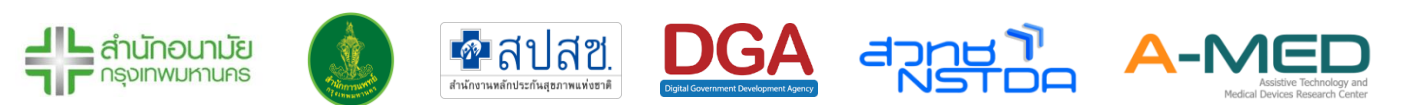

# 6.14 เมนูผู้ป่วยทั้งหมด

- 6.14.1 การเข้าหน้าผู้ป่วยทั้งหมดทำได้โดยกดที่มุมซ้ายบนตามภาพด้านล่าง เลือกเมนู "ผู้ป่วยทั้งหมด" หน้าจอจะแสดงสถานะของผู้ป่วยที่เข้ารับการรักษา การแสดงผลจะเริ่มที่สถานะ หายป่วย ส่งต่อ จำหน่าย (อื่น ๆ) เสียชีวิต รอตรวจ ไม่มีอาการ มีอาการ และ เร่งด่วน
- 6.14.2 สามารถค้นหาผู้ป่วยในทุกสถานะ โดยด้านบนมุมขวาจะมีช่องสำหรับค้นหา ค้นหาด้วย ชื่อ-นามสกุล และ เลขบัตรประจำตัวประชาชน เลขบัตรประจำตัวต่างด้าว หรือเลขที่หนังสือเดินทาง

| พริบตา  | แทนเจอรีน สาขา 1   | ผູ້ປ່ວຍກັ້งหมด                    |                                 |                         |                                  |                          |                              |
|---------|--------------------|-----------------------------------|---------------------------------|-------------------------|----------------------------------|--------------------------|------------------------------|
|         | เมนูหลัก           | рънис<br>Понис                    |                                 | ц<br>аусіа              | ×<br>ຈຳແມ່ນຍ (ລຸ່ມໆ)             | S<br>Läuß3g              | ?                            |
| C       | แดชบอร์ด           | จำนวน 18,750 ราย                  | จำนวน 6.612 ราย                 | จำนวน 1,096 ราย         | จำนวน 10.979 ราย                 | จำนวน 36 ราย             | จำนวน 8 ราย                  |
| 8       | เตียงทั้งหมด       |                                   |                                 |                         |                                  |                          |                              |
| ۴       | ผู้ป่วยทั้งหมด     | ()<br>ไม่มีอาการ                  | นีอาการ                         | <b>4</b><br>ιένάρμ      | โĴ<br>รันย้าย/ส่งต่อ รพ.อื่น     |                          |                              |
| °¢<br>< | ลงทะเบียนผู้ป่วย   | อำนวน 8 ราย                       | ถ้ามวน 8 ราย                    | ລຳມວນ 0 ราย             | ລຳມາມ 3 ราย                      |                          |                              |
| ţĵ      | รับย้าย / ส่งต่อ   | 0.03000.00                        |                                 |                         |                                  |                          |                              |
| -       | ใบสั่งแพทย์ทั้งหมด |                                   |                                 |                         |                                  | Q คันหาต                 | เม ชื่อ-นามสกุล เลขที่บัตรฯ  |
| Ø       | แบบประเมินทั้งหมด  | การแสดงผลผู้ป่วยตามสถานะ          |                                 |                         |                                  |                          |                              |
| 8       | บุคลากรทั้งหมด     | 🔽 หายป่วย 🔽 ส่งต่อ                | 🗸 จำหน่าย (อื่นๆ) 🔽 เสียชีวิต   | า 🗸 รอตรวจ 🗸 ไม่มีอาการ | 🏑 มีอาการ 🖌 เร่งด่วน 🗌           | ) รับย้าย/ส่งต่อ รพ.อื่น |                              |
| 다       | รับเข้า / ขอเตียง  | หายป่วย                           |                                 |                         |                                  | ค้นหาตาเ                 | เ ชื่อ-นามสกุล เลขที่บัตรฯ 🔍 |
| ĉ       | ตั้งค่าบัญชีผู้ใช้ | เลขประจำตัวประชาชน เลขที่ผู้ป่วยน | อก เลขที่ผู้ป่วยใน ชื่อ-นามสกุล | เบอร์มือถือ เ           | รู้ดูแลรักษา สิทธิการรักษาพยาบาล | нитинд                   | คำสัง                        |

- 6.14.3 สามารถเลือกแสดงผลหรือไม่แสดงผลผู้ป่วยตามสถานะได้
- 6.14.4 ข้อมูลของแต่ละสถานะ จะแสดงเลขบัตรประจำตัวประชาชน เลขบัตรประจำตัวต่างด้าว หรือ เลขที่หนังสือเดินทาง ซึ่งสามารถกดเพื่อดูข้อมูลผู้ป่วยได้ เลขที่ผู้ป่วยนอก/ใน ชื่อ-นามสกุล ข้อมูล จำนวนผู้ดูแล (สีเขียว: หมอ สีฟ้า: พยาบาล สีชมพู: นักสังคมสงเคราะห์) สิทธิการรักษา นอกจากนี้สามารถกดรูปเครื่องปริ้นเพื่อออกใบรายงานการรักษา

| การแสดงผลผู้ป่วยตามสต<br>พายป่วย | nu:<br>aixcia 🔽 d | ทหน่าย (อื่นๆ) 🗸 | เสียชีวิต 🗸 รอตรวจ | 🗸 ไม่มีอาการ | 🗸 มีอาการ    | 🗸 เร้งด่วน                |                                   |            |
|----------------------------------|-------------------|------------------|--------------------|--------------|--------------|---------------------------|-----------------------------------|------------|
| หายป่วย                          |                   |                  |                    |              |              |                           | ค้นหาตาม ชื่อ-นามสกุล เลขที่บัตรฯ | Q          |
| เลขประจำตัวประชาชน               | เลขที่ผู้ป่วยนอก  | เลขที่ผู้ป่วยใน  | ซือ-บามสกุล        | เบอร์มือถือ  | ผู้ดูแสรักษา | สิทธิการรักษาพยาบาล       | рнлегин                           | ศำลัง      |
| 4567                             | 2258              |                  | เด็กหญิงทดลอง หาย  |              | 0 1 0        | สิทธิประกับสังคม          | หาย ครบ14วัน                      | 8          |
| 1111122555556                    | 1234              |                  | นางสาวยุ มี        |              | 100          | สิทธิหลักประกับสุขภาพแห่ง | ชาติ asfasf                       | 8          |
|                                  | 22222222222       | 2222222222       | นายเกล เกลเกล      |              | 3 2 0        | สิทธิหลักประกับสุขภาพแห่ง | ชาติ หายแล้ว                      | 8          |
| 4545454545454                    | 34567             | 76543            | นายสถา ปัต         |              | 2 1 0        | สิทธิสวัสดีการการรักษาพยา | มาลของข้าราชการ หายป่วย           | 8          |
|                                  | 123456            | 123456           | 1000               |              |              | สิทธิประกับสังคม          | n                                 | 0          |
| 1212312121                       | 1212312121        |                  | 12123 12121        |              |              |                           | ษายป่วย                           | 0          |
|                                  |                   |                  |                    |              |              |                           | 01 วนัหธ่อตาม                     | ✓ 1-6 of 6 |

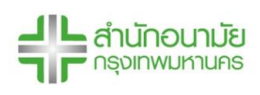

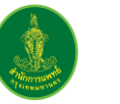

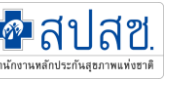

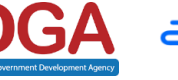

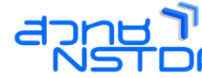

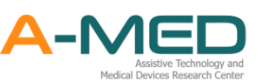

# 6.15 รับย้าย/ส่งต่อ

เมนูนี้เป็นการย้ายผู้ป่วยจากหน่วยงาน A ไปยังหน่วยงาน B ซึ่งทั้ง 2 หน่วยงานจะต้องใช้งานระบบนี้เท่านั้น โดยจะแบงการทำงานออกเป็น 2 ขั้นตอน คือ**การขอย้ายผู้ป่วยเข้าหน่วยงานของท่าน**และ<mark>การส่งต่อผู้ป่วยไปยัง</mark> หน่วยงานอื่น

- 6.15.1 ขั้นตอนการขอย้ายผู้ป่วยเข้าหน่วยงานของท่าน
  - การส่งคำขอย้ายตัวผู้ป่วยมายังหน่วยงานของท่าน ทำได้โดยมาที่เมนู รับย้าย/ส่งต่อ ให้ผู้ใช้งาน กรอกเลขประจำตัวของผู้ป่วยในช่อง การส่งคำขอรับย้าย และกดค้นหา

|    | เมนูหลัก         | รับย้าย / ส่งต่อ                     |            |                           |            |  |  |  |
|----|------------------|--------------------------------------|------------|---------------------------|------------|--|--|--|
| C  | แดชบอร์ด         |                                      | Ð          | $\odot$                   | ۲          |  |  |  |
|    | เตียงทั้งหมด     | รับย้าย                              | ส่งต่อ     | อนุมัติ                   | បភ្វីតេទ   |  |  |  |
| 30 | ผู้ป่วยทั้งหมด   | จำนวน 1 คน                           | จำนวน 1 คน | จำนวน 0 คน                | จำนวน 9 คน |  |  |  |
| °¢ | ลงทะเบียนผู้ป่วย | การส่งคำขอรับย้าย                    |            |                           |            |  |  |  |
| t  | รับย้าย / ส่งต่อ | ลขประจำตัวประชาชน, ต่างด้าว / Passpo | ort No.    | Q คันหาและส่งห่ายอรับย้าย |            |  |  |  |
|    | · · · · · · ·    |                                      |            |                           |            |  |  |  |

 ระบบจะแสดงข้อมูลหน่วยงานปลายทางของผู้ป่วย ให้ผู้ใช้งานใส่หมายเหตุคำร้อง ระบบจะแดง ข้อความแจ้งเตือนการบันทึก

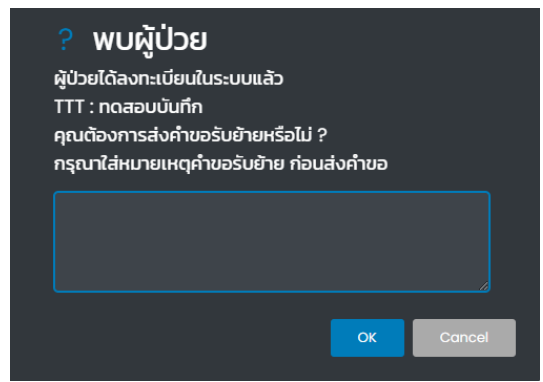

 คำรองที่ทางหน่วยงานส่งออกจะอยู่ที่สถานะ รับย้าย(รอการยืนยัน) เจ้าหน้าที่เป็นผู้ส่งคำขอ จะ สามารถกดยกเลิกคำขอได้ โดยกดที่รูปถังขยะ
 ด้านหลัง จากนั้นเจ้าหน้าที่ก็รอทาง หน่วยงานต้นทางกดอนุมัติ

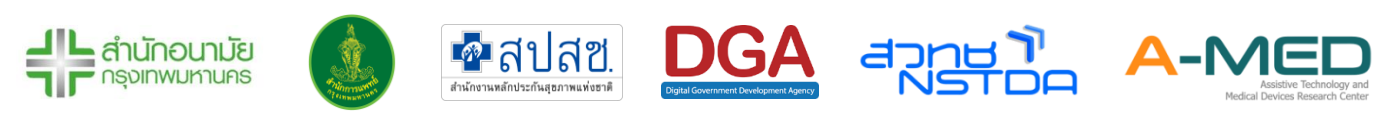
| เลขประจำตัวประชาชน | ชื่อ-นามสกุล | ເນວຣ໌ມົວຄົວ | สถานพยาบาล ดันทาง | สถานพยาบาล ปลายทาง     | วันที่ส่งคำขอ        | วันที่มีนมันค่ำขอ | หมายเหตุ                                    |
|--------------------|--------------|-------------|-------------------|------------------------|----------------------|-------------------|---------------------------------------------|
| JGHJDDSD           | nnnð ð       | 09999999999 | ทดสอบบันทึก       | พรีบตาแทนเจอรีน สาขา 1 | 9 ม.ศ. 65 เวลา 13:09 |                   | ผู้ป่วยเข้ารับการรักษาครั้งที่ 2 กับทางพรีเ |
| 10.00              | 6            |             | กดสอบบันทึก       | พรับตาแทนเจอรีน สาขา 1 | 8 u.n. 65 ipan 23:51 |                   | asdasd                                      |

อนุมัติ (รอรับเข้าเตียง)

| เลขประจำตัวประชาชน | ชื่อ-นามสกุล | เบอร์มือถือ        | สถานพยาบาล ต้นทาง | สถานพยาบาล ปลายทาง     | วันที่ส่งคำขอ        | วันที่ยืนยันคำขอ     | หมายเหตุ                                      |
|--------------------|--------------|--------------------|-------------------|------------------------|----------------------|----------------------|-----------------------------------------------|
| JGHJDDSD           | นายg g       | <u>09999999999</u> | ทดสอบบันทึก       | พริบตาแทนเจอรีน สาขา 1 | 9 ม.ค. 65 เวลา 13:09 | 9 ม.ค. 65 เวลา 13:29 | ผู้ป่วยเข้ารับการรักษาครั้งที่ 2 กับทางพริบตา |
|                    |              |                    |                   |                        |                      |                      | และต่อยนัก 10 xx 1-1 of 1                     |

- 6.15.2 ขั้นตอนการส่งต่อผู้ป่วยไปยังหน่วยงานอื่น
  - หากมีหน่วยงานอื่น ต้องการให้หน่วยงานของท่านส่งต่อผู้ป่วย ทางหน่วยงานนั้น ๆ จะส่งคำขอ มายังหน่วยงานของท่าน ให้ผู้ใช้งานเข้าไปที่เมนู รับย้าย/ส่งต่อ ดูที่เมนู ส่งต่อ(รอการยืนยัน)
  - หากมีชื่อผู้ป่วยแสดงว่ามีคำขอเข้ามา ผู้ใช้งานสามารถดูที่หัวข้อ สถานพยาบาลปลายทาง เพื่อดู
     ว่าหน่วยงานไหนเป็นผู้ขอ

| ۵  | เดียงทั้งหมด      | รับย้าย (รอกา:     | รยืนยัน)       |             |                   |                                                  |                    |                  |                   |                    |           |
|----|-------------------|--------------------|----------------|-------------|-------------------|--------------------------------------------------|--------------------|------------------|-------------------|--------------------|-----------|
| æ  | ผู้ป่วยทั้งหมด    | เลขประจำตัวประชาชน | ชื่อ-นามสกุล   | ເບຍຣ໌ບົດຕົດ | สถานพยาบาล ต้น    | กาง สถานพยาบาล ป                                 | สายทาง วันที่เ     | faringa          | วันที่ยันยันก่างอ | ризини             | rhilo     |
| °~ | ลงทะเบียนผู้ป่วย  | - Managers         | de de bislades |             | 2 กดสอบบันทึก     | พรับตาแทนเออ                                     | Su anon 1 8 u.     | n. 65 เวลา 23:51 | anoda             | asdasd<br>Hùt 10 🗸 | 1-1of1    |
| ſĵ | รับข้าย / ส่งต่อ  | ส่งต่อ (รอการ      | เยินยัน)       |             |                   |                                                  |                    |                  |                   |                    |           |
| Ð  | ในส่งแพทย์ทั้งหมด | เลยประจำตัวประชายม | ชื่อ-มามสกุล   | เมอร์มือต้อ | สถานพรามาล ดับกาง | ลถามพยามาล ปลายทาง                               | รมที่ส่งก่ายอ      | รมที่อับรับท่ายล | ризсин            |                    |           |
| 0  | แบบประเมินทั้งหมด | JGHJQQSQ           | rued d         | 09999999999 | กอสอบบันทึก       | พรับตาแทนเจอรัม สาขา ไ<br>หรับตาแทนเจอรัม สาขา ไ | 9 µA, 65 (Jan 13.0 | 9                | ผู้บ้วยเข้ารับก   | ารรักษาครั้งใ      | 12 Aumows |
| 0  |                   |                    |                |             | in perved in      | #3001101180050 #1011                             | 0 PM 02 D81 23.5   | <u></u>          | 0904390           |                    |           |

 ก่อนกดยืนยันการส่งต่อผู้ป่วย ให้ผู้ใช้งานเข้าไปที่หน้าของผู้ป่วยและสั่งพิมพ์รายงานการ รักษา/ หลักฐาน/ใบรับรองแพทย์เก็บไว้ ตรวจดูสถานะของผู้ป่วยว่าอยู่ในสถานะ หายป่วย, ส่งต่อ, จำหน่าย, หรือเสียชีวิตหรือไม่ หากยังไม่อยู่ให้ผู้ใช้งานปรับสถานะเป็นที่กล่าวมาข้างต้นก่อน มิ เช่นนั้นจะส่งต่อผู้ป่วยไม่ได้

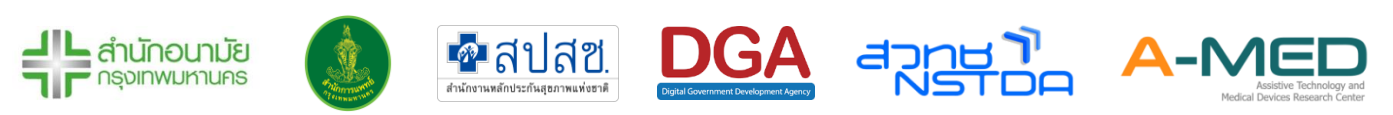

|          | อายุ 10 ปี 5 เ | นายg g<br>HN AN<br>ดือน น้ำหนัก 77 กก. ส่วนสูง 17<br>โซนที่อยู่ ราม | 76 вц.    |   |
|----------|----------------|---------------------------------------------------------------------|-----------|---|
| 🖹 ກຳແບບຮ | ายงานประจำวัน  | 📕 รายละเอียดผู้ป่วย                                                 | ออกรายงาน |   |
|          | ▣              | T                                                                   | 0         | 0 |

 เมื่อออกรายงานและปรับสถานะเรียบร้อย ให้ผู้ใช้งานกดคำสั่งการย้ายผู้ป่วยที่ด้านหลังของคำขอ ติ๊กถูก คืออนุมัติคำขอ กากบาทคือปฏิเสธคำขอ ระบบก็จะยืนยันกับท่านอีกครั้งว่าแน่ใจที่จะ ดำเนินการใช่หรือไม่

| ส่งต่อ (รอการยืนยัน) |                   |                        |                                    |                  |                                                                        |                                                                                                    |  |
|----------------------|-------------------|------------------------|------------------------------------|------------------|------------------------------------------------------------------------|----------------------------------------------------------------------------------------------------|--|
| อร์มือถือ            | สถานพยาบาล ต้นทาง | สถานพยาบาล ปลายทาง     | วันที่ส่งคำขอ                      | วันที่ยืนยันคำขอ | หมายเหตุ                                                               | คำสั่ง                                                                                                    |  |
| <u>9999999999</u>    | ทดสอบบันทึก       | พริบตาแทนเจอรีน สาขา 1 | 9 ม.ค. 65 เวลา <mark>1</mark> 3:09 |                  | ผู้ป่วยเข้ารับการรักษาครั้งที่ 2 กับทางพริบตา รบกวนส่งต่อผู้ป่วยด้วยค่ | <ul> <li>Image: Image: Ima</li></ul> |  |
| <u>987686999</u>     | ทดสอบบันทึก       | พริบตาแทนเจอรีน สาขา ไ | 8 ม.ค. 65 <mark>เ</mark> วลา 23:51 |                  | asdasd                                                                 | <ul> <li>Image: Second second sec</li></ul> |  |

- หากท่านกดอนุมัติ ชื่อของผู้ป่วยจะมาอยู่ที่ อนุมัติ (รอรับเข้าเตียง) และเมื่ออีกหน่วยงานกด รับเข้าเตียง ชื่อผู้ป่วยก็จะหายไป
- กรณีที่ผู้ใช้งานไม่อนุมัติการย้ายหน่วยงาน ชื่อผู้ป่วยที่ถูกปฏิเสธการย้ายหน่วยงานก็จะมาอยู่ที่เมนู ปฏิเสธ

| ปฏิเสธ             |                                                                                                    |             |                   |                        |                      |                      |              |
|--------------------|----------------------------------------------------------------------------------------------------|-------------|-------------------|------------------------|----------------------|----------------------|--------------|
| เลขประจำดัวประชาชน | ชื่อ-นามสกุล                                                                                                    | เบอร์มือถือ | สถานพยาบาล ต้นทาง | สถานพยาบาล ปลายทาง     | วันที่ส่งค่ำขอ       | วันที่ยืนยันค่ำขอ    | หมายเหตุ     |
| JGHJDDSD           | uneg g                                                                                                    | 09999999999 | ทดสอบบันทึก       | พริบตาแทนเจอรีน สาขา 1 | 9 ม.ค. 65 เวลา 13:41 | 9 ม.ค. 65 เวลา 13:41 | ผู้ป่วยต้องห |
| T5009001552A3      | uneDGA_Name DGA_LastName                                                                                                    | 0.00000000  | ไรงพยาบาลนวบินทร์ | ทดสอบบันทึก            | 9 ม.ค. 65 เวลา 10:14 | 9 ม.ค. 65 เวลา 10:15 | ดึงกลับ T5   |
| T5009001552A3      | uneDGA_Name DGA_LastName                                                                                                    | 01          | ทดสอบบันทึก       | ไรงพยาบาลนวบินทร์      | 9 ม.ค. 65 เวลา 10:01 | 9 ม.ค. 65 เวลา 10:03 | ต้องการ Ti   |
|                    | And the second second se |             | ทดสอบบันทึก       | พรับตาแทนเจอรีน สาขา 1 | 8 ม.ค. 65 เวลา 22:28 | 8 ม.ค. 65 เวลา 22:32 | ของรักของ    |

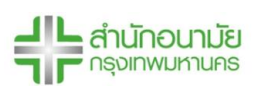

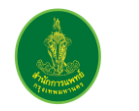

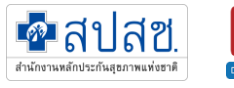

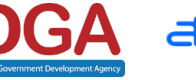

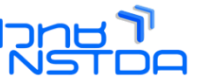

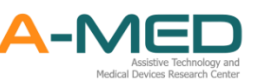

# 6.16 เมนูใบสั่งแพทย์ทั้งหมด

- 6.16.1 ในเมนูคำสั่งแพทย์ทั้งหมด จะแสดงคำสั่งแพทย์ทุกคำสั่งไม่ว่าจะเป็นใบสั่งแพทย์แบบรายวันหรือ ใบสั่งแพทย์แบบต่อเนื่อง แบ่งกลุ่มตามสถานะ "รอดำเนินการ" หรือ "สิ้นสุดแล้ว" คำสั่งแพทย์ แต่ละคำสั่งจะมีชื่อของผู้ป่วย ชื่อของแพทย์ ที่ต้องดำเนินการจะอยู่ด้านหลัง กดที่ปุ่มสีฟ้าหน้าชื่อ ของผู้ป่วย เพื่อดูรายละเอียดต่าง ๆ ของใบสั่งแพทย์ แสดงวันที่ออกใบสั่ง และสถานะของผู้ป่วย ด้านหลังคำแพทย์
- 6.16.2 เลื่อนไปทางขวาเพื่อดูคำสั่งแพทย์ที่ซ่อนอยู่และเลื่อนมาทางขวาสุดกดเครื่องหมายถูกเพื่อสิ้นสุด คำสั่งแพทย์ทั้งหมดหรือเครื่องหมายกากบาทเพื่อปิดคำสั่งแพทย์ หรือจะเปลี่ยนสถานะจากเสร็จ สิ้นเป็นดำเนินการได้เช่นกัน เมื่อคำสั่งแพทย์สำหรับผู้ป่วยรายใดดำเนินการเสร็จสิ้นทุกคำสั่ง ผู้ป่วยรายนั้นจะย้ายจากสถานะ "รอดำเนินการ" ไปยังสถานะ "สิ้นสุดแล้ว" โดยอัตโนมัติ ทั้งนี้ คำสั่งแพทย์ล่าสุดจะไม่ปรากฏจนกว่าจะมีการ Refresh หน้าจอ

| โรงพย                                       | าบาลทดสอบบันทึก    | ใบสั่งแพทย์ทั้งหมด                                                                                                    |  |  |  |  |  |
|---------------------------------------------|--------------------|----------------------------------------------------------------------------------------------------|--|--|--|--|--|
| C                                           | แดชบอร์ด           |                                                                                                    |  |  |  |  |  |
|                                             | เตียงทั้งหมด       | กั้งหมด รายวันทั้งหมด ต่อเนื่องทั้งหมด เสร็จสั้นกั้งหมด                                                                               |  |  |  |  |  |
| 30                                          | ผู้ป่วยทั้งหมด     | ຈຳນວນ 128 ລບັບ ຈຳນວນ 1 ລບັບ ຈຳນວນ 5 ລບັບ ຈຳນວນ 122 ລບັບ                                                                               |  |  |  |  |  |
| $\stackrel{\circ}{\overset{\circ}{\frown}}$ | ลงทะเบียนผู้ป่วย   | ใบสั่งแพทย์รายวัน (กำลังดำเนินการ)                                                                                                    |  |  |  |  |  |
| Ð                                           | ใบสั่งแพทย์ทั้งหมด | ผู้ป่วย แพทย์ ยา อาหาร X-Ray Lab Consultant อื่นๆ วันที่ออกใบสิ่ง สถานะผู้ป่วย สถานะในสิ่ง คำลั่ง เพิ่มเติ                            |  |  |  |  |  |
| Ø                                           | แบบประเมินทั้งหมด  | ບາ <u>ຍtest testtest</u> ນາຍແພກພິສນາມ ບຸສຣາຄັມ — 🤆 🤆 🤆 O — 4 a.A. 64 ເວລາ 09:19 🗾 🚺 ເວລາ 🖉 🖉 💿                                        |  |  |  |  |  |
| 8                                           | บุคลากรทั้งหมด     | อาหาระ อาหารธรรมดา X-ray: ทำยืน Lab: SWAB COVID-19 Consultant: สังคมสงเคราะห์<br><                                                    |  |  |  |  |  |
| ₽                                           | รับเข้า / ขอเตียง  | ltol-l > 0l тйноbсли                                                                                                    |  |  |  |  |  |
| $^{\circ}$                                  | ตั้งค่าบัญชีผู้ใช้ | ใบสั่งแพทย์ต่อเนื่อง (กำลังดำเนินการ)                                                                                                 |  |  |  |  |  |
| ~                                           |                    | ผู้ป่วย แพกซ์ ยา อาหาร X-Ray Lab Consultant อื่นๆ วันที่ออกใบสั่ง สถานะผู้ป่วย สถานสับสั่ง ศำสั่ง                                     |  |  |  |  |  |
| ŝ                                           | ติดตั้งแอปฯ        | 🕑 <u>มางสาวมาริสา องว่ารัส</u> บายแพทย์สมาม บุศราคัม<br>1 เดือนที่แล้ว – – – – 8 ก.ย. 64 เวลา 10:23 <b>ไม่มีอาการ ดำเนินการ 🗸 (</b> 0 |  |  |  |  |  |
| [→                                          | ออกจากระบบ         | 🕑 <u>μηναυία ξημίεμησίησ</u> σειο ΰ 🧿 – <u>Ο</u> Ο – – 18 α.σ. 64 ισαι 17.43 <b>Οιύσητες σημάστης ν</b> .Ο                            |  |  |  |  |  |

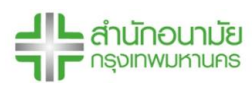

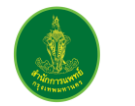

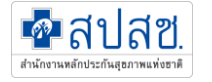

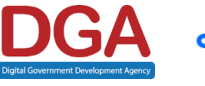

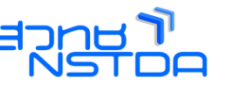

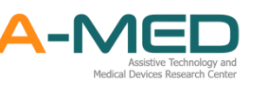

# 6.17 เมนูแบบประเมินทั้งหมด

6.17.1 ในเมนูแบบประเมินทั้งหมด จะแสดงข้อมูลของแบบประเมินของนักสังคมสงเคราะห์ทั้งหมด โดย ข้อมูลที่ปรากฏประกอบไปด้วย ชื่อผู้ป่วย ชื่อนักสังคมสงเคราะห์ที่ออกใบประเมิน ปัญหาต่าง ๆ แนวทางการดำเนินการ และการส่งต่อหน่วยงานที่เกี่ยวข้อง

| C                           | แดชบอร์ด           |                         |                   | แบบประเมินขอ                                         | งนักสังคมสงเคร              | าะห์ทั้งหมด                           |                                         |               |
|-----------------------------|--------------------|-------------------------|-------------------|------------------------------------------------------|-----------------------------|---------------------------------------|-----------------------------------------|---------------|
|                             | เตียงทั้งหมด       |                         |                   |                                                      |                             |                                       |                                         |               |
| °ĉ                          | ผู้ป่วยทั้งหมด     |                         |                   |                                                      |                             |                                       |                                         |               |
| $\stackrel{\circ}{\subset}$ | ลงทะเบียนผู้ป่วย   |                         | nonda             |                                                      |                             |                                       |                                         |               |
| -1                          | ใบสั่งแพทย์ทั้งหมด | 3                       | າແວແ 2 ລບັບ       |                                                      |                             |                                       |                                         |               |
| 0                           | แบบประเมินทั้งหมด  | แบบประเมินท             | ັ້ ຈະເບັບ         |                                                      |                             |                                       |                                         |               |
|                             |                    | ຜູ້ປ່ວຍ                 | นักสังคมสงเคราะห์ | สรุปสภาพปัญหา                                        | ปัญหาเร่งด่วนระยะสั้น       | ปัญหาระยะยาว                          | สภาวะกาย จิต สังคม                      | สภาวะครอบครัว |
| 8                           | บุคลากรทั้งหมด     | <u>นายสมคิด สกุลไทย</u> | นางสาวทดสอบ ทดสอบ | เป็นคนหาเงินเข้าบ้านคนเดียว ติดโคววิด ทำให้ขาดรายได้ | ขาดรายได้ เนื่องจากติดโควิด | คนที่บ้านไม่มีรายได้ ของใช้ไม่เพียงพอ |                                         |               |
|                             | รับเข้า / มาเรียง  | <u>นายเทส เทสเทส</u>    | นางสาวทดสอบ ทดสอบ | มีเด็กเล็กอยู่กับพี่ ไม่มีผู้ใหญ่ดูแล                | ไม่มีคนดูแลเด็ก             |                                       | เด็กไม่ได้รับการดูแลที่ดี อาหารไม่พอกิน |               |
| 6-0                         | 501017 021120      | <                       |                   |                                                      |                             |                                       |                                         | >             |
| °                           | ตั้งค่าบัญชีผู้ใช้ |                         |                   |                                                      |                             |                                       | แถวต่อหน้า: 10                          | ✓ 1-2 of 2    |

# 6.18 เมนูบุคลากรทั้งหมด

6.18.1 ในเมนูบุคลากรทั้งหมด จะแสดงให้เห็นแพทย์ เจ้าหน้าที่พยาบาลหรือสหวิชาชีพทั้งหมดที่อยู่ใน โรงพยาบาลเดียวกัน โดยจะมีรายละเอียดช่องทางการติดตต่อ หมายเลขโทรศัพท์ อีเมล และมี ความเชี่ยวชาญพิเศษของแต่ละคน นอกจากนี้สามารถค้นหาตามชื่อ-นามสกุลได้

| รงพยาตาลกรองเงินที่ค                 | 19.                          | ~         | บุคลากรทั้งหมด           | and the second                 |
|--------------------------------------|------------------------------|-----------|--------------------------|--------------------------------|
| 9 unuuasa                            | แพทย์ทั้งหมด 11 คน           |           |                          | ศัมmตาม ชื่อ-มามสกุล 🤤         |
| 🗋 เดียงทั้งหมด                       | ซือ-นามสา)ส                  | westione  | ความมีขวยาญพังกษ         | Bun .                          |
| 🗄 ผู้ป่วยทั้งหมด                     | บายขพทน์สนาม บุกราศัม        | F00000000 | 100                      | doc@gmail.com                  |
| de deservoires                       | Nahpihtchaya Tebrod          | 1         |                          |                                |
| 🖓 ลงกะเมียนผู้ป่วย                   | นางแพทม์ no.aourle           | (         | tuid                     | acom@gmail.com                 |
| e 199 (94                            | vvv                          | 1         |                          | acommgigmail.com               |
| ] tudouwnianonuo                     | ດຣ.ເລ ບິ                     | 1         |                          | abogigmail.com                 |
| ด แบบประเมินทั้งหมด                  | unu                          | 0.000     | vich                     |                                |
|                                      | wmūnrūjun w                  |           |                          | aummmi@gmail.com               |
| { บุคลาทรก็อหมด                      | 6760 s                       | Long St.  |                          |                                |
| h the formation                      | unaanmätest test             |           |                          | gotøgmail.com                  |
| g solor / upicipa                    | unatestt re                  | 1         |                          |                                |
| <ol> <li>ดังค่าบัญชัตุใช้</li> </ol> | -                            |           |                          | unadaviði: 10 🤟 1-30 of 11 🤇 3 |
| р боблалч                            | พยาบาล/สหวิชาชีพทั้งหมด 12 ค | nu        |                          | คันการาม ชื่อ-นามลกูล 🛛 🔾      |
| + ออกจากระบบ                         | ชื่อ-มามสกุล                 | westen    | ความเป็นวยาญพิเศษ        | õuin                           |
|                                      | นางสาวกด สอบ                 | muna      | พยายาลวิชาชีพข้ามากุสการ | rotrathallill@gmail.com        |

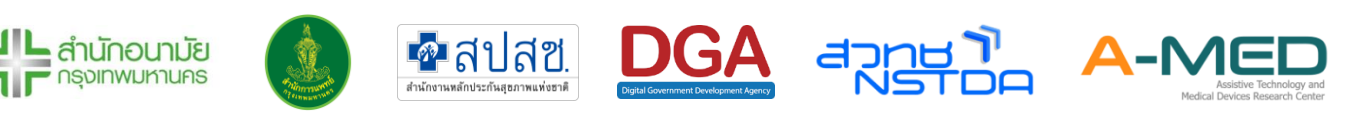

### 6.19 รับเข้า/ขอเตียง

- 6.19.1 เมนูรับเข้า/ขอเตียง เป็นเมนูที่เชื่อต่อกับ Portal HI ก่อนใช้งานเมนูรับเข้า/ขอเตียง หน่วยงาน ต้องเลือกประเภทโรงพยาบาลก่อน (หน้าที่ของ Superuser)
- 6.19.2 ส่วนของการรับเข้า รายชื่อผู้ป่วยจะเข้าในหน้ารับเข้า/ขอเตียงก็ต่อเมื่อหน่วยงานตอบรับเคสจาก Portal HI รายชื่อและข้อมูลของผู้ป่วยจะเข้ามาที่เมนูรับเข้า/ขอเตียงโดยอัตโนมัติ จากนั้นให้กด ตอบรับ กรอกข้อมูลวันที่รับผู้ป่วยเข้าระบบและวันที่ที่ผู้ป่วยรักษาตัวครบ จากนั้นชื่อของผู้ป่วย จะอยู่ที่เมนูผู้ป่วยทั้งหมด สถานะ "รอตรวจ" ให้หน่วยงานปรับสถานะของผู้ป่วยเพื่อรับผู้ป่วยเข้า เตียงเสมือนในระบบ

|            | เตียงทั้งหมด       |                                                                                              |
|------------|--------------------|----------------------------------------------------------------------------------------------|
| °ĉ         | ผู้ป่วยทั้งหมด     | 6/10/2564 - 11/10/2564 ผีนหาด้วย รงศัสประจำด้ว หรือ ชื่อ หรือ เบอร์โพรศัพท์ สันหา            |
| $^{\circ}$ | ลงทะเบียนผู้ป่วย   | รับเข้า (1) ส่งออก (0)                                                                       |
| -          | ใบสั่งแพทย์ทั้งหมด |                                                                                              |
| Ø          | แบบประเมินทั้งหมด  | สำนวน 10 🗸                                                                                   |
| 8          | บุคลากรทั้งหมด     | รอศาเนินการ (1) โอนย้ายแล้ว (0)                                                              |
| ₽          | รับเข้า / ขอเตียง  | ชื่อ นามสกุด อายุ เบอร์ติดต่อ ผลตรวจ ส่งมาจาก สี วันเวลาที่ถูกส่งมา จำนวนชั่วโมงที่รอ ข้อมูล |
| $^{\circ}$ | ตั้งค่าบัญชีผู้ใช้ | ✓ สปสช. เรียรอ่อน 07/10/2021 19:05 96:30 รายละเอียร ตอบรับ                                   |
| $\bigcirc$ | ติดตั้งแอปฯ        |                                                                                              |

6.19.3 ส่วนของการส่งออก เป็นการขอเตียงในระบบโรงพยาบาลจริงเพื่อส่งต่อผู้ป่วย โดยหน่วยงานต้อง กด ส่งคำร้องขอเตียง ในหน้าการใช้งานของผู้ป่วยก่อน จากนั้นชื่อของผู้ป่วยจะเข้ามาในหน้า ส่งออก และรายชื่อนี้ก็จะเข้าระบบ co-link อัตโนมัติ ทาง co-link จะเป็นผู้ดำเนินการต่อ

|                          | เตยงกงหมด          |                                                                                                |                |
|--------------------------|--------------------|------------------------------------------------------------------------------------------------|----------------|
| °ć                       | ผู้ป่วยทั้งหมด     | 6/10/2564 - 11/10/2564 🥄 คันหาด้วย รหัสประจำตัว หรือ ข้อ หรือ เบอร์โพรศัพท์                    | ค้นหา          |
| $\stackrel{\circ}{\sim}$ | ลงทะเบียนผู้ป่วย   |                                                                                                |                |
| -                        | ใบสั่งแพทย์ทั้งหมด | ערצוע (1) (1) (0) מפּסאַ (0)                                                                   |                |
| Ø                        | แบบประเมินทั้งหมด  | ี่สำนวน 10 ✔                                                                                   | ขอเตียง ส่งออก |
| 8                        | บุคลากรทั้งหมด     | รอดำเนินการ (0) รอการตอบกลับ (0) โอนย้ายแล้ว (0) โดนดีกลับ (0) ขอเดียง (0) ขอเดียงสำเร็จ (0)   |                |
| ₽                        | รับเข้า / ขอเตียง  | 🗌 รหัสประจำตัว ชื่อนามสกุล อายุ เบอร์ติดต่อ ผลตรวจ สี วันเวลาที่ถูกส่งมา จำนวนชั่วโมงที่รอ สถา | านะ ข้อมูล     |
| $^{\circ}$               | ตั้งค่าบัญชีผู้ใช้ |                                                                                                |                |

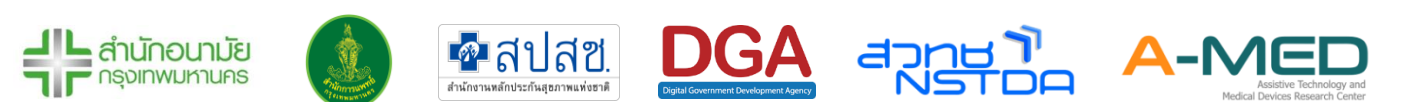

### 6.20 ติดตั้งแอปฯ บนอุปกรณ์

6.20.1 เมนูติดตั้งแอปฯ ผู้ใช้งานสามารถติดตั้งแอปพลิเคชันลงบนอุปกรณ์ได้ ไม่ว่าจะเป็น PC แท็บเล็ต หรือโทรศัพท์มือถือเพื่อง่ายต่อการใช้งาน

#### 6.21 การออกจากระบบ

6.21.1 การออกจากระบบทำได้โดยกดที่มุมซ้ายบนของโปรแกรมตามภาพด้านล่าง

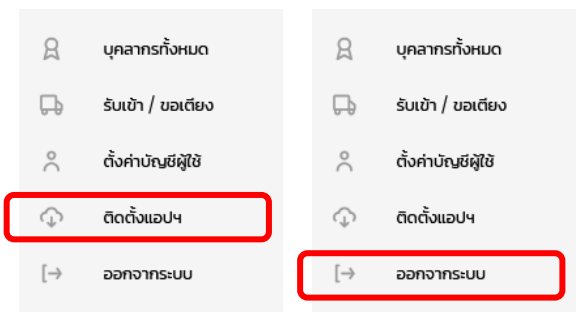

### 6.22 วิดีโอแชทกับผู้ป่วย

- 6.22.1 เมื่อต้องการวีดีโอแซทกับผู้ป่วย ให้แพทย์/พยาบาลเข้าไปที่ Line OA แล้วกดไปผู้ป่วยที่ต้องการ วีดีโอแซท
- 6.22.2 เมื่อต้องการโทรให้กดเครื่องหมาย + เพื่อส่งคำร้องขอโทรไปยังผู้ป่วย
- 6.22.3 ผู้ป่วยจะกดตอบรับคำร้อง ก็จะเป็นการโทรมายังหน่วยงาน แพทย์/พยาบาลก็จะกดรับสายก็จะ สามารถพูดคุยกันได้

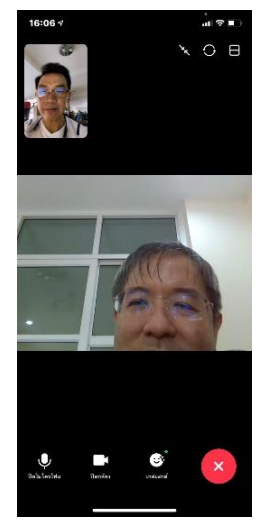

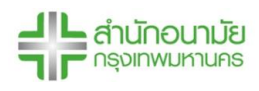

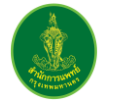

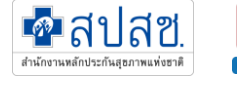

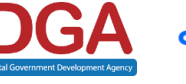

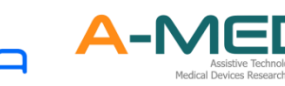

# 7 การตั้งค่าบัญชีผู้ใช้

- 7.1 การแก้ไขข้อมูลการลงทะเบียน
  - 7.1.1 ผู้ใช้งานสามารถแก้ไขข้อมูลได้เลือกเมนู ตั้งค่าบัญชีผู้ใช้ ตามภาพที่แสดงด้านล่าง สำหรับแพทย์ พยาบาล สหวิชาชีพ และนักสังคมสงเคราะห์ ไม่สามารถแก้ไขเลขประกอบวิชาชีพได้ สำหรับ ผู้ป่วยจะไม่สามารถแก้ไขข้อมูลโรงพยาบาลที่เข้ารักษาตัว เลขบัตรประจำตัวประชาชน เลขบัตร ประจำตัวต่างด้าว หรือเลขที่หนังสือเดินทาง และสิทธิ์การรักษาได้ เมื่อเปลี่ยนรหัสผ่านจะต้องเข้า ระบบใหม่

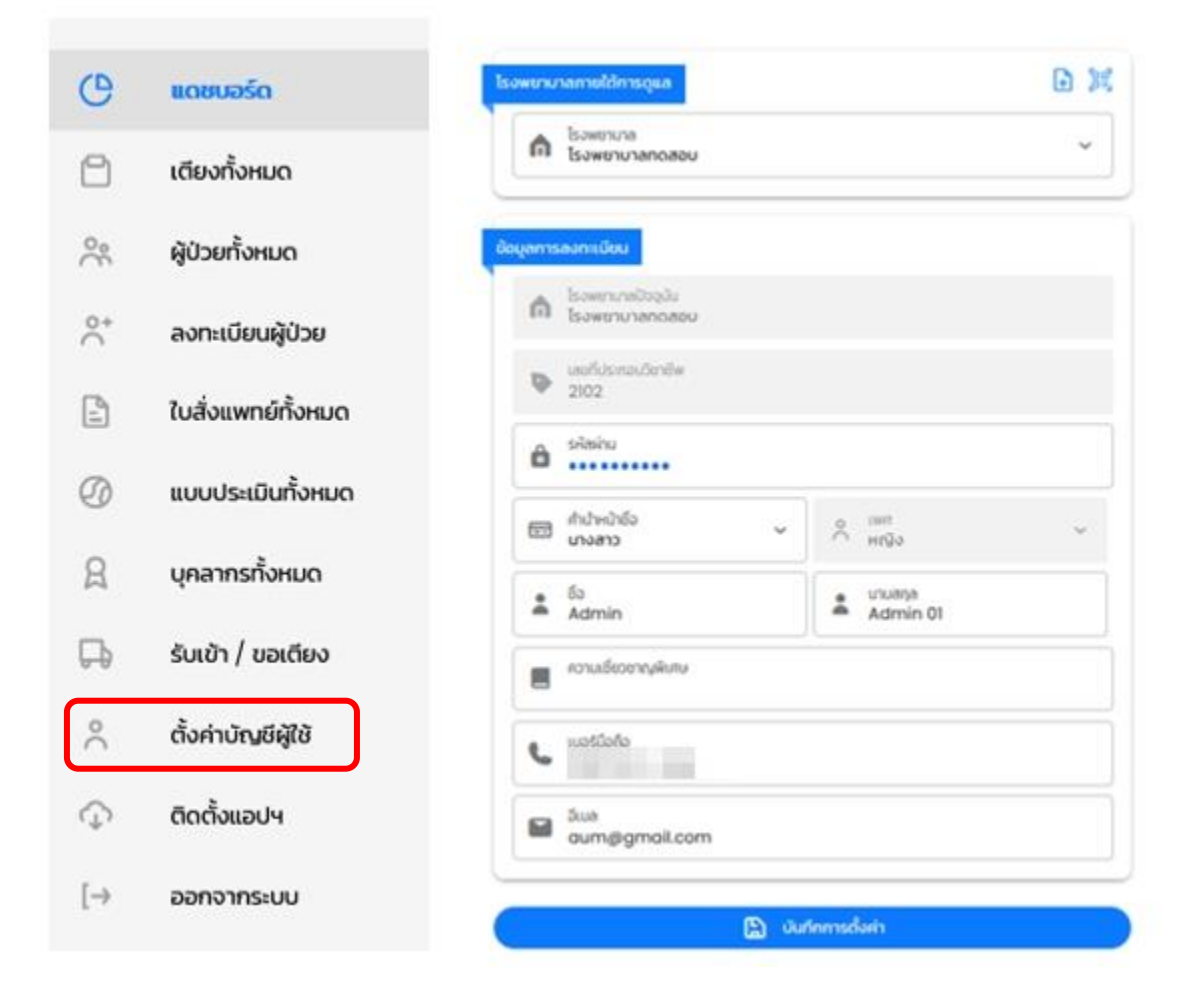

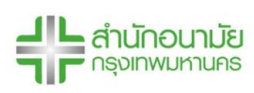

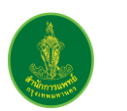

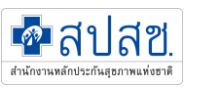

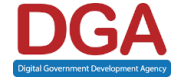

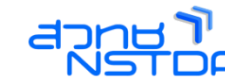

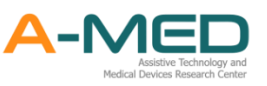

- 7.2 การเพิ่มหน่วยงานใหม่
  - 7.2.1 สำหรับแพทย์ พยาบาล สหวิชาชีพ และ นักสังคมสงเคราะห์ที่ต้องการทำงานมากกว่า 1 หน่วยงาน กรุณาติดต่อ Super Admin ของหน่วยงานใหม่ เพื่อขอ QR Code สำหรับเข้า หน่วยงานตามหน้าที่เดิม
  - 7.2.2 การเพิ่มหน่วยงานให้กดอัพโหลด/สแกน QR Code ด้านมุมขวา เพื่อเพิ่มหน่วยงาน โดยไม่ต้อง ลงทะเบียนใหม่ เมื่อสแกน QR Code เสร็จแล้ว สามารถเลือกหน่วยงานได้ กดบันทึกการตั้งค่า เพื่อเข้าสู่ระบบใหม่

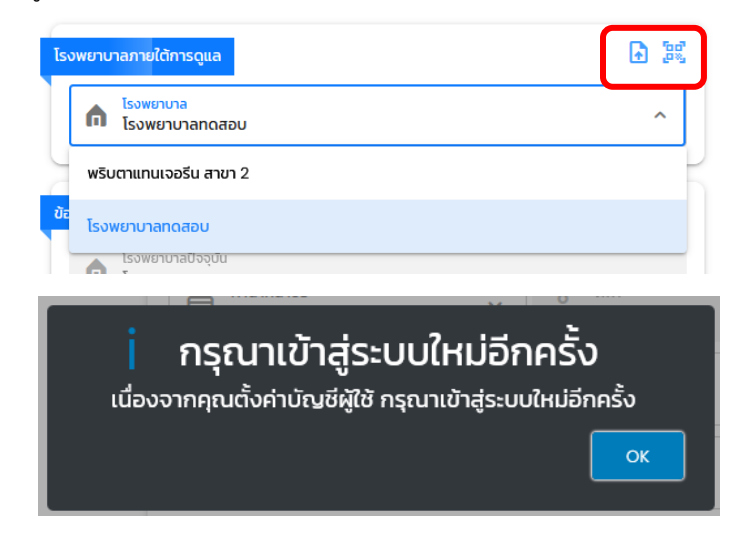

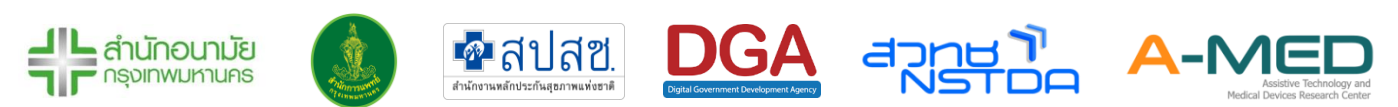

# 8 การอัพเดตเวอร์ชันการใช้งาน

- 8.1 ตรวจสอบเวอร์ชันการใช้งาน
  - 8.1.1 ระบบการจัดการผู้ป่วย Home/Community Isolation จะมีการอัพเดตระบบอยู่ตลอดเวลา ดังนั้นผู้ใช้งานควรตรวจสอบเวอร์ชันที่ใช้อยู่เสมอ
  - 8.1.2 เวอร์ชันที่ใช้งานสามารถดูได้จากเมนูทั้งหมด เวอร์ชันจะอยู่ด้างล่าง ดังภาพจะเป็น A-MED Telehealth v1.11.2 - prod.114

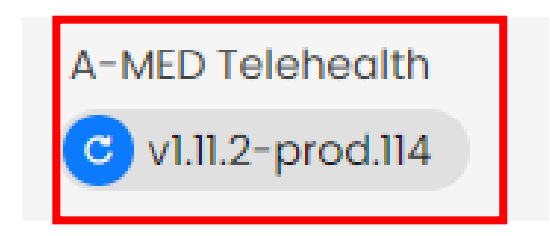

- 8.2 วิธีการตรวจอัพเดตเวอร์ชันการใช้งาน
  - 8.2.1 กรณีที่ใช้งานบน PC ให้ผู้ใช้งาน Logout และ Login เพื่อเข้าระบบใหม่ ระบบจะอัพเดตเวอร์ชัน ล่าสุดอัตโนมัติ หรือกดปุ่ม Ctrl+F5 พร้อมกัน หน้าจอจะ Refresh และแสดงเวอร์ชัน
  - 8.2.2 กรณีที่เปิดเว็บผ่านมือถือ ให้ผู้ใช้งาน Logout และ Login เพื่อเข้าระบบใหม่ ระบบจะอัพเดต เวอร์ชันล่าสุดอัตโนมัติ
  - 8.2.3 กรณีใช้แอปพลิเคชัน ที่ติดตั้งลงบน PC หรือมือถือ ผู้ใช้งานจะต้อง KILL (Uninstall) แอปฯ ออก ก่อนจากนั้นจึงโหลด และติดตั้งใหม่ ก็จะได้แอปฯ ที่เป็นเวอร์ชันล่าสุด

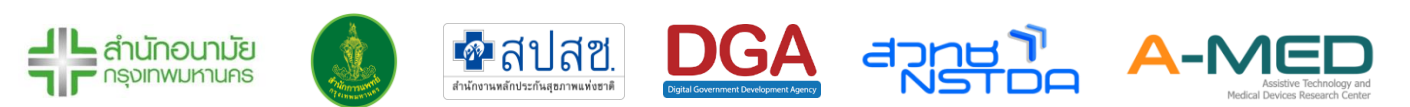

# 9 การดูภาพรวม Dashboard

ภาพรวมการใช้งาน Dashboard ภายใต้การบริหารจัดการผู้ป่วย Home/Community Isolation สามารถดู ได้ที่ <u>https://dashboard-hibkkcare.bangkok.go.th/</u>

### 9.1 ภาพรวมทั้งหมดของระบบ

9.1.1 ส่วนแรกของหน้า Dashboard จะแสดงจำนวนสถานพยาบาล จำนวนเตียงทั้งหมดในระบบ จำนวนผู้ป่วย HI (สะสม) จำนวนผู้ป่วย HI (กำลังรักษา) และ จำนวนผู้ป่วย HI (วันนี้) มีรายงาน จำนวนผู้ป่วย HI (สะสม) ในรูปแบบของกราฟเส้น และ รายงานร้อยละของผู้ป่วย HI (กำลัง รักษา) ต่อ จำนวนเตียง ข้อมูลจะอัพเดตทุก ๆ 1 ชั่วโมง

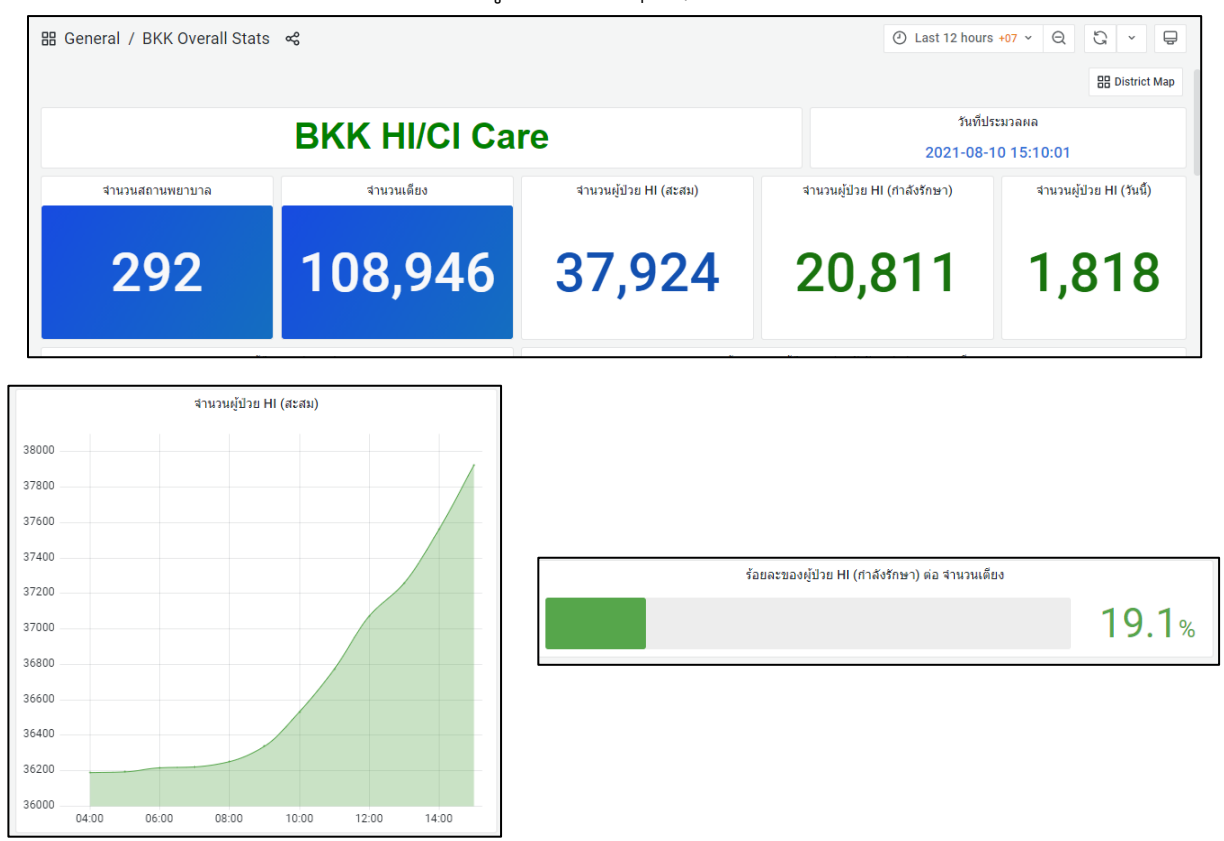

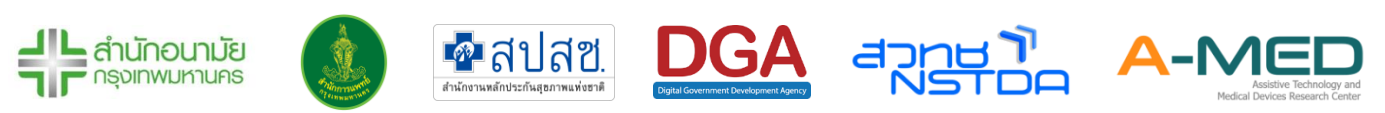

9.1.2 สามารถแสดงข้อมูลย้อนหลังได้ โดยการเลือกช่วงเวลาตามรูปด้านล่าง

|                                                                                           | <ul> <li>This month +07 ^ Q</li> </ul> | 3 × P               |
|-------------------------------------------------------------------------------------------|----------------------------------------|---------------------|
| Absolute time range                                                                       | Relative time ranges                   |                     |
| From                                                                                      | Last 5 minutes                         |                     |
| now/M                                                                                     | Last 15 minutes                        |                     |
| То                                                                                        | Last 30 minutes                        | งู้ป่วย HI (วันนี้) |
| now/M                                                                                     | Last 1 hour                            |                     |
| Apply time range                                                                          | Last 3 hours                           | 25                  |
|                                                                                           | Last 6 hours                           | 33                  |
| It looks like you haven't used this time picker<br>before. As soon as you enter some time | Last 12 hours                          |                     |
| intervals, recently used intervals will appear<br>here.                                   | Last 24 hours                          |                     |
| Read the documentation to find out more                                                   | Last 2 days                            | 10 5                |
| about how to enter custom time ranges.                                                    | Last 7 days                            | IZ.3%               |
| Asia/Bangkok Cambodia                                                                     | UTC+07:00 Change time zone             | ลังรักษา)           |

9.1.3 รายงานสถานะของผู้ป่วยที่กำลังรักษาตัวในระบบ HI โดยจำแนกเป็น 4 สถานะคือ

รอตรวจ - รอรับการวินิจฉัยจากแพทย์

ไม่มีอาการ - แพทย์วินิจฉัยว่าไม่มีอาการ อยู่ในกลุ่มสีเขียว

เริ่มมีอาการ - แพทย์วินิจฉัยว่าผู้ป่วยเริ่มแสดงอาการของโรค จัดอยู่ในกลุ่มสีเหลือง มีอาการรุนแรง - แพทย์วินิจฉัยว่ามีอาการที่รุนแรง จะต้องดูแลเป็นพิเศษ จัดอยู่ในกลุ่ม สีแดง

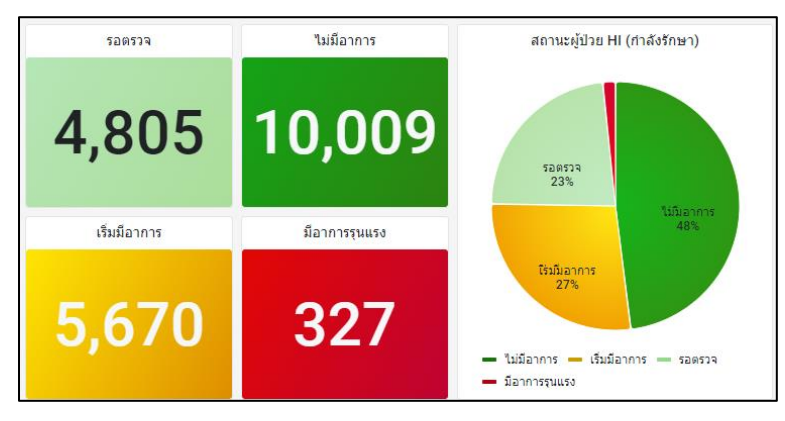

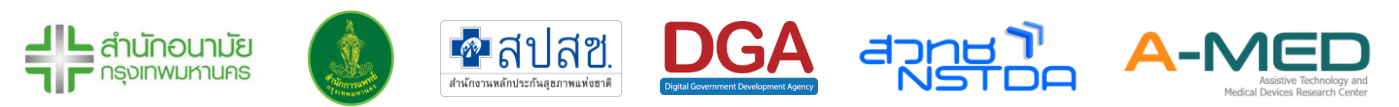

9.1.4 แสดงการรายงานจำนวนผู้ป่วย HI ในรูปแบบของแผนที่เขตในกรุงเทพมหานคร สามารถเลือก แสดงข้อมูลผู้ป่วย HI สะสม หรือ กำลังรักษา โดยกดเลือกดังรูป

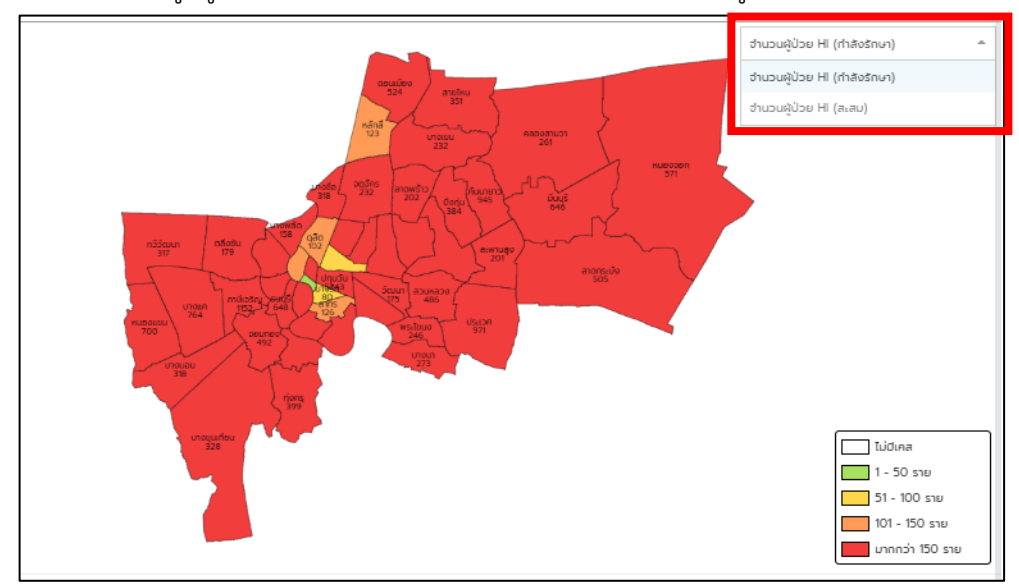

9.1.5 สถานการณ์รายเขต แสดงข้อมูลจำนวนเตียง จำนวน HI (กำลังรักษา) จำนวน HI (วันนี้) และ จำนวนผู้ป่วยตามสถานะทั้ง 4 สถานะ และร้อยละ HI ต่อจำนวนเตียงของเขต

|             | สถานการณ์รายเขต      |            |                        |                    |        |            |              |               |        |  |  |
|-------------|----------------------|------------|------------------------|--------------------|--------|------------|--------------|---------------|--------|--|--|
| รหัส        | เขค 🖓                | จำนวนเดียง | จ่านวน HI (กำลังรักษา) | จำนวนผ HI (วันนี้) | รอตรวจ | ไม่มีอาการ | เริ่มมีอาการ | มีอาการรุนแรง | ร้อยละ |  |  |
| <u>1007</u> | เขตปทุมวัน           | 11199      | 4110                   | 392                | 88     | 2145       |              | 188           |        |  |  |
| <u>1022</u> | เขตภาษีเจริญ         | 11399      | 1162                   | 68                 | 42     | 556        |              | 21            |        |  |  |
| <u>1043</u> | เขตคันนายาว          | 3400       | 886                    | 60                 | 557    | 194        |              |               |        |  |  |
| <u>1008</u> | เขตป้อมปราบศัตรูพ่าย | 3400       | 866                    | 82                 | 127    | 179        |              | 2             |        |  |  |
| <u>1032</u> | เขตประเวศ            | 3000       | 835                    | 80                 | 177    | 530        |              | 9             |        |  |  |
| <u>1031</u> | เขตบางคอแหลม         | 2649       | 654                    | 64                 | 143    | 336        |              | 13            |        |  |  |
| <u>1023</u> | เขดหนองแขม           | 2300       | 599                    | 61                 | 281    | 300        |              |               |        |  |  |
| <u>1010</u> | เขคมีนบุรี           | 4303       | 584                    | 39                 | 78     | 444        |              | 0             |        |  |  |
| <u>1015</u> | เขคธนบุรี            | 1900       | 562                    | 68                 | 167    | 250        |              |               |        |  |  |
| <u>1040</u> | เขตบางแค             | 3600       | 554                    | 119                | 331    | 132        |              | 0             |        |  |  |
| <u>1003</u> | เขตหนองจอก           | 2399       | 534                    | 20                 | 74     | 206        |              | 0             |        |  |  |
| <u>1011</u> | เขตลาดกระบัง         | 2600       | 529                    | 57                 | 32     | 431        |              | 3             |        |  |  |
| <u>1036</u> | เขตดอนเมือง          | 2099       | 521                    | 23                 | 217    | 215        | 79           | 10            |        |  |  |

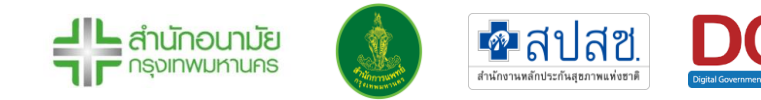

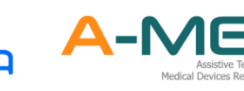

azna

9.1.6 สถานการณ์ของสถานพยาบาล แสดงข้อมูลจำนวนเตียง จำนวน HI (กำลังรักษา) จำนวน HI
 (วันนี้) จำนวนผู้ป่วยตามสถานะทั้ง 4 สถานะ และร้อยละ HI ต่อจำนวนเตียงของสถานพยาบาล

|              | สถานการณ์ของสถานพยาบาล                    |            |                       |                   |        |            |              |               |  |  |
|--------------|-------------------------------------------|------------|-----------------------|-------------------|--------|------------|--------------|---------------|--|--|
| รหัส         | สถานพยาบาล 💎                              | สานวนเดียง | จำนวน HI (กำลังรักษา) | จำนวน HI (วันนี้) | รอดรวจ | ไม่มีอาการ | เริ่มมีอาการ | มือาการรุนแรง |  |  |
| <u>23229</u> | ศูนย์บริการสาธารณสุข 67 ทวีวัฒนา          | 200        | 194                   | 22                | 69     | 85         |              | 1             |  |  |
| <u>13673</u> | ศูนย์บริการสาธารณสุข 28 กรุงธนบุรี        | 200        | 188                   | 35                | 60     | 85         |              | 1             |  |  |
| <u>13672</u> | ศูนย์บริการสาธารณสุข 27 จันทร์ฉิมไพบูลย์  | 200        | 185                   | 4                 | 32     | 51         |              | 0             |  |  |
| <u>42094</u> | คลินิกเวชกรรมใกล้บ้านใกล้ใจ 4             | 200        | 168                   | 50                | 1      | 149        |              | 1             |  |  |
| <u>41985</u> | แข็งแรงคลินิกเวชกรรม                      | 200        | 165                   | 17                | 165    |            |              | 0             |  |  |
| <u>11540</u> | โรงพยาบาลหลวงพ่อทวีดักดิ์ฯ ชุดินธโร อุทิศ | 400        | 298                   | 54                | 131    | 151        |              | 2             |  |  |
| 13669        | ศูนย์บริการสาธารณสุข 24 บางเขน            | 200        | 148                   | 29                | 143    | 5          |              | 0             |  |  |
| <u>13674</u> | ศูนย์บริการสาธารณสุข 29 ช่วง นุชเนตร      | 500        | 354                   | 94                | 324    | 15         |              | 2             |  |  |
| <u>41629</u> | คลินิกเวชกรรมมูลนิธิกู้ภัยร่มไทร          | 203        | 138                   | 10                | 40     | 84         |              | 0             |  |  |
| <u>11538</u> | โรงพยาบาลลาดกระบังกรุงเทพมหานคร           | 400        | 254                   | 40                | 2      | 247        |              | 0             |  |  |

### 9.2 รายงานสถานการณ์รายเขต

9.2.1 สามารถดูรายงานสถานการณ์รายเขตได้ โดยกดที่รหัสประจำเขต จะเข้าสู่หน้ารายงานของเขต

|  | รหัส        | เขด 🖓         |
|--|-------------|---------------|
|  | <u>1035</u> | เขตจอมทอง     |
|  | <u>1020</u> | เขดบางกอกน้อย |
|  | <u>1007</u> | เขดปทุมวัน    |
|  | <u>1015</u> | เขดธนบุรี     |
|  | <u>1049</u> | เขตทุ่งครุ    |

9.2.2 ในหน้ารายงานสถานการณ์รายเขตจะมีข้อมูลชื่อเขต จำนวนเตียงของทุกหน่วยงานที่อยู่ในเขต จำนวนผู้ป่วย HI (สะสม) จำนวนผู้ป่วย HI (กำลังรักษา) และ จำนวนผู้ป่วย HI (วันนี้)

| เขตปทุ                 | 11,199                       |                          |                 |              |  |
|------------------------|------------------------------|--------------------------|-----------------|--------------|--|
| จำนวนผู้ป่วย HI (สะสม) | จำนวนผู้ป่วย HI (กำลังรักษา) | จำนวนผู้ป่วย HI (วันนี้) | สานวนผู้ป่วย Hi |              |  |
|                        |                              |                          | 13,150          | Vie          |  |
| 12 006                 | 1 2 2 0                      | 610                      | 10.100          | 📽 Shi        |  |
| 13,090                 | 4,229                        | 010                      | 13,100          | <li>Ins</li> |  |
|                        |                              |                          | 13,050          |              |  |

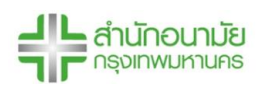

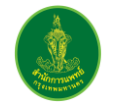

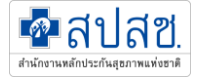

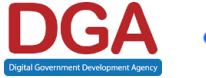

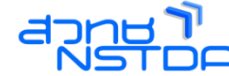

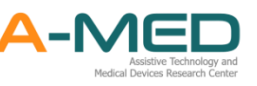

9.2.3 ข้อมูลจำนวนผู้ป่วย HI (สะสม) แสดงในรูปของกราฟ และ จำนวนผู้ป่วย HI (กำลังรักษา)แสดง เป็นร้อยละต่อจำนวนเตียงทั้งหมด

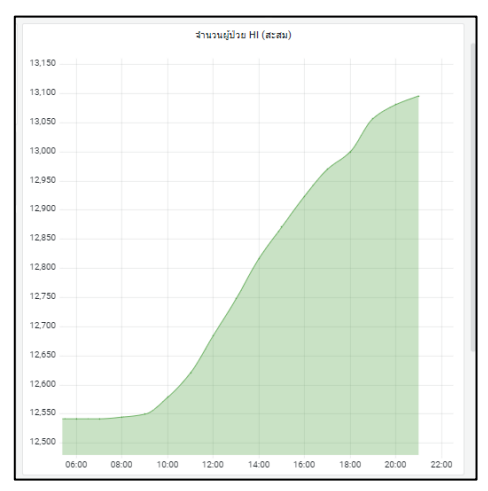

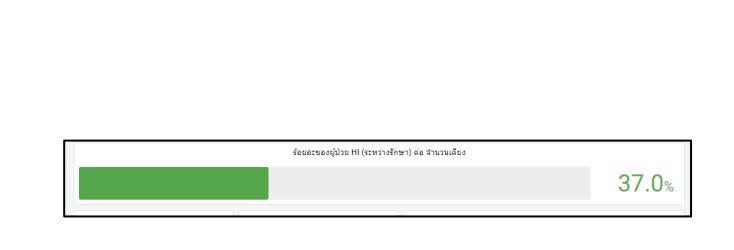

9.2.4 รายงานสถานะของผู้ป่วยที่กำลังรักษาตัวในระบบ HI โดยจำแนกเป็น 4 สถานะคือ

รอตรวจ – รอรับการวินิจฉัยจากแพทย์

ไม่มีอาการ - แพทย์วินิจฉัยว่าไม่มีอาการ อยู่ในกลุ่มสีเขียว

เริ่มมีอาการ - แพทย์วินิจฉัยว่าผู้ป่วยเริ่มแสดงอาการของโรค จัดอยู่ในกลุ่มสีเหลือง

มีอาการรุนแรง - แพทย์วินิจฉัยว่ามีอาการที่รุนแรง จะต้องดูแลเป็นพิเศษ จัดอยู่ในกลุ่ม

สีแดง

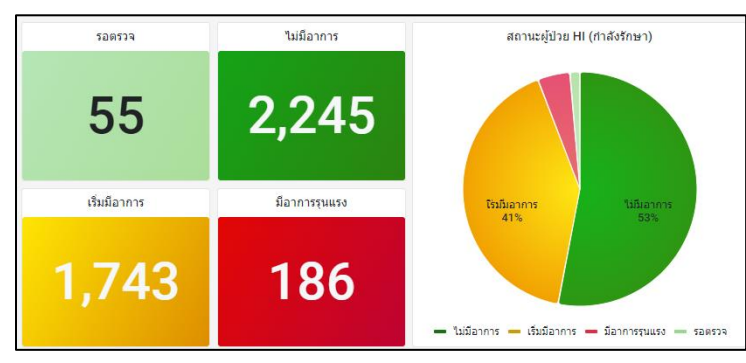

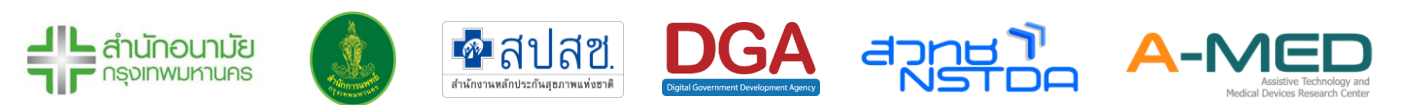

9.2.5 ส่วนถัดมาคือ สถานการณ์ของสถานพยาบาล แสดงสถานพยาบาลทั้งหมดที่อยู่ในเขต โดยจะมี ข้อมูลจำนวนเตียง จำนวน HI (กำลังรักษา) จำนวน HI (วันนี้) จำนวนผู้ป่วยตามสถานะทั้ง 4 สถานะ และร้อยละ HI ต่อจำนวนเตียงของสถานพยาบาล สามารถกดที่รหัสของสถานพยาบาล เพื่อดูข้อมูลจำนวนผู้ป่วย HI ของแต่ละสถานพยาบาลได้

|              | สถานการณ์ของสถานพยาบาล            |              |                        |                          |          |              |                |                 |  |          |
|--------------|-----------------------------------|--------------|------------------------|--------------------------|----------|--------------|----------------|-----------------|--|----------|
| รหัส 🖓       | สถานพยาบาล 🖓                      | จำนวนเตียง 🖓 | จำนวนผู้ป่วย HI (กำะ 🖓 | จำนวนผู้ป่วย HI (วันเ่ 🖓 | รอตรวจ 🖓 | ไม่มีอาการ 🖓 | เริ่มมีอาการ 🖓 | มือาการรุนแรง 🖓 |  | ร้อยละ ⊽ |
| <u>13650</u> | ศูนย์บริการสาธารณสุข 5 จุฬาลงกรณ์ | 500          | 81                     | 16                       | 0        | 73           |                | 0               |  | 16.2%    |
| <u>13661</u> | ศูนย์บริการสาธารณสุข16 ลุมพินี    | 500          | 109                    | 15                       | 0        | 78           |                | 1               |  | 21.8%    |
| <u>42129</u> | พริบตาแทนเจอรีนสหคลินิก           | 200          | 21                     | 0                        | 1        | 17           |                | 2               |  | 10.5%    |
| <u>PTT01</u> | พริบตาแทนเจอรีน สาขา 1            | 9999         | 4018                   | 587                      | 54       | 2077         |                | 183             |  | 40.2%    |

### 9.3 รายงานสถานกาณ์ของสถานพยาบาล

9.3.1 สามารถดูรายงานสถานการณ์ของแต่ละสถานพยาบาลได้ โดยกดที่รหัสของสถานพยาบาลจะเข้า สู่หน้ารายงานของสถานพยาบาล

| รหัส         | สถานพยาบาล 🖓                     |
|--------------|----------------------------------|
| <u>15049</u> | โรงพยาบาลสิรินธร                 |
| <u>11536</u> | โรงพยาบาลเวชการุณย์รัศมิ์        |
| <u>23159</u> | ศูนย์บริการสาธารณสุข 68 สะพานสูง |
| <u>13668</u> | ศูนย์บริการสาธารณสุข 23 สี่พระยา |

9.3.2 ในหน้ารายงานสถานการณ์ของสถานพยาบาลจะมีข้อมูลชื่อสถานพยาบาล เขตที่ตั้ง จำนวนเตียง จำนวนผู้ป่วย HI (สะสม) จำนวนผู้ป่วย HI (กำลังรักษา) และ จำนวนผู้ป่วย HI (วันนี้)

|                        | สถานพยาบาล                   |                          | ที่ตั้ง   |                        |  |
|------------------------|------------------------------|--------------------------|-----------|------------------------|--|
| โรงพย                  | าบาลสิรินธร                  | ประเวศ                   | เขตประเวศ | 1,000                  |  |
| จำนวนผู้ป่วย HI (สะสม) | จำนวนผู้ป่วย HI (กำลังรักษา) | จำนวนผู้ป่วย HI (วันนี้) |           | จำนวนผู้ป่วย HI (สะสม) |  |
| 589                    | 568                          | 74                       | 590       |                        |  |

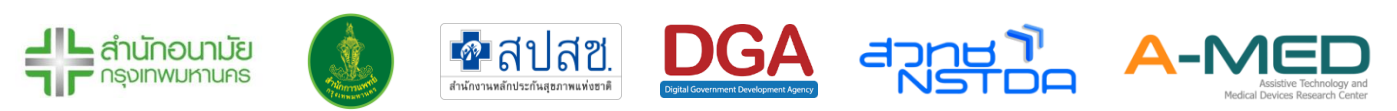

9.3.3 ข้อมูลจำนวนผู้ป่วย HI (สะสม) แสดงในรูปของกราฟ และ จำนวนผู้ป่วย HI (กำลังรักษา)แสดง เป็นร้อยละต่อจำนวนเตียงทั้งหมด

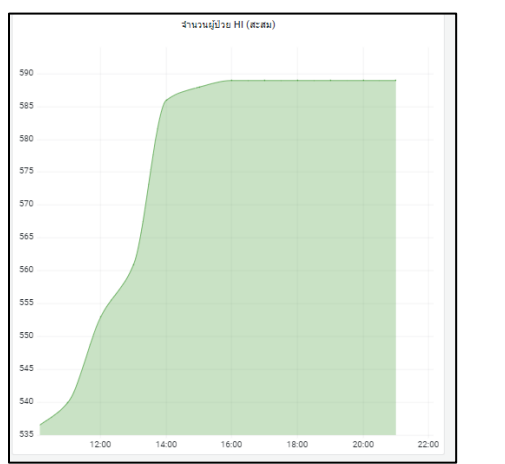

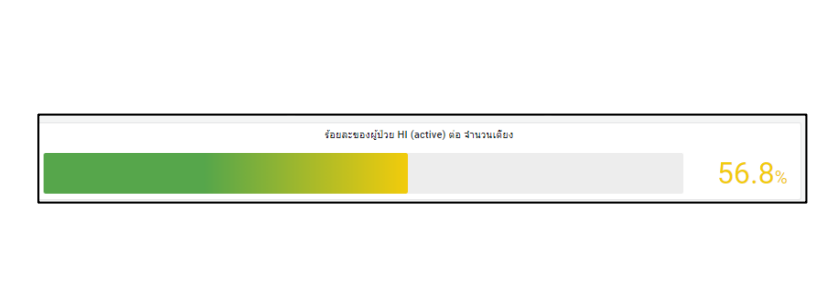

9.3.4 รายงานสถานะของผู้ป่วยที่กำลังรักษาตัวในระบบ HI โดยจำแนกเป็น 4 สถานะคือ

รอตรวจ – รอรับการวินิจฉัยจากแพทย์

ไม่มีอาการ - แพทย์วินิจฉัยว่าไม่มีอาการ อยู่ในกลุ่มสีเขียว

เริ่มมีอาการ - แพทย์วินิจฉัยว่าผู้ป่วยเริ่มแสดงอาการของโรค จัดอยู่ในกลุ่มสีเหลือง

มีอาการรุนแรง - แพทย์วินิจฉัยว่ามีอาการที่รุนแรง จะต้องดูแลเป็นพิเศษ จัดอยู่ในกลุ่ม

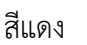

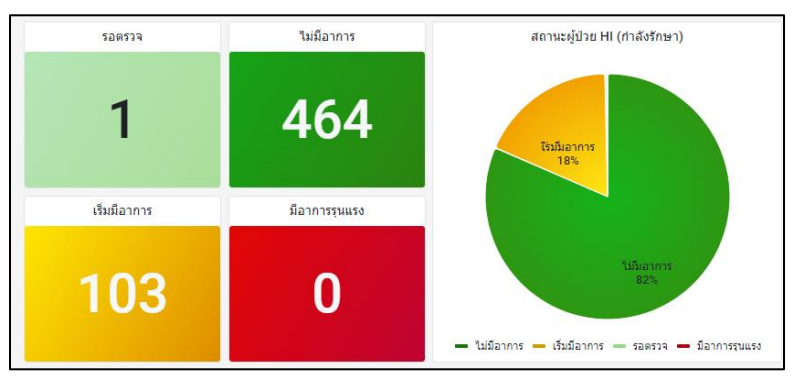

## ติดต่อสอบถามข้อมูลเพิ่มเติมได้ที่

นางสาวสุกานดา สุธรรมกิตติวุฒิ นักวิชาการสาธารณสุขปฏิบัติการ กองสร้างเสริมสุขภาพ สำนักอนามัย เบอร์โทร 081-880-1180

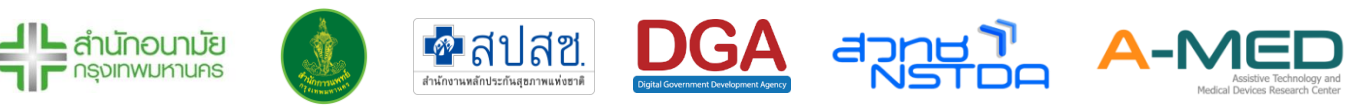

### ออกแบบวิจัยและพัฒนาโดย

ทีมวิจัยนวัตกรรมและข้อมูลเพื่อสุขภาพ (HII) ศูนย์วิจัยเทคโนโลยีสิ่งอำนวยความสะดวกและเครื่องมือแพทย์ (A-MED) สำนักงานพัฒนาวิทยาศาสตร์และเทคโนโลยีแห่งชาติ อีเมล a-med@nstda.or.th https://www.facebook.com/A.MED.nstda

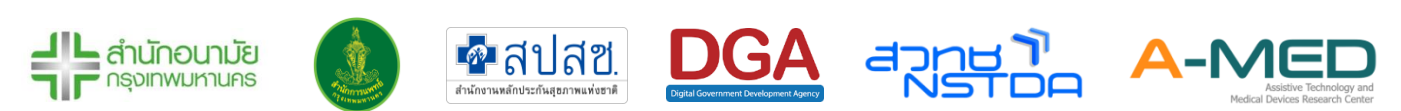